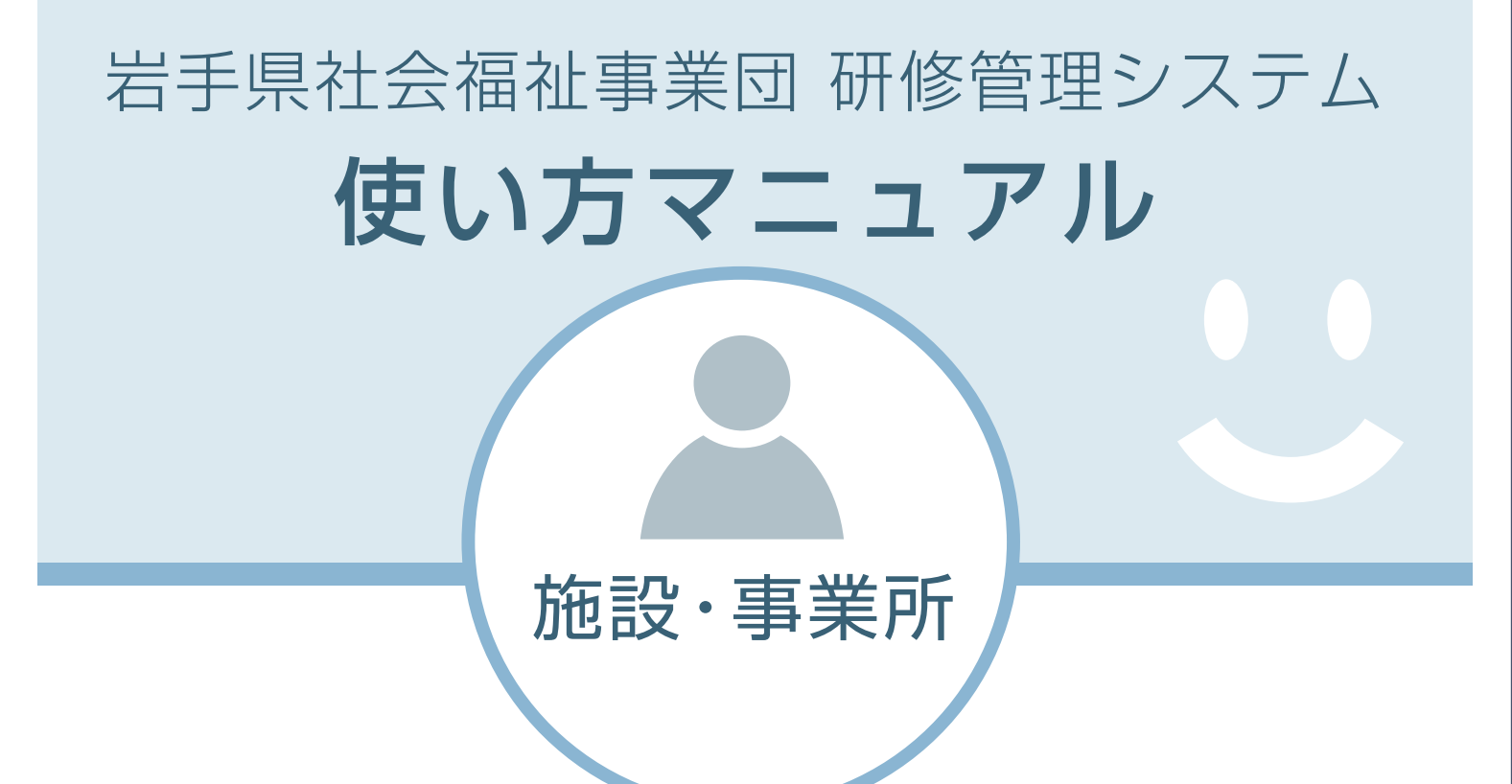

| 登録     | システムに新規登録する(施設・事業所)            | P01  |
|--------|--------------------------------|------|
| 登録     | ログインID/パスワードの通知                | P 06 |
| ログイン   | ログインのしかた                       | P 07 |
| ログイン   | ログイン I D / パスワードを忘れた場合         | P 09 |
| 研修を見る  | 公開されている研修を閲覧する                 | P11  |
| 研修申込   | 研修に申込む(施設・事業所)                 | P14  |
| 研修申込   | 申込み状況を確認する                     | P 19 |
| 研修申込   | 申込後の変更:受講者を変更する(施設・事業所)        | P 22 |
| 研修申込   | 申込後の変更:申込み時の設問回答を変更する(施設・事業所)  | P 26 |
| 研修申込   | 申込みをキャンセルする                    |      |
| 受講決定   | 受講決定後:受講決定通知を確認する/受講決定通知書を印刷する | P 34 |
| 受講許可   | 受講決定後:「受講できます」を確認する            | P 38 |
| 出席     | 受講後:「出席」を確認する                  | P 40 |
| 研修受講履歴 | 受講後:研修の受講履歴を閲覧する               | P 42 |
| おしらせ   | おしらせを閲覧する                      | P 44 |
| メール    | メールを閲覧する                       | P 46 |
| 登録情報   | 登録情報を変更する(施設・事業所)              | P 48 |
| 受講者情報  | 受講者の情報を変更する(施設・事業所)            | P 51 |

目次

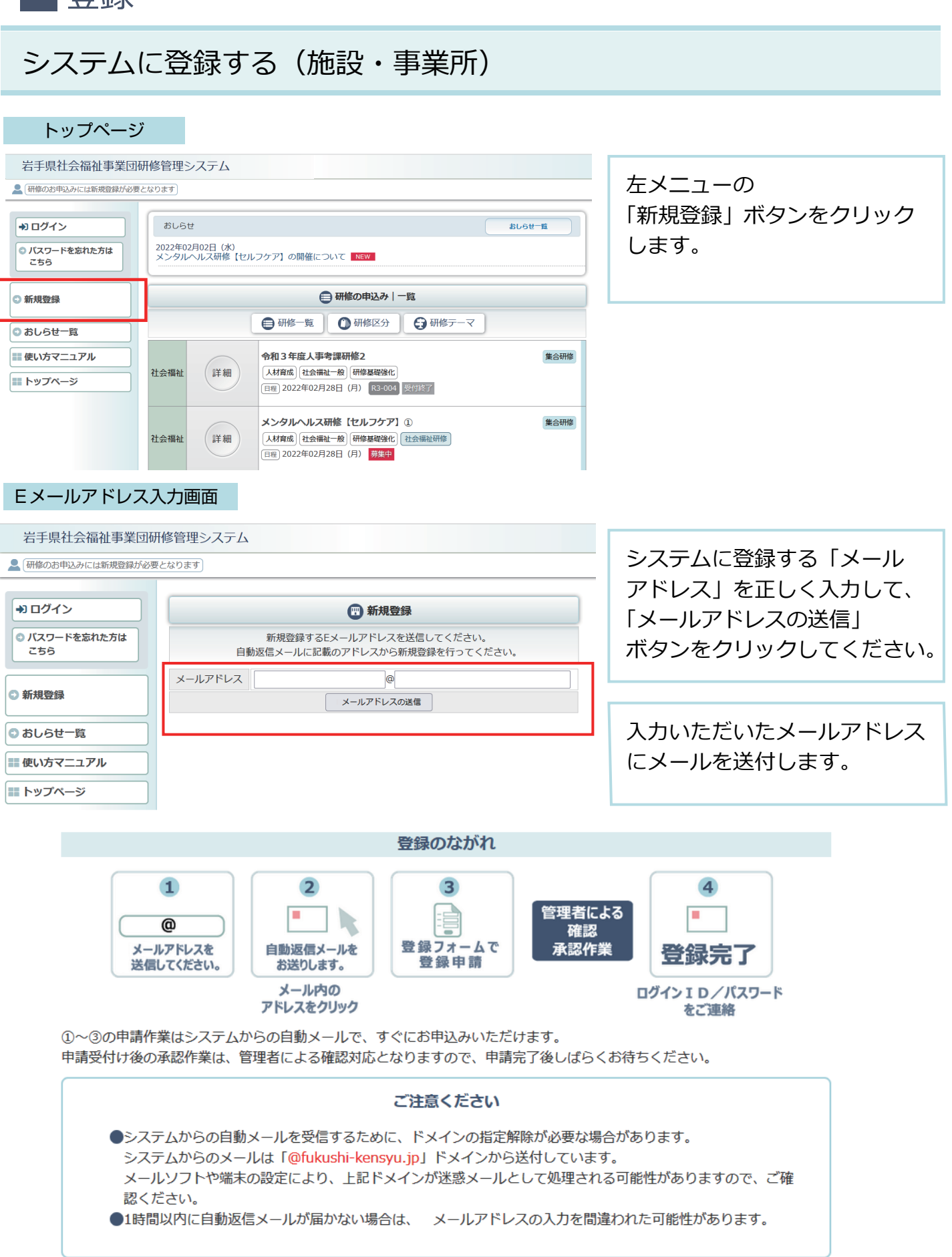

P 01

### 研修管理システム 使い方マニュアル(施設・事業所)

1 登録

# P 02

#### 完了画面

#### 岩手県社会福祉事業団研修管理システム

▲ 研修のお申込みには新規登録が必要となります

| ➡ ログイン                                  |                                           |
|-----------------------------------------|-------------------------------------------|
| <ul> <li>バスワードを忘れた方は<br/>こちら</li> </ul> | 自動返信<br>自動返信メールに記載のフ<br>※アドレスの有効期限は24時間とな |
| ◎ 新規登録                                  | 21                                        |
| ● おしらせ一覧                                |                                           |
| ■ 使い方マニュアル                              |                                           |
| ■ トップページ                                |                                           |
|                                         |                                           |

|                      | 📆 新                                      | 規登録                                                            |
|----------------------|------------------------------------------|----------------------------------------------------------------|
| 自動返信メール<br>マの有効期限は24 | 自動返信メール<br>に記載のアドレス<br>時間となります。<br>を送信して | を送信しました。<br>いら新規登録を行ってください。<br>24時間を過ぎた場合は再度Eメールアドレス<br>「ください。 |
|                      |                                          |                                                                |

メール送信完了。 自動メールを送付しました。 メールが届かない場合は、 メールアドレスの記入を間違わ れたか、スパムメールとして 処理されている可能性があり ますので、ご確認ください。

#### 研修管理システム新規登録情報のお知らせメール

# 研修管理システム新規登録情報のお知らせ

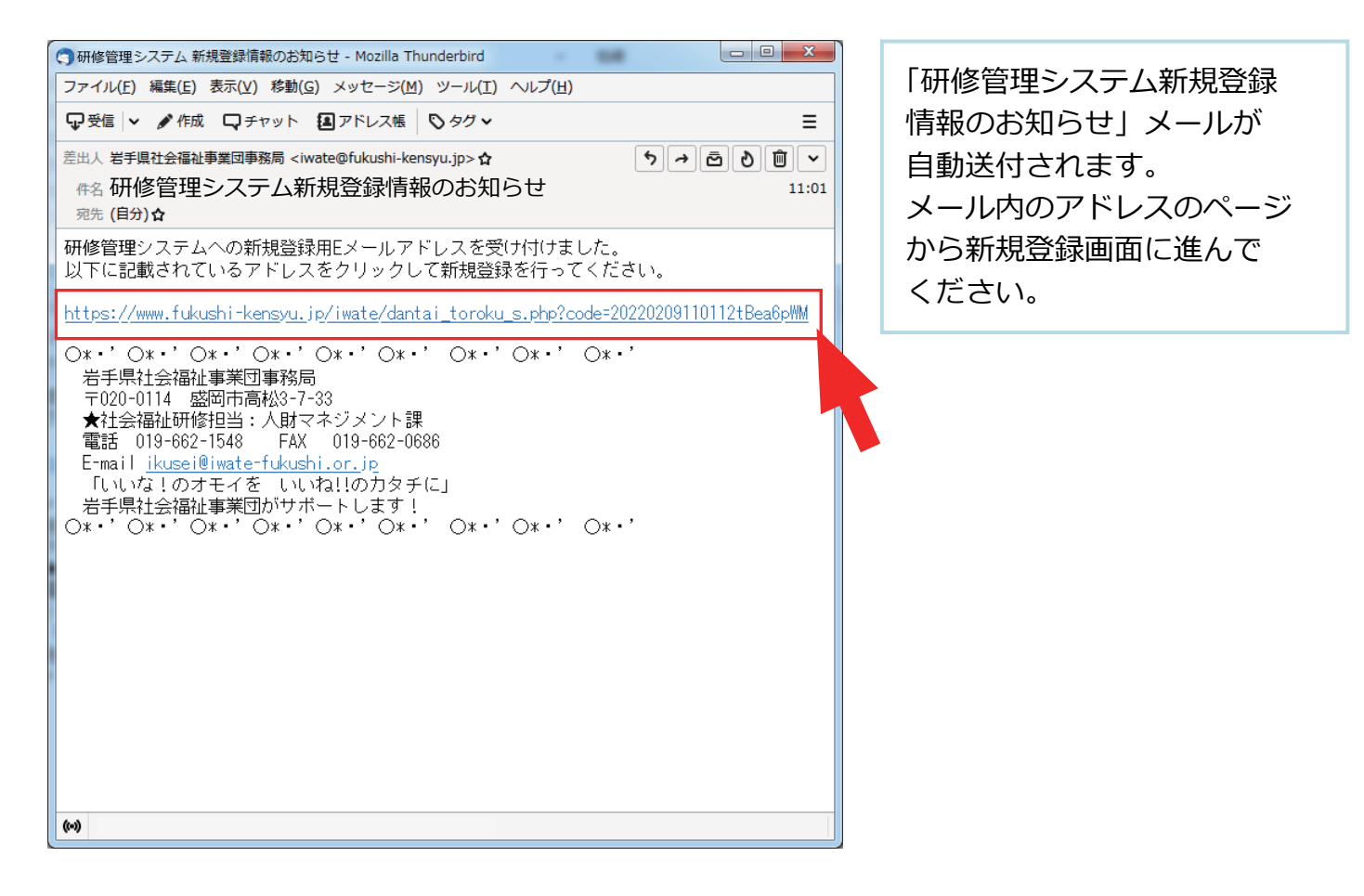

### 新規施設・事業所登録画面

|                                                                                                    | ・ 新規施設・事業所登録                                                                                            |                                          |
|----------------------------------------------------------------------------------------------------|----------------------------------------------------------------------------------------------------|------------------------------------------|
| 運営法人名 必須                                                                                                    | 例:社会福祉法人00会<br>※法人格を含めて記入してください。                                                                        | 施設・事業所の登録フォームが                           |
| 運営法人名(ふりがな) 必須                                                                                                    | 例: まるまるかい<br>※法人格は記入不要です。                                                                               | 表示されます。                                  |
| 施設・事業所名 必須                                                                                                    |                                                                                                    | 登球情報を止しく人力し (                            |
| 施設・事業所名(ふりがな) 必須                                                                                                    |                                                                                                    | 「確認画面へ」ボタンをクリック                          |
| 担当者名》2010年1月11日日本1月11日日本1月11日年月月月月月月月月月月 | 姓名                                                                                                    | してください。                                  |
| 担当者名(ふりがな) 必須                                                                                                    |                                                                                                    |                                          |
| 電話番号 必須                                                                                                    |                                                                                                    |                                          |
| FAX番号                                                                                                    |                                                                                                    |                                          |
| 郵便番号 必須                                                                                                    |                                                                                                    | ▲須 表示の項目は全て                              |
| 都道府県 必須                                                                                                    | 岩手県 >                                                                                                   | 入力してください                                 |
| 住所必須                                                                                                    |                                                                                                    | )())()()()()()()()()()()()()()()()()()() |
|                                                                                                    | 保護施設                                                                                                    |                                          |
|                                                                                                    | □救護施設 □更生施設 □医療保護施設 □宿所提供施設 □授産施設(生活保護法)<br>高齢                                                          |                                          |
|                                                                                                    | □特別義護老人ホーム □介護老人保健施設 □介護療養型医療施設 □有料老人ホーム                                                                |                                          |
|                                                                                                    | □義護老人ホーム □軽費老人ホーム (A・B・ケアハウス)                                                                           |                                          |
|                                                                                                    | □ 迪州「護事業所(老人ティサービスセンター)<br>□ 老人短期入所生活介護事業所(老人短期入所施設) □ 訪問介護事業所                                          |                                          |
|                                                                                                    | □訪問看護事業所 □訪問入浴介護事業所 □通所リハビリテーション事業所                                                                     | 該当する   施設・事業種別」を                         |
|                                                                                                    | □ 福祉加完員 → 争乗が □ 認知症 スルシューロー 二の 加減 □ 小 加減 夕陽能 空活 + 71 歳 争乗が<br>□ 居宅介護支援事業所 □ 地域包括支援センター □ 在宅(老人)介護支援センター | チェックしてください。                              |
|                                                                                                    | □老人福祉センター □老人休養ホーム □老人憩いの家                                                                              |                                          |
|                                                                                                    | □ 1112(0)()) (回回P111回正C/) ) □ CO/E (Fige(N((+++)))(+))<br>障害                                            |                                          |
|                                                                                                    | □居宅介護事業所 □重度訪問介護事業所 □同行援護事業所 □行動援護事業所                                                                   |                                          |
|                                                                                                    | □ 療養介護事業所 □ 生活介護事業所 □ 短期人所事業所 □ 重度障害者等包括支援事業所<br>□ 施設入所支援 □ 自立訓練(生活訓練・機能訓練)事業所 □ 就労移行支援事業所              |                                          |
|                                                                                                    | □就労継続支援(A型=雇用型、B型)事業所 □共同生活援助事業所 □移動支援事業所                                                               | な認恵而へ                                    |
|                                                                                                    | □相談文援事業所(一般・特定・基幹センター) □地域活動文援センター □福祉ホーム<br>□地域移行支援事業所 □地域定着支援事業所 □その他(障害福祉サービス)                       |                                          |
|                                                                                                    | 児童福祉                                                                                                    |                                          |
|                                                                                                    | □助産施設 □乳児院 □母子生活支援施設 □保育所 □児童厚生施設 □児童養護施設                                                               |                                          |
|                                                                                                    | □福祉型児童発達支援センター(事業所) □医療型児童発達支援センター(事業所)                                                                 |                                          |
| 施設・事業種別 必須                                                                                                    | □児童心理治療施設 □児童自立支援施設<br>□児童家庭支援センター(子供家庭支援センター) □放課後等デイサービス                                              |                                          |
|                                                                                                    | □ ここの他(児童福祉関係事業所)<br>□ ここの他(児童福祉関係事業所)                                                                  |                                          |
|                                                                                                    | 子ども・子育て                                                                                                 |                                          |
|                                                                                                    | <ul> <li>□認証保育所 □幼稚園 □認定こども園 □小規模保育事業(A)</li> <li>□小規模保育事業(B) □小規模保育事業(C) □事業所内保育事業</li> </ul>          |                                          |
|                                                                                                    | □家庭的保育事業 □ 定期利用保育事業 □ 学童保育・学童クラブ □ 子育て広場                                                                |                                          |
|                                                                                                    | □企業主導型保育事業 □その他(子ども子育て事業所)<br>婦人保護                                                                      |                                          |
|                                                                                                    | □婦人保護施設                                                                                                 |                                          |
|                                                                                                    | 母子寡婦                                                                                                    |                                          |
|                                                                                                    |                                                                                                    |                                          |
|                                                                                                    | その他の社会福祉加設寺 「授産施設(社会福祉法) 「無料低額診療施設 「宿所提供施設(生活保護法以外)                                                     |                                          |
|                                                                                                    | □隣保館 □へき地保健福祉館 □へき地保育所 □母子健康センター                                                                        |                                          |
|                                                                                                    | □ 青少年相談センター □ 地域福祉センター □ 小規模作業所(福祉作業所・法外)<br>□ 国立療義所 □ 更生保護施設 □ その他(社会福祉施設等)                            |                                          |
|                                                                                                    | 団体等                                                                                                    |                                          |
|                                                                                                    | □県社協 □市町村社協 □福祉団体 □社会福祉法人本部(事務局) □院・診療所                                                                 |                                          |
|                                                                                                    | □一般企業 □その地(社会福祉施設等以外)<br>行政機関                                                                           |                                          |
|                                                                                                    | □市町村 □福祉事務所 □相談所(児童・婦人・更生) □保健所 □保護観察所                                                                  |                                          |
|                                                                                                    | □その他(行政機関)                                                                                              |                                          |
| ログインパスワード 必須                                                                                                    | ※半角文字(英数字記号)8文字以上で入力してください。                                                                             |                                          |
|                                                                                                    | 編集内容を入力したら【確認画面へ】ボタンをクリックしてください。                                                                        |                                          |
|                                                                                                    | 確認画面へ                                                                                                   |                                          |
|                                                                                                    |                                                                                                    |                                          |

#### 新規施設·事業所登録 確認画面

| 🕐 新規施設・事業所登録                                                        |                    |  |  |
|---------------------------------------------------------------------|--------------------|--|--|
| 運営法人名必須                                                             | 社会福祉法人 菜の花会        |  |  |
| 運営法人名(ふりがな) 必須                                                      | なのはなかい             |  |  |
| 施設・事業所名 必須                                                          | つくしの里              |  |  |
| 施設・事業所名(ふりがな) 必須                                                    | つくしのさと             |  |  |
| 担当者名 必須                                                             | 岩手 太郎              |  |  |
| 担当者名(ふりがな) 必須                                                       | いわて たろう            |  |  |
| メールアドレス 必須                                                          | aaaaa@aaaaaa.co.jp |  |  |
| 電話番号 必須                                                             | 019-111-2222       |  |  |
| FAX番号                                                               | 019-111-2233       |  |  |
| 郵便番号 必須                                                             | 020-0001           |  |  |
| 都道府県 必須                                                             | 岩手県                |  |  |
| 住所必須                                                                | 盛岡市盛岡駅前通1丁目1-1     |  |  |
| 施設, 東業通別 200                                                        | 高龄                 |  |  |
| 加助文、中朱祖加 松雅                                                         | 特別養護老人木一ム          |  |  |
| ログインパスワード 必須                                                        | sakura1122         |  |  |
| この内容でよろしければ【登録する】ボタンを、編集画面に戻る場合は【編集画面に戻る】ボタンをクリックしてください。<br>編集画面に戻る |                    |  |  |

記入内容を確認して 「この内容で登録する」 ボタン をクリックしてください。

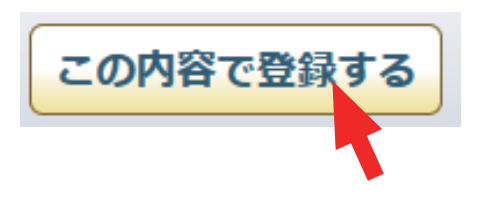

#### 登録申請受付け完了画面

#### 岩手県社会福祉事業団研修管理システム

▲ 研修のお申込みには新規登録が必要となります)

| ◆ ログイン                                  |
|-----------------------------------------|
| <ul> <li>パスワードを忘れた方は<br/>こちら</li> </ul> |
| ●新規登録                                   |
| ◎ おしらせ一覧                                |
| ■ 使い方マニュアル                              |
| ■ トップページ                                |

#### 新規施設・事業所登録

#### 登録申請を受け付けました。

登録完了には当センターによる確認作業があります。 確認作業完了後、ログイン I D/パスワードを登録メールアドレスにご案内いたします。 システムへの登録受付け完了 画面が表示されます。

研修管理システム仮登録のお知らせメール

# 」研修管理システム仮登録のお知らせ

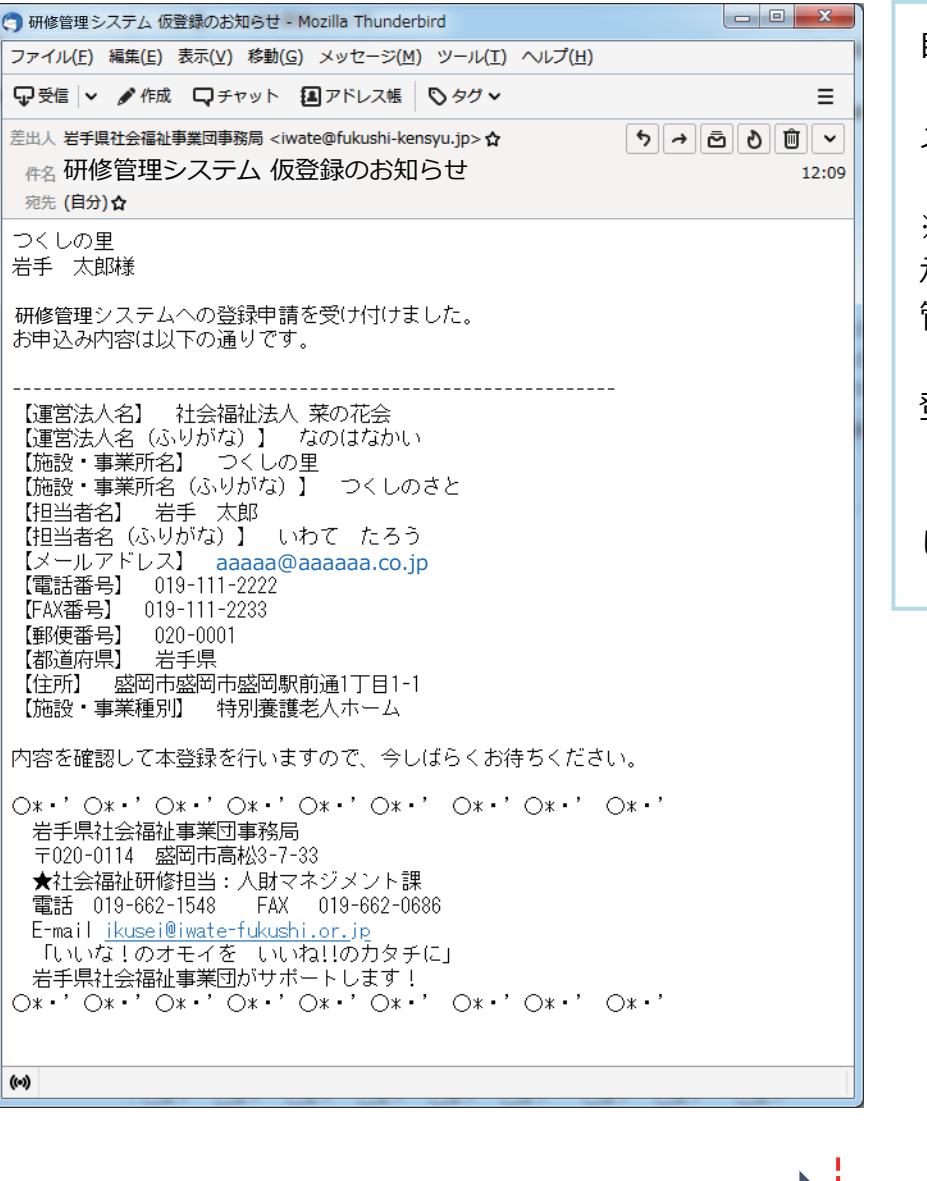

自動送信で「研修管理システム 仮登録のお知らせ」 メールが送信されます。

※※※※※※※※※※※※※※ 承認-登録完了手続きは、 管理者による確認制となります。

### 登録の完了

→ログイン I D/パスワード の連絡まで しばらくお待ちください。

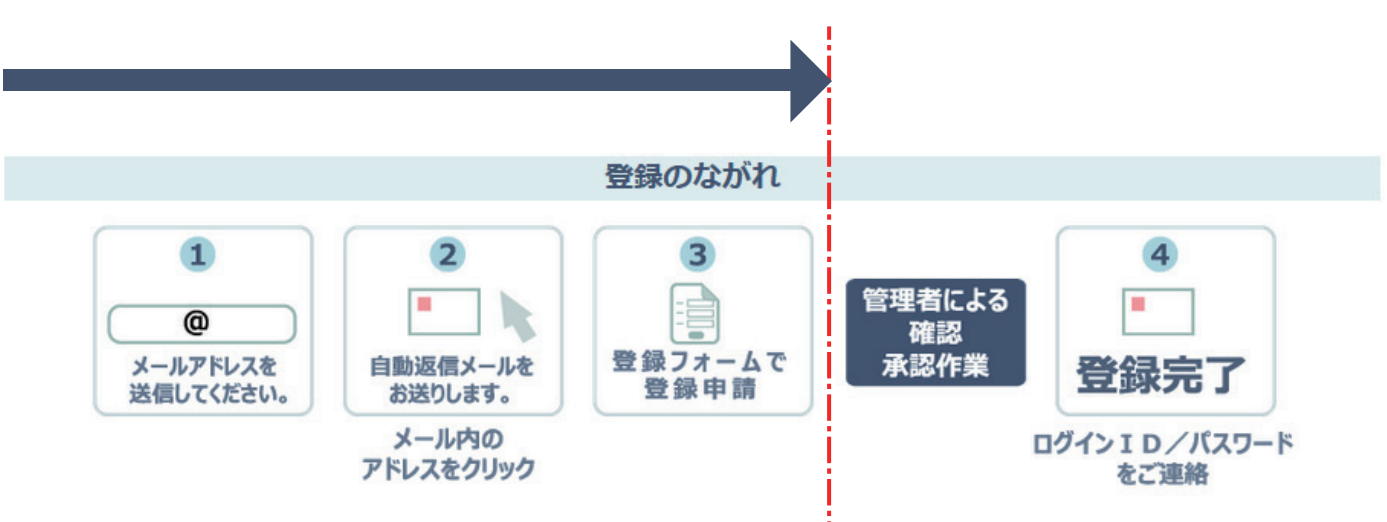

1 登録

# ログイン ID/パスワードの通知

研修管理システム登録完了のお知らせ、メール

# 」研修管理システム登録完了のお知らせ

一研修管理システム登録完了のお知らせ - Mozilla Thunderbird ファイル(E) 編集(E) 表示(⊻) 移動(G) メッセージ(M) ツール(I) ヘルプ(H) □ 🖓 受信 👻 🖋 作成 □ 🖵 チャット 📳 アドレス帳 🛛 タグ 🗸 Ξ 差出人 岩手県社会福祉事業団事務局 <iwate@fukushi-kensyu.jp>☆ ち → ⊡ ð ⑪ ~ #名 研修管理システム 登録完了のお知らせ 12:17 宛先 (自分)☆ つくしの里 岩手 太郎 様 ご登録頂いた内容を確認させて頂き、ログイン情報を 用意させて頂きました。 \_\_\_\_\_ 【ホームページ】 <u>https://www.fukushi-kensyu.jp/iwate/login.php</u> 【ログインID】 S00011 [バスワード] 000000 岩手県社会福祉事業団事務局 〒020-0114 盛岡市高松3-7-33 ★社会福祉研修担当:人財マネジメント課 電話 019-662-1548 FAX 019-662-0686 E-mail <u>ikusei@iwate-fukushi.or.jp</u> 「いいな!のオモイを いいね!!のカタチに」 ((~))

管理者の確認が完了して、 登録の申請が承認されると、 「研修管理システム登録完了の お知らせ」メールが送信され、 メール内で システムへの 「ログインID」と 「パスワード」が通知されます。

2 ログイン

# P07

# ログインのしかた

# トップページ

| 岩手県社会福祉事業団研                                                                                                    | 肝修管理システム                                                                                                    |                             |                 |
|----------------------------------------------------------------------------------------------------|----------------------------------------------------------------------------------------------------|-----------------------------|-----------------|
| 一研修のお申込みには新規登録が必要                                                                                                    | 要となります                                                                                                    |                             | 左メニューの          |
| ・) ログイン                                                                                                    | おしらせ                                                                                                    | おしらせ一覧                      | 「ログイン」ボタンをクリック  |
| <ul> <li>パスワードを忘れた方は<br/>こちら</li> </ul>                                                                                                    | 2022年02月02日 (水)<br>メンタルヘルス研修【セルフケア】の開催について NEW                                                                                                    |                             | します。            |
| ○ 新規登録                                                                                                    | 田修の申込み                                                                                                    | 一覧                          |                 |
|                                                                                                    | ● 研修一覧 ● 研修区分                                                                                                    | ● 研修テーマ                     |                 |
| ◎ おしらせ一覧                                                                                                    |                                                                                                    |                             |                 |
| <ul> <li>● 使い方マニュアル</li> <li>● トップページ</li> </ul>                                                                                                    | 社会福祉         詳細         (計価価)         社会福祉(一般)         研修基础会优           (日間)         2022年02月28日(月)         (R3-00)                                  | 集合研修                        |                 |
|                                                                                                    | 社会福祉 詳細 メンタルへルス研修【セルフケア<br>人材育成】社会福祉一般 研修基础会优<br>日冊 2022年02月28日(月) 研集中                                                                               | 1〕① <b>第合研修</b><br>2 社会福祉研修 |                 |
| ログイン画面                                                                                                    | 面                                                                                                    |                             |                 |
| 岩手県社会福祉事業                                                                                                    | 美団研修管理システム                                                                                                    |                             |                 |
| 〇研修のお申込みには新規登録                                                                                                    | が必要となります                                                                                                    |                             | ロクイン画面に         |
| ■ ロガイト                                                                                                    |                                                                                                    |                             | 「ログイン I D」と     |
|                                                                                                    | つ ログイン                                                                                                    | ,                           | 「パスワード」を正しく入力し、 |
| <ul> <li>バスワードを忘れた方は<br/>こちら</li> </ul>                                                                                                    |                                                                                                    |                             | 「ログイン」ボタンをクリック  |
| A # + = = + = =                                                                                                    | סוע דעש                                                                                                    |                             | してください。         |
| ♥和乃豆琢                                                                                                    | パスワード                                                                                                    |                             |                 |
| ◎ おしらせ一覧                                                                                                    | ログイン                                                                                                    |                             |                 |
| ■ 使い方マニュアル                                                                                                    |                                                                                                    |                             |                 |
|                                                                                                    | <ul> <li>●はじめての方は新規登録してください。</li> <li>●バスワードを忘れた方はこちら。</li> </ul>                                                                                    |                             |                 |
|                                                                                                    |                                                                                                    |                             |                 |
|                                                                                                    | トップページ                                                                                                    |                             |                 |
| 研修管理システ                                                                                                    | テム 登録完了のお知らせ メール                                                                                                    |                             |                 |
| 研修管理システム                                                                                                    | 16t - Mozilla Thunderbird                                                                                                    |                             |                 |
| ファイル(E) 編集(E) 表示(V) 移                                                                                                    | 動(G) メッセージ(M) ツール(I) ヘルプ(H)                                                                                                    | _   研修管理                    | システム登録完了のお知らせ   |
| 差出人 岩手県社会福祉事業回事務局<br>件名研修管理システム                                                                                                    |                                                                                                    | =<br>×<br>:17               |                 |
| 宛先(自分)☆ つくしの里 光手、大郎 样                                                                                                    |                                                                                                    | 「ログイン I [                   | D」「パスワード」は、     |
| ロテーベル 14k<br>ご登録頂いた内容を確認され<br>用意させて頂きました                                                                                                    | せて頂き、ログイン情報を                                                                                                    | 「研修管理シス                     | ステム登録完了のおしらせ」   |
| [ホームページ] <u>https://</u><br>[ログインID] \$00011<br>[パスワード] 00000                                                                                                    | /www.fukushi-kensyu.jp/iwate/login.php<br>)O                                                                                                    | メールに記載                      | されています。         |
| <ul> <li>○*・・・○*・・・○*</li> <li>二手県社会福祉事業団事</li> <li>〒020-0114 盛岡市高松:</li> <li>★社会福祉師優担当:人長電話 019-662-1548</li> <li>Femail ikusei@iwatefdd</li> <li>「いいな!のオモイを(</li> <li>岩手県社会福祉事業団が</li> <li>○*・・○*・・○*</li> </ul> | ・' ○*・' ○*・' ○*・' ○*・' ○*・'<br>務局<br>3-7-33<br>財マネジメント課<br>FAX 019-662-0686<br>kushi.or.jp<br>いいね11のカタチに」<br>サポートします!<br>・' ○*・' ○*・' ○*・' ○*・' ○*・' |                             |                 |
| (**)                                                                                                    |                                                                                                    |                             |                 |

| 研修管理システム        | 使い方マ                                           | ニュアル(施設・                    | 事業所)      |                | P 08        |
|-----------------|------------------------------------------------|-----------------------------|-----------|----------------|-------------|
| ログイン後のトップページ    |                                                |                             | 2/2       |                |             |
|                 |                                                | 最上部のタイ                      | イトルをクリ    | ックするとトッ        | プに戻ります。     |
| 岩手県社会福祉事業団研     | 肝修管理システ                                        | <u>ь</u>                    |           |                |             |
| 2 つくしの里様 ログアウト  |                                                |                             |           |                |             |
| ● 研修の申込み        | おしらせ おしらせ 覧                                    |                             |           | おしらせ一覧         |             |
| ● 申込み中の研修       | 2022年02月02日 (水)<br>メンタルヘルス研修【セルフケア】の開催について NEW |                             |           |                |             |
| ● 研修受講履歴        |                                                |                             |           |                |             |
| ● おしらせ一覧        |                                                |                             | 😑 申込み中の研修 | <b>注一覧</b>     |             |
| ●メール一覧          | 詳細                                             | 研修名                         | 開催日       | 人数             | 種別          |
| ● 登録情報管理        |                                                |                             |           |                |             |
| ● 受講者情報管理       |                                                |                             |           |                |             |
|                 | 申込み中の研修はありません。                                 |                             |           |                |             |
| ■ 使い方マニュアル      |                                                |                             |           |                |             |
|                 | トップページ                                         |                             |           |                |             |
| 「ログマウト」をクロ      | しいわする                                          | 7                           | Γ         | ミュニルにロ         | ゲノンオフレ      |
| とシステムからログ       | アウト                                            |                             |           | システムにロークページ上部に | ノ1 ノ 9 る C  |
| します。            |                                                | 登録名を記載した                    |           | した 🦰 列が        |             |
|                 |                                                | -                           |           | 表示されます。        |             |
| ロクイン後、利用できるメニュー |                                                |                             |           |                |             |
| ● 研修の申込み        |                                                | 研修の申込みがで                    | きます。      |                |             |
|                 | 4                                              | 当システムでお申込みいただいている、          |           |                |             |
| ♥申込の中の研修        | 8                                              | すでに申し込み中                    | の研修を表示    | 示します。          |             |
| ● 研修受講履歴        |                                                | 終了した研修の受講履歴を表示します。          |           |                |             |
|                 |                                                |                             |           |                |             |
| ● おしらせ一覧        |                                                | システム上で掲載している、おしらせを表示します。    |           |                |             |
| ● メール一覧         |                                                | お申込みいただいた研修から、ご連絡として登録アドレスに |           |                |             |
|                 |                                                | 述付したメールを                    | ロクイン画面    | 山上で表示しまう       | 9 。         |
| ● 登録情報管理        |                                                | 「施設・事業所」登                   | 録いただいて    | こいる情報を確認       | ? / 編集できます。 |
| ● 受講者情報管理       |                                                | 「受講者」を確認」                   | / 編集できま   | す。             |             |

2 ログイン

# ログイン I D / パスワードを忘れた

#### トップページ

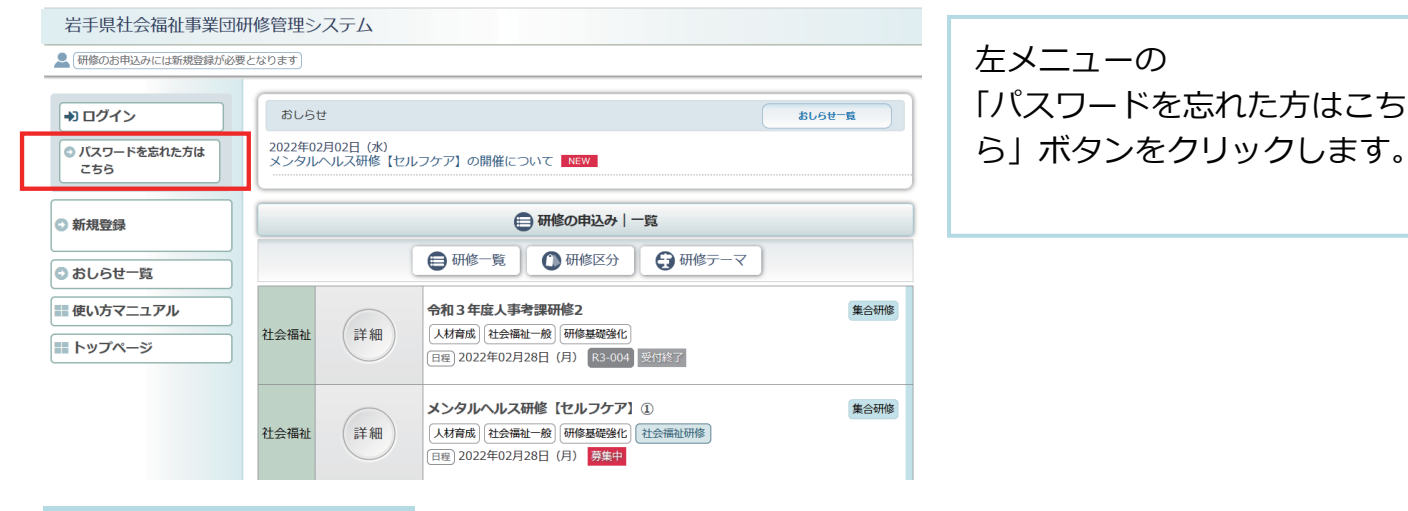

#### パスワードを忘れた方画面

📰 トップページ

岩手県社会福祉事業団研修管理システム システムに登録している 研修のお申込みには新規登録が必要となります 「メールアドレス」を入力して +) ログイン 「ログイン情報の通知」を パスワードを忘れた方 ◎ パスワードを忘れた方は クリックしてください。 ユーザー登録いただいているメールアドレスに、ログイン情報をお送りします。 こちら メールアドレスを入力して「ログイン情報の通知」ボタンをクリックしてください。 メールアドレス 新規登録 0 ログイン情報の通知 ○ おしらせ一覧 ■ 使い方マニュアル 📰 トップページ

 岩手県社会福祉事業団研修管理システム
 ▲ 研修のお申込みには新規登録が必要となります
 ● パスワードを忘れた方は こちら

 ● パスワードを忘れた方
 ● パスワードを忘れた方
 ユーザー登録いただいているメールアドレス宛に、 ログイン情報をお送りしました。

 ● 新規登録
 ● おしらせ一覧
 ● 彼い方マニュアル

 ● なしらせ一覧

 ● なしらせ一覧

 ● おしらせ一覧

 ● おしらせ一覧

 ● ない方マニュアル

 ● ない方マニュアル

 ● ない方マニュアル

 ● ない方マニュアル

 ● ない方マニュアル

 ● ない方マニュアル

 ● ない方マニュアル
 ● ない方マニュアル

 ● ない方マニュアル

 ● ない方マニュアル

 ● ない方マニュアル

 ● ない方マニュアル
 ● ない方マニュアル
 ● ない方マニュアル
 ● ない方マニュアル
 ● ない方で、
 ● ない方で、
 ● ない方で、
 ● ない方で、
 ● ない方で、
 ● ない方で、
 ● ない方で、
 ● ない方で、
 ● ない方で、
 ● ない方で、
 ● ない方で、
 ● ない方で、
 ● ない方で、
 ● ない方で、
 ● ない方で、
 ● ない方で、
 ● ない方で、
 ● ない方で、
 ● ない方で、
 ● ない方で、
 ● ない方で、
 ● ない方で、
 ● ない方で、

### 研修官理ンステム 使い力マニュアル (施設・

(1/2)

ログイン情報のお知らせ メール

# 」研修管理システムログイン情報のお知らせ

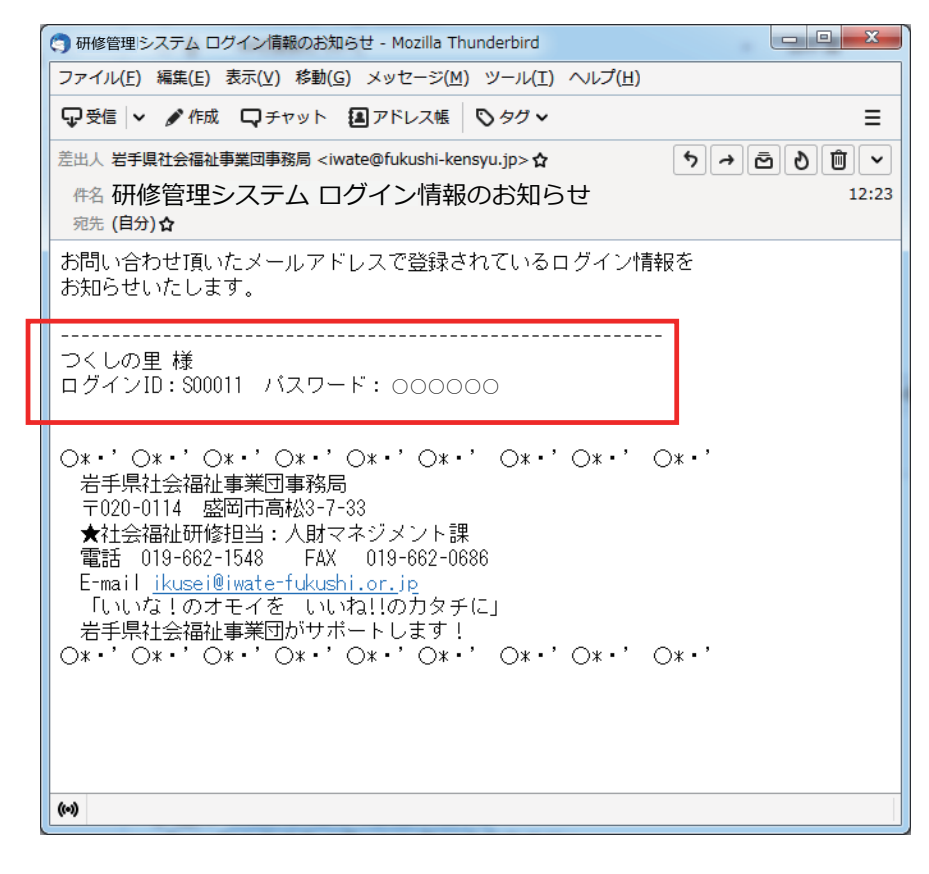

お問い合わせいただいた メールアドレス宛てに ログイン情報のメールを 送付します。

| 研修管理システム 傾 | <b>赴い方マニュアル</b> | (施設・ | 事業所) |
|------------|-----------------|------|------|
|------------|-----------------|------|------|

3 研修を見る

公開されている研修を閲覧する

トップページ

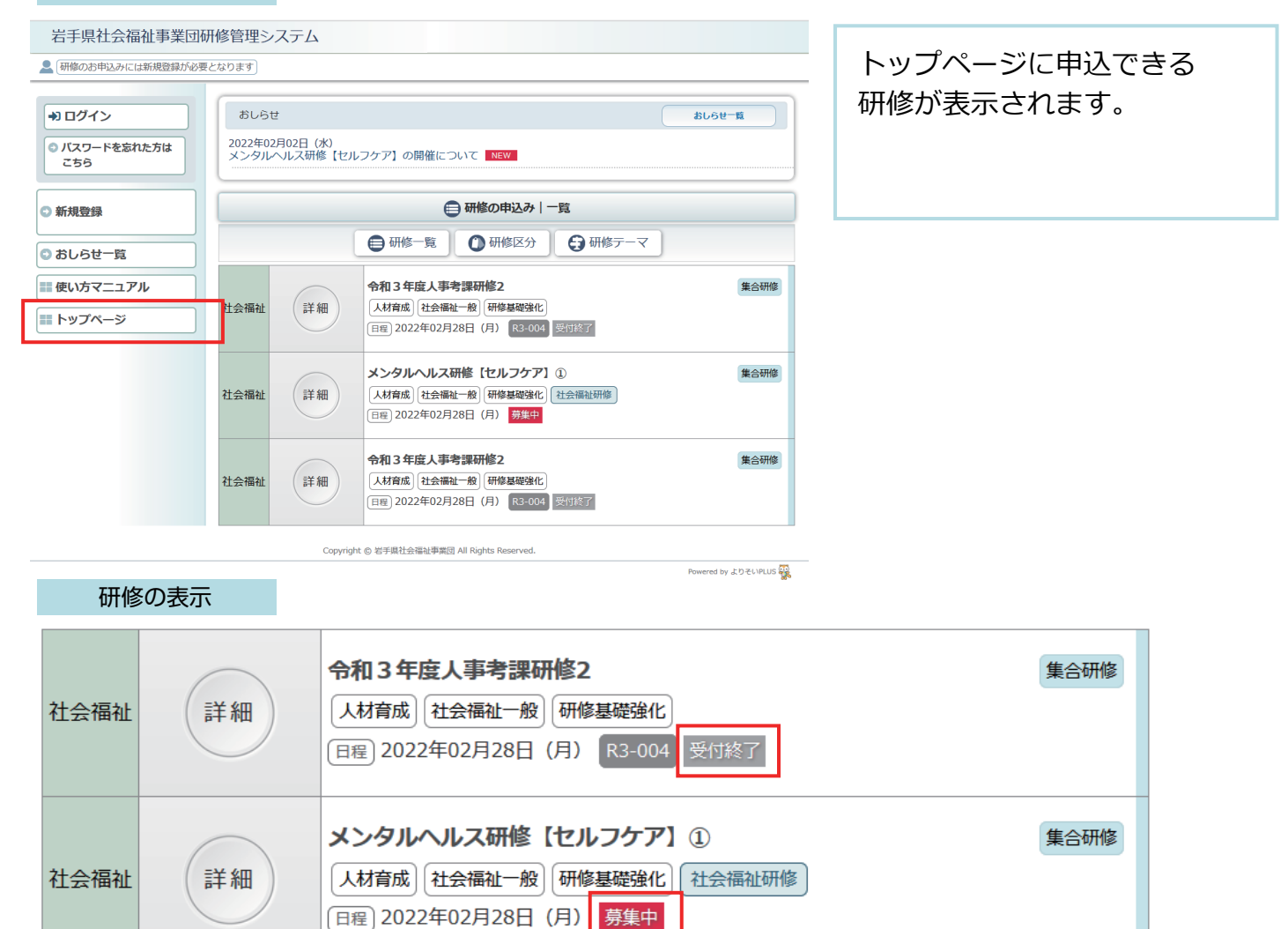

#### 研修の申込状況のアイコン表示

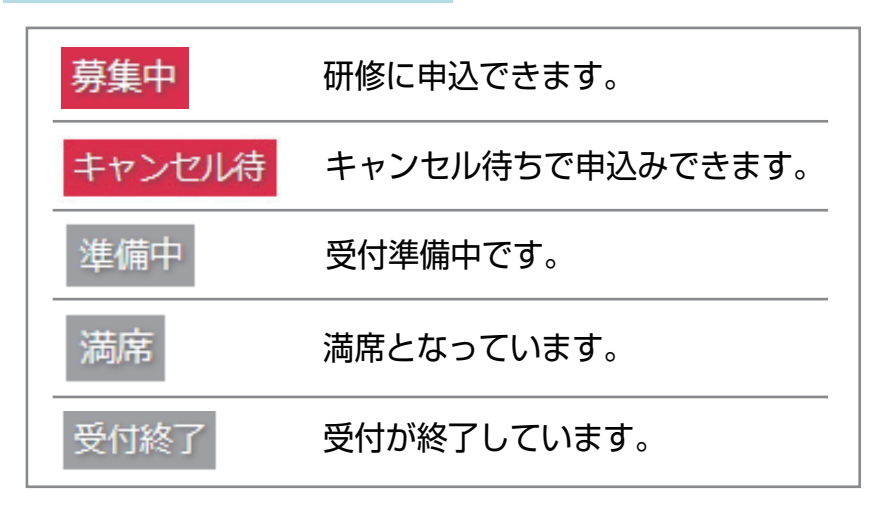

申込みができる研修かどうか アイコンで状態を表示してい ます。

P 12

#### 研修情報の抽出表示

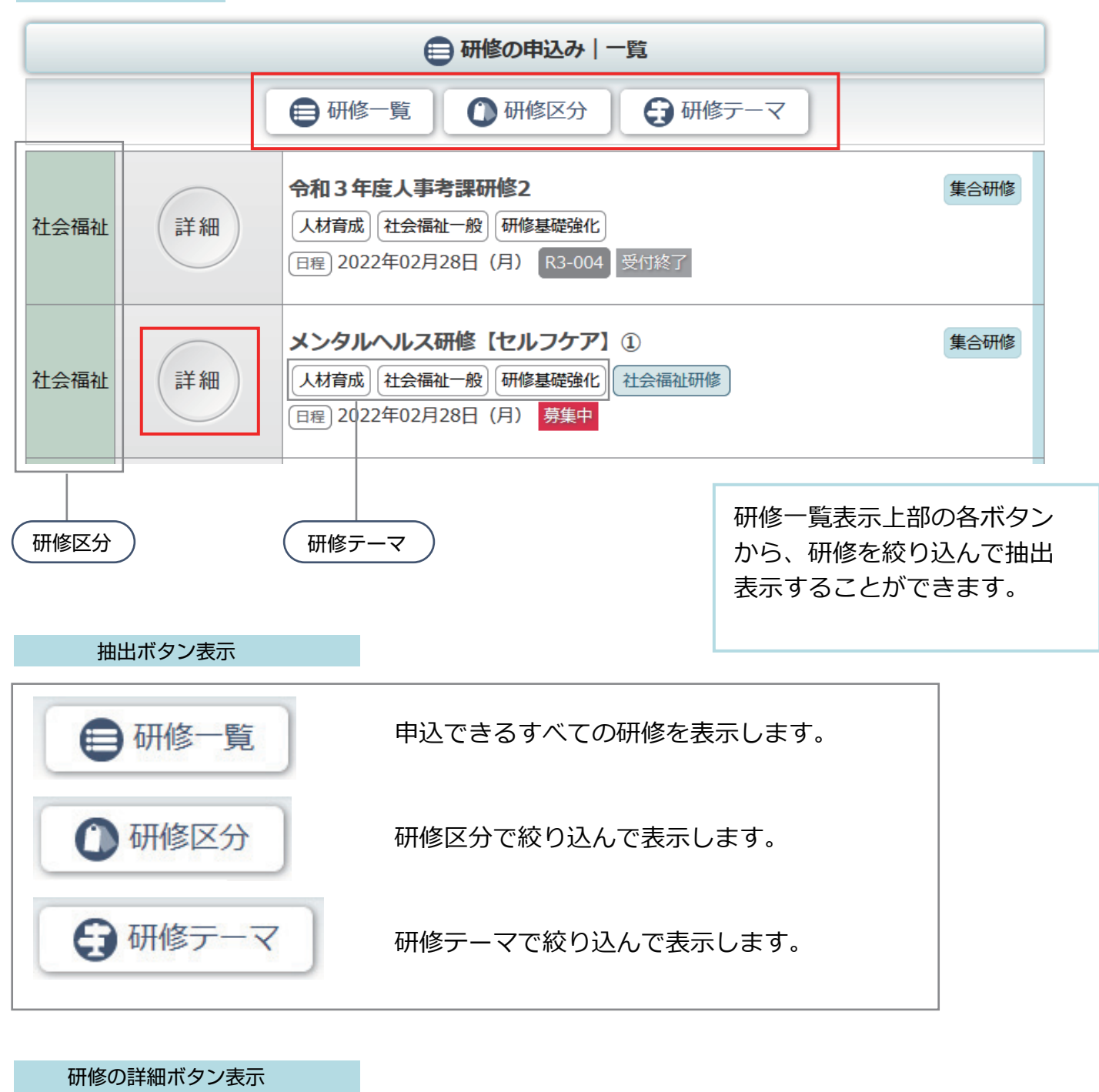

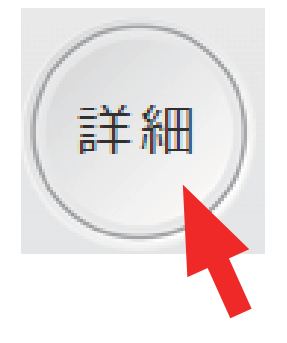

「詳細」ボタンをクリック すると、研修の詳細を閲覧 することができます。

#### 研修の詳細

| ● 研修の申込み   詳細内容                                                                                                    |                                                  |                                                                                                    |  |
|----------------------------------------------------------------------------------------------------|--------------------------------------------------|----------------------------------------------------------------------------------------------------|--|
| 社会福祉                                                                                                    | <b>タルへ</b>                                       | ルス研修【セルフケア】①<br>集合研修<br>集合研修<br>集合研修                                                                                                    |  |
| 研修目的                                                                                                    |                                                  | 働く人のメンタルヘルスの基礎知識を深めながら、セルフケアについて理解し、さらにより良い職場づくり<br>をするためのコミュニーケーションのあり方にについて学びます。                                                                                                    |  |
| 研修対象者                                                                                                    | Ě.                                               | 福祉施設、老人保健施設、保育所等の職員                                                                                                    |  |
| 研修会場                                                                                                    | 研修会場 岩手県高校教育会館 大ホール(盛岡市志家町11-13 TeL019-624-0863) |                                                                                                    |  |
| 会場案内図                                                                                                    | য                                                |                                                                                                    |  |
| 受講費用 5,600円                                                                                                    |                                                  |                                                                                                    |  |
| 受講定員                                                                                                    |                                                  | 60名                                                                                                    |  |
| <ul> <li>その他         <ol> <li>(1) 詳細は受講案内、プログラムをご覧ください。(①、②、③共通)</li> <li>(2) 設問(事前アンケート)につきましては、申込人数分をまとめて回答願います。</li> <li>(3) 研修の全プログラムを受講した方には、研修終了後に修了証を交付します。(遅刻)は、交付できませんのでご了承願います。)</li> </ol></li></ul> |                                                  | <ul> <li>(1) 詳細は受講案内、プログラムをご覧ください。(①、②、③共通)</li> <li>(2) 設問(事前アンケート)につきましては、申込人数分をまとめて回答願います。</li> <li>(3) 研修の全プログラムを受講した方には、研修終了後に修了証を交付します。(遅刻、途中退席の場合は、交付できませんのでご了承願います。)</li> </ul> |  |
| お問い合わせ先<br>岩手県社会福祉事業団 人財マネジメント課 (担当:島ゆり子)<br>盛岡市高松三丁目7番33号 電話019-662-1548                                                                                                    |                                                  | 岩手県社会福祉事業団 人財マネジメント課 (担当:島ゆり子)<br>盛岡市高松三丁目7番33号 電話019-662-1548                                                                                                    |  |
| 開催要項                                                                                                    |                                                  | 🔜 3 メンタル (セルフケア) 受講案内 .pdf 📟 3 メンタル (セルフケア) プログラム.pdf                                                                                                    |  |

日程

| 日程 | 研修No   |                      |  |
|----|--------|----------------------|--|
|    | 実施日    | 2022年02月28日(月)       |  |
|    | 申込締切日時 | 2022年02月10日(木)17時00分 |  |
|    |        | 受講申込み                |  |

|     |                        | 研修内容                         |
|-----|------------------------|------------------------------|
|     | 時間                     | 内容                           |
|     | 09:30 ~                | 受付                           |
|     | $09{:}55 \sim 10{:}00$ | オリエンテーション/開講                 |
| 1日目 | 10:00 ~ 12:00          | 【講義・演習】<br>働く人のメンタルヘルス・セルフケア |
|     | $12:00 \sim 13:00$     | 昼休憩                          |
|     | 13:00 ~ 16:00          | 【講義・演習】<br>職場のコミュニーケーション     |
|     | $16:00 \sim$           | 閉講/アンケート記入                   |

| 受講申込み |  |
|-------|--|
|       |  |
|       |  |

詳細ボタンで選択した 研修の詳細情報が表示されます。

中段の「受講申込み」ボタン から研修の申込みができます。

| 研修管                                   | 理シス                                                                         | 、テム 使い方マニュアル(施設・                                                                                                    | ・事業所)                   | P 14                                                |
|---------------------------------------|-----------------------------------------------------------------------------|----------------------------------------------------------------------------------------------------|-------------------------|-----------------------------------------------------|
| 4                                     | <b>干修</b> 目                                                                 | ヨ込み                                                                                                    |                         | (1/5)                                               |
| 研修(                                   | こ申込                                                                         | 込む(施設・事業所)                                                                                                    |                         |                                                     |
| 研修情報<br>研修の申<br>ログイン                  | 報の<br>込み時<br>IDと                                                            | 問覧には、システムへのログ-<br>にログインが必要ですので、ログィ<br>パスワードは「研修管理システム登録                                                                                                    | インは不野<br>ンIDとパ<br>院了のおし | <b>要ですが、</b><br>スワードをご準備ください。<br>らせ」 メール内でご案内しています。 |
| トッフ                                   | <b>プペ</b> ージ                                                                |                                                                                                    |                         |                                                     |
| 岩手県社会福祉                               | 上事業団研修                                                                      | 管理システム                                                                                                    |                         | 中にたわたい研修の「詳細」                                       |
| 【研修のお申込みには新                           | 規登録が必要となり                                                                   | <b>支</b> す)                                                                                                    |                         |                                                     |
| ◆ ログイン                                |                                                                             | おしらせ                                                                                                    | おしらせ一覧                  | ホタンをクリックします。                                        |
| <ul> <li>パスワードを忘れた<br/>こちら</li> </ul> | 方は<br>22<br>2                                                               | 022年02月02日 (水)<br>ンタルヘルス研修【セルフケア】の開催について MEV                                                                                                    |                         |                                                     |
| ○ 新規登録                                |                                                                             | 🖨 研修の申込み   一覧                                                                                                    |                         |                                                     |
|                                       |                                                                             | 田修一覧     御修区分     日報修元ーマ                                                                                                    |                         | =¥ ≰⊞                                               |
| ● のしらせ一見                              |                                                                             | 令和3年度人事考課研修2                                                                                                    | 集合研修                    | □□□□□□□□□□□□□□□□□□□□□□□□□□□□□□□□□□□□□               |
| トップページ                                | 社:                                                                          | ☆福祉 詳細 人材育成 社会福祉 般 研修基礎強化                                                                                                    |                         |                                                     |
|                                       |                                                                             | 日間 2022年02月28日 (月) 133-004 受切除了                                                                                                    |                         |                                                     |
|                                       | 社                                                                           | スンタルヘルス研修【セルフケア】①     人材育成 社会福祉一般 研修基礎発化 社会福祉研修     日度 2022年02月28日(月) 祭集中     日度 2022年02月28日(月) 祭集中     日回、2022年02月28日(月) 第二年中     日本(日本) (日本) (日本) (日本) (日本) (日本) (日本) | 集合研修                    |                                                     |
|                                       |                                                                             |                                                                                                    |                         |                                                     |
| 研修                                    | の詳細                                                                         |                                                                                                    |                         |                                                     |
|                                       |                                                                             | 研修の申込み   詳細内容                                                                                                    |                         | 研修の詳細画面で内容を確認し                                      |
| 社会福祉<br>人材育成                          | レス研修 【セノ<br>社会福祉一般 【研                                                       | レフケア】① <u>集合研修</u><br>基礎強化]<br>社会福祉研修                                                                                                    |                         | 詳細ページ中段「受講申込み」                                      |
| 研修目的                                  | 働く人のメンタル<br>をするためのコミ                                                        | ヘルスの基礎知識を深めながら、セルフケアについて理解し、さらにより良い職場づくり<br>ユニーケーションのあり方にについて芋びます。                                                                                                    |                         | パランをシラランしより。                                        |
| 研修対象者                                 | 福祉施設、老人會                                                                    | 健施設、保育所等の職員                                                                                                    |                         |                                                     |
| 研修会場 会場案内図                            | 岩手県高校教育会                                                                    | 館 大木ール (盛岡市志家町11-13 Ta019-624-0863)                                                                                                    |                         |                                                     |
| 受講費用                                  | 5,600円                                                                      |                                                                                                    |                         | 受講申込み                                               |
| 受講定員 その他                              | 60名       (1) 詳細は受講       (2) 設問(事前       (3) 研修の全プ       は、交付できませ          | 解内、プログラムをご覧ください。(①、②、③共通)<br>アンケート) につきましては、申込人数分をまとめて回答願います。<br>コグラムを受職した方には、研修終了後に修了証を交付します。(遅刻、途中退廃の場合<br>んのでご了承願います。)                                               |                         |                                                     |
| お問い合わせ先                               | 岩手県社会福祉事<br>盛岡市高松=丁日                                                        | 業団 人財マネジメント課 (担当:島ゆり子)<br>7番33号 電話019-662-1548                                                                                                    |                         | すでに定員オーバーにかっていろ                                     |
| 開催要項                                  | 🔮 3 メンタル                                                                    | (セルフケア) 受講案内 .pdf 📄 3 メンタル (セルフケア) プログラム.pdf                                                                                                    |                         | 場合は                                                 |
|                                       |                                                                             | 日程                                                                                                    |                         | 満席                                                  |
|                                       | 研修No                                                                        |                                                                                                    |                         |                                                     |
| 日程                                    | <sup>夫他日</sup><br>申込締切日時                                                    | 2022年02月28日(月) 2022年02月28日(月) 2022年02月10日(末) 17時00分                                                                                                    |                         | 表示となり、申込ができません。                                     |
|                                       |                                                                             | 受講申込み                                                                                                    |                         |                                                     |
|                                       |                                                                             | 研修内容                                                                                                    |                         | キャンセル待ちで申込を受付けて                                     |
|                                       | 時間                                                                          | 内容                                                                                                    |                         | いろ場合は                                               |
|                                       | 09:30 ~                                                                     | 受付                                                                                                    |                         |                                                     |
|                                       | 00.55                                                                       |                                                                                                    |                         |                                                     |
|                                       | 09:55 ~ 10:00                                                               | オリエンテーション/開講<br>[講義・演習]                                                                                                    |                         | 受講申込み(キャンセル待)                                       |
| 1日目                                   | $09:55 \sim 10:00$<br>$10:00 \sim 12:00$<br>$12:00 \sim 13:00$              | オリエンテーション/開講<br>[講義・演習]<br>働く人のメンタルヘルス・セルフケア<br>存休意                                                                                                    |                         | 受講申込み (キャンセル待)<br>表示となり、キャンセル待ちで                    |
| 1日目                                   | $09:55 \sim 10:00$ $10:00 \sim 12:00$ $12:00 \sim 13:00$ $13:00 \sim 16:00$ | オリエンテーション/開講<br>【講義・演習】<br>働く人のメンタルヘルス・セルフケア<br>昼休憩<br>【講義・演習】                                                                                                    |                         | 受講申込み(キャンセル待)       表示となり、キャンセル待ちでの受付となります          |

| 研修管理シス                                                                                                    | ステム 使い方マニュアル(施設・事業所)                                                                                                    | P 15                                         |
|----------------------------------------------------------------------------------------------------|----------------------------------------------------------------------------------------------------|----------------------------------------------|
| 4 研修日                                                                                                    | 申込み                                                                                                    | 2/5                                          |
| 研修に申込                                                                                                    | 込む(施設・事業所)                                                                                                    |                                              |
| ログイン                                                                                                    |                                                                                                    |                                              |
|                                                                                                    |                                                                                                    | ログイン I D/パスワードを<br>入力して、システムに<br>ログインしてください。 |
| <ul> <li>岩手県社会福祉事業可研研</li> <li>○くしの里様 2079年</li> <li>● 研修の申込み</li> <li>● 申込み中の研修</li> <li>● 研修受講版歴</li> <li>● おしらせ一覧</li> <li>● メール一覧</li> <li>● 支持者情報管理</li> <li>● ログアウト</li> <li>■ 使い方マニュアル</li> </ul> | Bitabashana           Image: Display of the state of the state of the sta | システムにログインすると<br>申し込み画面になります。                 |

|                                                                                                    | D16                                        |
|----------------------------------------------------------------------------------------------------|--------------------------------------------|
| 町116 官 庄 ン ス テム                                                                                                    | (3/5)                                      |
| 学家の生活の画面                                                                                                    |                                            |
| <ul> <li>● 研修の申込み</li> <li>社会福祉</li> <li>メンタルヘルス研修【セルフケア】①</li> <li>▲ 人材育成】社会福祉一般】(研修基礎強化】社会福祉研修)</li> <li>研修No</li> </ul> | <ul> <li>         (</li></ul>              |
| 開催日 2022年02月28日(月)                                                                                                    | 佐藤 太郎                                      |
| 申込締切日 2022年02月10日(木)17時00分                                                                                                 | 鈴木 花子                                      |
| 1. 申込み情報   2. 申込み内容確認  3. 申込み完了                                                                                            | 千葉一郎                                       |
| 受講者1                                                                                                    | 斉藤 一美                                      |
| 受講者1: 選択してください ↓                                                                                                    | 伊藤次郎                                       |
| ブルダウンに受講者がいない場合はこちら 受講者を追加する                                                                                               | 加藤勝美                                       |
|                                                                                                    | 木下 紀子                                      |
| 受講予定者の職名                                                                                                    | 工藤 久美子                                     |
| ※回答必須                                                                                                    | 小林 小太郎                                     |
|                                                                                                    | 島田四郎                                       |
| 2<br>受講予定者の年齢<br>※回答必須                                                                                                    |                                            |
|                                                                                                    | ─────選択する受講者がいない場合                         |
| 3<br>受調予定者の福祉職経験年数(1年に満たない期間は切り捨ててください。)<br>※回答必須                                                                          | 受講者を追加する                                   |
| 4     受請予定者の他業界(福祉関係以外)経験の有無     ※回答必須     ○有 ○無                                                                           | をクリックし受講者を追加<br>します。                       |
| 5         ※他業界経験が「有」と答えた方のみお答えください。         受講予定者の他業界経験年数(1年に満たない期間は切り捨ててください。)                                            | —— 研修ごとに設定された<br>受講者ごとの設問に回答します。           |
| 6<br>必要な配慮等がございましたら、お書きください。                                                                                               |                                            |
|                                                                                                    |                                            |
|                                                                                                    |                                            |
| 設問                                                                                                    |                                            |
| 本研修において修得したいと考えている技術・知識がありましたらお聞かせください。                                                                                    | ━ ■ 由込み単位での設問に回答します。                       |
|                                                                                                    |                                            |
| 2<br>質問事項がありましたらお聞かせください。                                                                                                  |                                            |
| h                                                                                                    |                                            |
| 連絡事項                                                                                                    | 由いたまたすべててもして                               |
| 連絡事項等がございましたら、こちらにご記入ください。                                                                                                 | 中心情報を9へて入力して<br>「申込内容の確認」<br>ボタンをクリックして、確認 |
| (で)申込み内容の確認                                                                                                    | 画面に進んでください。                                |

#### 申込み内容確認画面

P17 (4/5)

|                                                                                                    | 1. 中込が情報                                                   | 2. +20/114                                |                                                                                                    |                |  |      |
|----------------------------------------------------------------------------------------------------|------------------------------------------------------------|-------------------------------------------|----------------------------------------------------------------------------------------------------|----------------|--|------|
|                                                                                                    |                                                            | 受講者1                                      |                                                                                                    |                |  |      |
| 受講者1:岩                                                                                                    | 手 幸子                                                       |                                           |                                                                                                    |                |  |      |
| <ul> <li>              登請予定者の職名</li></ul>                                                                                                    | -                                                          |                                           |                                                                                                    |                |  |      |
| <ul> <li>              愛問2      </li> <li>             受講予定者の年前         </li> <li></li></ul>                                                                                                    | â p                                                        |                                           |                                                                                                    |                |  |      |
| <ul> <li>設問3</li> <li>受講予定者の福祉</li> <li>回答</li> <li>2年</li> </ul>                                                                                                    | L職経験年数(1年に満た                                               | ない期間は切り捨ててく                               | ださい。)                                                                                                    |                |  |      |
| <ul> <li>20日本</li> <li>20日本</li>     &lt;</ul> | <sup>往</sup> 界(福祉関係以外)経験                                   | の有無                                       |                                                                                                    |                |  |      |
| <ul> <li>20135</li> <li>※他業界経験が「</li> <li>受講予定者の他業</li> <li>回答</li> <li>1年</li> </ul>                                                                                                    | 「有」 と答えた方のみお答<br>界経験年数(1年に満たり                              | えください。<br>ない期間は切り捨ててく;                    | ださい。)                                                                                                    |                |  |      |
| <ul> <li>              愛問6      </li> <li>             必要な配慮等がご         </li> <li>             回答         </li> <li>             特にありません         </li> </ul>                                                                                                    | ございましたら、お書きく                                               | ださい。                                      |                                                                                                    |                |  |      |
|                                                                                                    |                                                            | 設問                                        |                                                                                                    |                |  |      |
| 1<br>本研修において修<br>回答<br>介護現場の実践的                                                                                                    | §得したいと考えている技<br>りな技術について事例など                               | 術・知識がありましたら<br>を詳しく知りたいです。                | お聞かせくだる                                                                                                    | <u>خ</u> ل،    |  |      |
| 2<br>質問事項がありま<br>回答<br>メンタルヘルスク                                                                                                    | ミしたらお聞かせください<br>ナア基礎についてよい書籍                               | 。<br>ねどがあったら知りたい                          | । <b>ट</b> र्च.                                                                                                    |                |  |      |
|                                                                                                    |                                                            | 連絡事項等                                     |                                                                                                    |                |  |      |
| よろしくお願いしま                                                                                                    | :す。                                                        |                                           | この内容で申ぶ                                                                                                    | 20             |  |      |
|                                                                                                    | ■ #                                                        | シンガ内容の変更 🖸                                |                                                                                                    |                |  |      |
|                                                                                                    | 9                                                          |                                           |                                                                                                    |                |  |      |
| 申込る                                                                                                    | か完了画面                                                      |                                           |                                                                                                    | •              |  |      |
| 申込る                                                                                                    | み完了画面                                                      |                                           |                                                                                                    | 研修の申込み         |  |      |
| 中込る                                                                                                    | み完了画面<br>メンタルヘルス<br>人材育成) 社会福祥                             | 田<br>(セルフク<br>正一般)<br>研修基礎的               | <ul> <li>ア] ①</li> <li>金化) 社会</li> </ul>                                                                                                    | 研修の申込み<br>福祉研修 |  | 集合研修 |
| 申込る                                                                                                    | ロ<br>み完了画面<br>メンタルヘルス<br>人材育成) (社会福祥<br>No                 | 研修<br>(セルフク<br>止一般)<br>研修基礎<br>1          | ● 「ア] ① ● 鉛化 社会                                                                                                    | 研修の申込み         |  | 集合研修 |
| 申込。<br>社会福祉<br>研修<br>開催                                                                                                    | ロ<br>み完了画面<br>メンタルヘルス<br>人材育成 社会福祥<br>No<br>距 2022         | 研修<br>【セルフク<br>証一般<br>研修基礎<br>2年02月28日(月) | (■) (■) (■) (■) (■) (■) (■) (■) (■) (■)                                                                                                    | 研修の申込み         |  | 集合研修 |
| 申込る<br>社会福祉<br>研修<br>開催<br>申込統                                                                                                    | ロ<br>み完了画面<br>メンタルへルス<br>私材育成) (社会福祉<br>記0 2022<br>初日 2022 | 研修【セルフク                                   | <ul> <li>(1)</li> <li>(1)</li></ul> | 研修の申込み<br>福祉研修 |  | 集合研修 |

申込の確認画面で、申込内容を 確認して、「この内容で申込む」 ボタンをクリックして、 申し込み完了画面まで進んで ください。

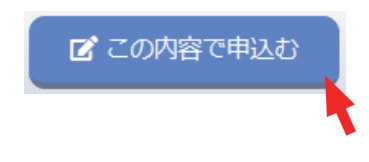

研修の申込みが完了しました。

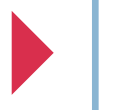

研修申込受付完了 自動メールの送付

申込み完了後、自動受付けメール

# 研修受講申込みを受け付けました

一研修受講申込みを受け付けました - Mozilla Thunderbird 研修のお申込を受付け後 ファイル(E) 編集(E) 表示(⊻) 移動(G) メッセージ(M) ツール(I) ヘルプ(H) ご登録のメールアドレスに、 □ 🖓 受信 🗸 🖋 作成 □ □ デャット 🖪 アドレス帳 🕓 タグ 🗸 ≡ 受付完了の自動送信メール 差出人 岩手県社会福祉事業団事務局 <iwate@fukushi-kensyu.jp>☆ ১ → ⊡ ১ আ ∨ 件名 研修受講申込みを受け付けました 13:37 が送信されます。 宛先 (自分) 🕁 受講者のお名前の後に 研修受講申込みを受け付けました。 お申込み内容は以下の通りです。 受付けの状態を表示しています。 -----研修名:メンタルヘルス研修【セルフケア】① 開催日:2022年02月28日(月) 施設・事業所名:つくしの里 受講者:岩手 ̄幸子 ※9月22日(水)までに受講決定通知書が届かない場合には、お手数ですが下記担当課 (社会福祉研修)までお問い合わせ願います。  $\bigcirc * \cdot ' \bigcirc * \cdot ' \bigcirc * \circ * \cdot ' \bigcirc * \cdot ' \bigcirc * ` \bigcirc * \cdot ' \bigcirc * ` ]$ 岩手県社会福祉事業団事務局 〒020-0114 盛岡市高松3-7-33 ★社会福祉研修担当:人財マネジメント課 電話 019-662-1548 FAX 019-662-0686 お申込み内容の確認や変更・ E-mail ikusei@iwate-fukushi.or.jp 「いいな!のオモイを いいね!!の方タチに」 キャンセルなどは ログインページの「申込み中 の研修 | メニューから ((••))

#### 申込み受付けの状態

| 研修名:メンタルヘルス研修【セルフケア】①  |
|------------------------|
| 開催日:2022年02月28日(月)     |
| 施設・事業所名:つくしの里          |
| 受講者:岩手 幸子              |
| 岩手 太郎 <u>(キャンセル待ち)</u> |
| 岩手花子(定員オーバー)           |
|                        |

| 無印        | 受付けています。             |
|-----------|----------------------|
| (キャンセル待ち) | キャンセル待ちで受付けています。     |
| (定員オーバー)  | 申込中に満席になり、受付されていません。 |

P 18

ご利用いただけます。

4 研修申込み

申込み状況を確認する

施設・事業所ページ 施設・事業所ページへログイン 岩手県社会福祉事業団研修管理システム こくしの里様 してください。 ● 申込み中の研修一覧 ○ 研修の申込み ● 申込み中の研修 詳細 研修名 開催日 人数 種別 研修受講履歴 詳細 メンタルヘルス研修【セルフケア】① 2022年02月28日(月) 1名 集合研修 ♪ おしらせ一覧 左メニュー 「申込み中の研修」 ○ メール一覧 ボタンをクリック。 ▲ トップページ 登録情報管理 受講者情報管理 研修の「詳細」ボタンを 🕞 ログアウト クリックしてください。 📰 使い方マニュアル 😑 申込み内容確認 メンタルヘルス研修【セルフケア】① 集合研修 社会福祉 人材育成社会福祉一般研修基礎強化社会福祉研修 研修No 実施日 2022年02月28日(月) お申込み中の研修の 申认締切日 2022年02月10日(木)17時00分 詳細が表示されます。 申込み内容 申込日時 2022年02月09日 13時37分02秒 受講者 1 岩手 幸子 連絡事項 よろしくお願いします。 設問回答 ▼設問回答を表示する 申込み内容変更 研修情報 コース名 入金締切日時 2022年02月21日(月) 17時00分 働く人のメンタルヘルスの基礎知識を深めながら、セルフケアについて理解し、さらにより良い職場づくり 研修目的 をするためのコミュニーケーションのあり方にについて学びます。 研修対象者 福祉施設、老人保健施設、保育所等の職員 研修会場 岩手県高校教育会館 大木ール (盛岡市志家町11-13 TeL019-624-0863) 会場案内図 受講費用 5.600円 受講定員 60名 (1) 詳細は受講案内、プログラムをご覧ください。(①、②、③共通) (2) 設問(事前アンケート)につきましては、申込人数分をまとめて回答願います。 その他 (3) 研修の全プログラムを受講した方には、研修終了後に修了証を交付します。(遅刻、途中退席の場合 は、交付できませんのでご了承願います。) 岩手県社会福祉事業団 人財マネジメント課 (担当:島ゆり子) お問い合わせ先 盛岡市高松三丁目7番33号 電話019-662-1548 罾 3 メンタル(セルフケア)受講案内 .pdf 📟 3 メンタル(セルフケア)プログラム.pdf 開催要項 研修内容

|     | 2022年02月28日            | 3 (月)                        |
|-----|------------------------|------------------------------|
|     | 時間                     | 内容                           |
|     | 09:30 ~                | 受付                           |
|     | $09{:}55 \sim 10{:}00$ | オリエンテーション/開講                 |
| 1日目 | 10:00 ~ 12:00          | 【講義・演習】<br>働く人のメンタルヘルス・セルフケア |
|     | $12:00 \sim 13:00$     | 昼休憩                          |
|     | 13:00 ~ 16:00          | 【講義・漢習】<br>職場のコミュニーケーション     |
|     | 16:00 $\sim$           | 閉講/アンケート記入                   |

申込内容確認ページ

|              | ● 申込み内容確認                                                                                                    |
|--------------|----------------------------------------------------------------------------------------------------|
| 社会福祉<br>人材育成 | レヘルス研修【セルフケア】①<br>建<br>社会福祉一般】<br>研修基礎強化】<br>(社会福祉研修)<br>(社会福祉研修)                                                                                                    |
| 研修No         |                                                                                                    |
| 実施日          | 2022年02月28日(月)                                                                                                    |
| 申込締切日        | 2022年02月10日(木)17時00分                                                                                                    |
|              | 申込み内容                                                                                                    |
| 申込日時         | 2022年02月09日 13時37分02秒                                                                                                    |
| 受講者          | 1 岩手 幸子                                                                                                    |
| 連絡事項         | よろしくお願いします。                                                                                                    |
| 設問回答         | ▼設問回答を表示する                                                                                                    |
|              | 申込み内容変更                                                                                                    |
|              |                                                                                                    |
|              | 研修情報                                                                                                    |
| コース名         |                                                                                                    |
| 入金締切日時       | 2022年02月21日(月) 17時00分                                                                                                    |
| 研修目的         | 働く人のメンタルヘルスの基礎知識を深めながら、セルフケアについて理解し、さらにより良い職場づくり<br>をするためのコミュニーケーションのあり方にについて学びます。                                                                                                    |
| 研修対象者        | 福祉施設、老人保健施設、保育所等の職員                                                                                                    |
| 研修会場         | 岩手県高校教育会館 大木ール (盛岡市志家町11-13 Tm.019-624-0863)                                                                                                    |
| 会場案内図        |                                                                                                    |
| 受講費用         | 5,600円                                                                                                    |
| 受講定員         | 60名                                                                                                    |
| その他          | <ul> <li>(1) 詳細は受講案内、プログラムをご覧ください。(①、②、③共通)</li> <li>(2) 設問(事前アンケート)につきましては、申込人数分をまとめて回答願います。</li> <li>(3) 研修の全プログラムを受講した方には、研修終了後に修了証を交付します。(遅刻、途中退席の場合は、交付できませんのでご了承願います。)</li> </ul> |
| お問い合わせ先      | 岩手県社会福祉事業団 人財マネジメント課 (担当:島ゆり子)<br>盛岡市高松三丁目7番33号 電話019-662-1548                                                                                                    |
| 開催要項         | 🕋 3 メンタル(セルフケア)受講案内 .pdf 🔤 3 メンタル(セルフケア)プログラム.pdf                                                                                                    |

| こちらのボタンをクリック<br>すると展開して表示されます。                          |
|---------------------------------------------------------|
| ▼設問回答を表示する                                              |
| <ul> <li>▲股間回答を非表示にする</li> <li>1人目の受講者:岩手 幸子</li> </ul> |
| 1       受講予定者の職名       回答       ケアマネージャー                |
| 2<br>受講予定者の年齢<br>回答<br>22歳                              |
| 3<br>受請予定者の福祉職経験年数(1年に満たない期間は切り捨ててく)<br>回答<br>2年        |
| 4       受講予定者の他業界(福祉関係以外)経験の有無       回答       有         |

申込み時の設問への回答は、

|     |                        | 研修内容                         |
|-----|------------------------|------------------------------|
|     | 2022年02月28日            | 3 (月)                        |
|     | 時間                     | 内容                           |
|     | 09:30 ~                | 受付                           |
|     | $09{:}55 \sim 10{:}00$ | オリエンテーション/開講                 |
| 1日目 | 10:00 ~ 12:00          | 【講義・演習】<br>働く人のメンタルヘルス・セルフケア |
|     | $12:00 \sim 13:00$     | 昼休憩                          |
|     | 13:00 ~ 16:00          | 【講義・演習】<br>職場のコミュニーケーション     |
|     | 16:00 $\sim$           | 閉講/アンケート記入                   |

申込内容確認ページ

|             | ● 申込み内容確認                                                                                                    |
|-------------|----------------------------------------------------------------------------------------------------|
| 社会福祉        | いス研修【セルフケア】①     集合研修       社会福祉一般】(研修基礎強化)【社会福祉研修】                                                                                                    |
|             | 受護決定通知書                                                                                                    |
| 受講決定関連書類    | 🔮 3 銀行振込確認書.docx 🕋 3 事務連絡docx                                                                                                    |
|             | 受講決定通知書                                                                                                    |
|             | 申込み内容                                                                                                    |
| 2022年2月28日( | 月)                                                                                                    |
| 研修No        | 002-02                                                                                                    |
| 開催日         | 2022年2月28日(月)                                                                                                    |
| 申込日時        | 2022年2月7日(月)15:20                                                                                                    |
| 受請者         | 1     岩手 幸子     決定通知     受講できます     出席     アンケート     修了証       2     岩手 太郎     決定通知     受講できます     出席     アンケート     修了証       3     岩手 花子     決定通知     受講できます     出席     アンケート     修了証 |
| 連絡事項        | よろしくお願いします                                                                                                    |

申込み中の研修の詳細画面で 受講者ごとの状況が把握でき ます。

### 受講者ごとの状況の把握 | アイコン

| キャンセル待 | 申込を「キャンセル待ち」で受付けている    |  |
|--------|------------------------|--|
| 決定通知   | 申込が受理され、「決定通知」が発行されている |  |
| 受講できます | 「受講許可」がチェックされ、研修に受講できる |  |
| 出席     | 「出席」がチェックされている         |  |
| 修了証    | 「受講修了証」が発行されている        |  |
| アンケート  | アンケートに回答できる            |  |

#### 研修管理システム 使い方マニュアル(施設・事業所) P 22 (1/4) 4 研修申込み 受講者を変更する(施設・事業所) 施設・事業所ページ 施設・事業所ページへログイン 岩手県社会福祉事業団研修管理システム 👱 つくしの里 様 🛛 ログアウト してください。 申込み中の研修一覧 □ 研修の申込み □ 申込み中の研修 研修名 人数 種別 詳細 開催日 研修受講履歴 詳細 メンタルヘルス研修【セルフケア】① 2022年02月28日(月) 1名 集合研修 ○おしらせ一覧 左メニュー 「申込み中の研修」 ○ メール一覧 ボタンをクリック。 登録情報管理 ▲ トップページ 受講者情報管理 研修の「詳細」ボタンを 🕞 ログアウト クリックしてください。 📰 使い方マニュアル 申込み内容確認 メンタルヘルス研修【セルフケア】① 集合研修 社会福祉 人材育成(社会福祉一般)(研修基礎強化)(社会福祉研修) 研修No 実施日 2022年02月28日(月) お申込み中の研修の 申认締切日 2022年02月10日(木)17時00分 詳細が表示されます。 申込み内容 申込日時 2022年02月09日 13時37分02秒 受講者 1 岩手 幸子 連絡事項 よろしくお願いします。 設問回答 ▼設問回答を表示する 申込み内容変更 研修情報 コース名 入金締切日時 2022年02月21日(月) 17時00分 働く人のメンタルヘルスの基礎知識を深めながら、セルフケアについて理解し、さらにより良い職場づくり 研修目的 をするためのコミュニーケーションのあり方にについて学びます。 研修対象者 福祉施設、老人保健施設、保育所等の職員 研修会場 岩手県高校教育会館 大ホール(盛岡市志家町11-13 TeL019-624-0863) 会場室内図 受講費用 5.600円 受講定員 60名 (1) 詳細は受講案内、プログラムをご覧ください。(①、②、③共通) (2) 設問(事前アンケート)につきましては、申込人数分をまとめて回答願います。 その他 (3)研修の全プログラムを受講した方には、研修終了後に修了証を交付します。(遅刻、途中退席の場合 は、交付できませんのでご了承願います。) 岩手県社会福祉事業団 人財マネジメント課 (担当:島ゆり子) お問い合わせ先 盛岡市高松三丁目7番33号 電話019-662-1548 🚍 3 メンタル(セルフケア)受講案内 .pdf 🖳 3 メンタル(セルフケア)プログラム.pdf 開催要項 研修内容 2022年02月28日(月) 時間 内容 09:30~ 受付 09:55~10:00 オリエンテーション/開講 10:00 ~ 12:00 働く人のメンタルヘルス・セルフケア 1日目 12:00 ~ 13:00 昼休憩 13:00 ~ 16:00 【講義・演習】 職場のコミュニーケーション

16:00 ~

閉講/アンケート記入

#### 申込内容確認ページ

| ● 申込み内容確認 |                                                  |                                                                                                    |  |
|-----------|--------------------------------------------------|----------------------------------------------------------------------------------------------------|--|
| 社会福祉      | <b>メンタルへ</b><br>人材育成                             | JJJス研修【セルフケア】①     集合研修       社会福祉一般】(研修基礎強化)【社会福祉研修】                                                                                                    |  |
| 研         | 修No                                              |                                                                                                    |  |
| 実         | 施日                                               | 2022年02月28日(月)                                                                                                    |  |
| 申込        | 締切日                                              | 2022年02月10日(木)17時00分                                                                                                    |  |
|           |                                                  | 申込み内容                                                                                                    |  |
| 申ì        | 乙日時                                              | 2022年02月09日 13時37分02秒                                                                                                    |  |
| 受         | 講者                                               | 1 岩手 幸子                                                                                                    |  |
| 連網        | 絡事項                                              | よろしくお願いします。                                                                                                    |  |
| 設問        | 問回答                                              | ▼設備回答を表示する                                                                                                    |  |
|           | 申込み内容変更                                          |                                                                                                    |  |
|           |                                                  | 研修情報                                                                                                    |  |
| □-        | ース名                                              |                                                                                                    |  |
| 入金絲       | 啼切日時                                             | 2022年02月21日(月) 17時00分                                                                                                    |  |
| 研         | 修目的                                              | 働く人のメンタルへルスの基礎知識を深めながら、セルフケアについて理解し、さらにより良い職場づくり<br>をするためのコミュニーケーションのあり方にについて学びます。                                                                                                    |  |
| 研修        | 対象者                                              | 福祉施設、老人保健施設、保育所等の職員                                                                                                    |  |
| 研作        | 多会場 岩手県高校教育会館 大ホール (盛岡市志家町11-13 Ta.019-624-0863) |                                                                                                    |  |
| 会場        | 案内図                                              | 2                                                                                                    |  |
| 受調        | 講費用                                              | 5,600円                                                                                                    |  |
| 受罪        | 講定員                                              | 60名                                                                                                    |  |
| £         | の他                                               | <ul> <li>(1) 詳細は受講案内、プログラムをご覧ください。(①、②、③共通)</li> <li>(2) 設問(事前アンケート)につきましては、申込人数分をまとめて回答願います。</li> <li>(3) 研修の全プログラムを受講した方には、研修終了後に修了証を交付します。(遅刻、途中退席の場合は、交付できませんのでご了承願います。)</li> </ul> |  |
| お問い       | 合わせ先                                             | 岩手県社会福祉事業団 人財マネジメント課 (担当:島ゆり子)<br>盛岡市高松三丁目7番33号 電話019-662-1548                                                                                                    |  |
| 開         | 崔要項                                              | 🔮 3 メンタル(セルフケア)受講案内 .pdf 🔜 3 メンタル(セルフケア)プログラム.pdf                                                                                                    |  |

| 研修内容 |                        |                              |  |  |
|------|------------------------|------------------------------|--|--|
|      | 2022年02月28日            | 3 (月)                        |  |  |
|      | 時間                     | 内容                           |  |  |
|      | 09:30 $\sim$           | 受付                           |  |  |
|      | $09{:}55 \sim 10{:}00$ | オリエンテーション/開講                 |  |  |
| 1日目  | 10:00 ~ 12:00          | 【講義・演習】<br>働く人のメンタルヘルス・セルフケア |  |  |
|      | $12{:}00 \sim 13{:}00$ | 昼休憩                          |  |  |
|      | 13:00 ~ 16:00          | 【講義・演習】<br>職場のコミュニーケーション     |  |  |
|      | 16:00 $\sim$           | 閉講/アンケート記入                   |  |  |

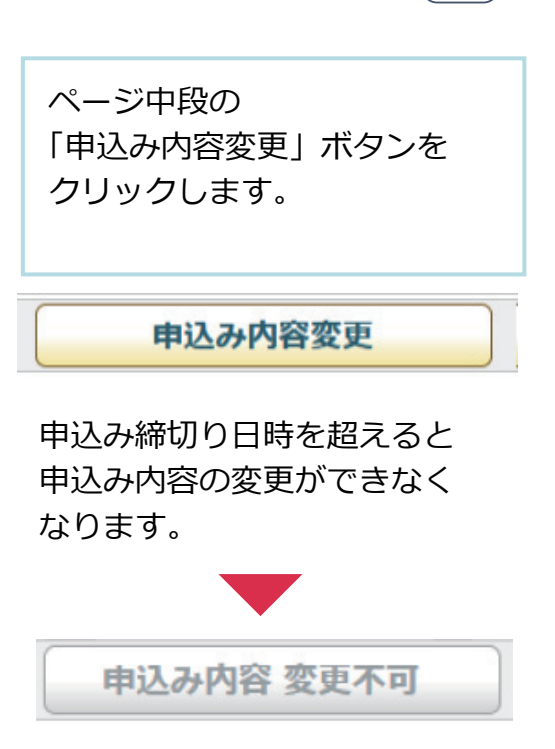

#### 申込み情報の変更

| <ol> <li>申込み情報の変更 → 3. 変更内容確認 → 4. 申込み変更完了</li> </ol>      |                         |
|------------------------------------------------------------|-------------------------|
| 受講者1                                                       | 平井おの内についたわた本五本さ         |
| □ この受講者をキャンセルする場合はチェックを付けてください。                            | <b>文</b> 講者の中込み情報を変更 じさ |
| 氏名 姓 岩手 名 幸子                                               | ます。                     |
| 氏名 (かな) せい いわて めい さちこ                                      |                         |
| 生年月日 2000/02/01 曲                                          | 受講者をキャンセルする場合は          |
|                                                            |                         |
|                                                            | チェックしてくたさい。             |
| ケアマネージャー                                                   |                         |
|                                                            | □ この受講者をキャンセルする         |
| 受講者を追加してお申し込みする場合は、こちらをクリックしてください。                         | 場合はチェックを付けてください。        |
| 受講者枠を増やす                                                   |                         |
| 設備                                                         |                         |
| 1                                                          | 受講者を増やす場合は              |
| 所属種別を選択してください                                              |                         |
|                                                            | クリックし、追加してくたさい。         |
|                                                            |                         |
| 2                                                          |                         |
| 領収書宛名をお書きください。<br>※受護約と引き換えにお渡しまる領収書の前名とかりますので、正確にご記入ください。 |                         |
|                                                            | 受講する人を入力したら             |
|                                                            |                         |
| 3                                                          | 甲込み甲位での設問ノオーム           |
| 通知文の送付先を選択してください。                                          | に回答し、「申込内容の確認           |
| ※回答必須                                                      | ボクシをクリックレスの認知           |
| ○ 自宅 ● 勤務先                                                 | ホタンをクリックして、唯誌           |
|                                                            | 画面に進んでください。             |
| 「「中」とかり自分の確認                                               |                         |
|                                                            |                         |
|                                                            |                         |
| 変更內容確認画面                                                   |                         |
|                                                            |                         |
| ·····································                      | 中にした亦正すて中のた確認し          |
| - 通知権利のに記載しました                                             | 中込みを変更りる内谷を唯認し          |
| 受測者1                                                       | 「この内容で申込む」ボタン           |
| E.S.                                                       | をクリックして                 |
| 氏名 (かな)<br>生年月日                                            |                         |
|                                                            | 甲し込み完了画面まで進んで           |
| 「「「」「「」」を放えてください。                                          | ください。                   |
|                                                            |                         |
| 1088                                                       |                         |
| KANI<br>1                                                  |                         |
| 所属額別を選択してください                                              |                         |
| 高齢                                                         | 📝 この内容で申込む              |
| 2                                                          |                         |
| 領収書宛名をお書きください。<br>※受講科と引き換えにお渡しする領収書の宛名となりますので、正確にご記入ください。 |                         |
| 目落                                                         |                         |
|                                                            |                         |
| 3 通知文の送付先を選択してください。                                        |                         |
| 目首期的                                                       |                         |
| 3/02/24                                                    |                         |
| ■ 申込み内容の変更                                                 |                         |
|                                                            |                         |

#### 申込み情報の変更完了

| ● 申込み内容の変更        |                                            |      |
|-------------------|--------------------------------------------|------|
| 社会福祉<br>人材育成<br>全 | ルス研修【セルフケア】①<br>会福祉一般」(研修基礎強化)<br>(社会福祉研修) | 集合研修 |
| 研修No              |                                            |      |
| 開催日               | 2022年02月28日(月)                             |      |
| 申込締切日             | 2022年02月10日(木)17時00分                       |      |
| 1.                | 申込み情報 > 2. 申込み内容確認 > 3. 申込み変更完了            |      |
|                   | 研修の申込みが完了しました。                             |      |
|                   |                                            |      |

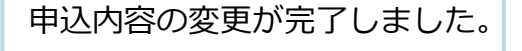

申込み内容変更完了後、自動受付けメール

((•))

# 研修受講申込み内容変更を受け付けました

| す 研修受講申込み内容変更を受け付けました - Mozilla Thunderbird                                                                                                    |
|----------------------------------------------------------------------------------------------------|
| ファイル(E) 編集(E) 表示(V) 移動(G) メッセージ(M) ツール(I) ヘルプ(H)                                                                                                    |
| 中学         デ         アドレス         トレス         トレス         アドレス         日         ロージ         ロージ <thロージ< th="">         ロージ         ロージ         ロージ         ロージ         ロージ         ロージ         ロージ         ロージ         ロージ         ロージ         ロージ         ロージ         ロージ         ロージ         ロージ         ロージ         ロージ         ロージ         ロージ         ロージ         ロージ         <thロージ< th=""> <thu> <thロージ< th="">         &lt;</thロージ<></thu></thロージ<></thロージ<> |
| 差出人 岩手県社会福祉事業団事務局 <iwate@fukushi-kensyu.jp>☆ う ♪ ご ひ ⑩ ∨</iwate@fukushi-kensyu.jp>                                                                                                    |
| 件名 研修受講申込み内容変更を受け付けました 14:07<br>宛先 (自分)☆                                                                                                    |
| 研修受講申込み内容変更を受け付けました。<br>変更後の申込み内容は以下の通りです。                                                                                                    |
| <br>研修名:メンタルヘルス研修【セルフケア】①<br>開催日:2022年02月28日(月)<br>施設・事業所名:つくしの里<br>受講者:岩手 幸子                                                                                                    |
| ※9月22日(水)までに受講決定通知書が届かない場合には、お手数ですが下記担当課<br>(社会福祉研修)までお問い合わせ願います。                                                                                                    |
| <ul> <li>(*・' ○*・' ○*・' ○*・' ○*・' ○*・' ○*・' ○*・' ○</li></ul>                                                                                                    |

お申込みの変更を受付け後 登録いただいたメールアドレス に、変更受付完了の自動送信メ ールが送信されます。 受講者のお名前の後に 受付けの状態を表示しています。

4 研修申込み

# 設問を変更する(施設・事業所)

施設・事業所ページ

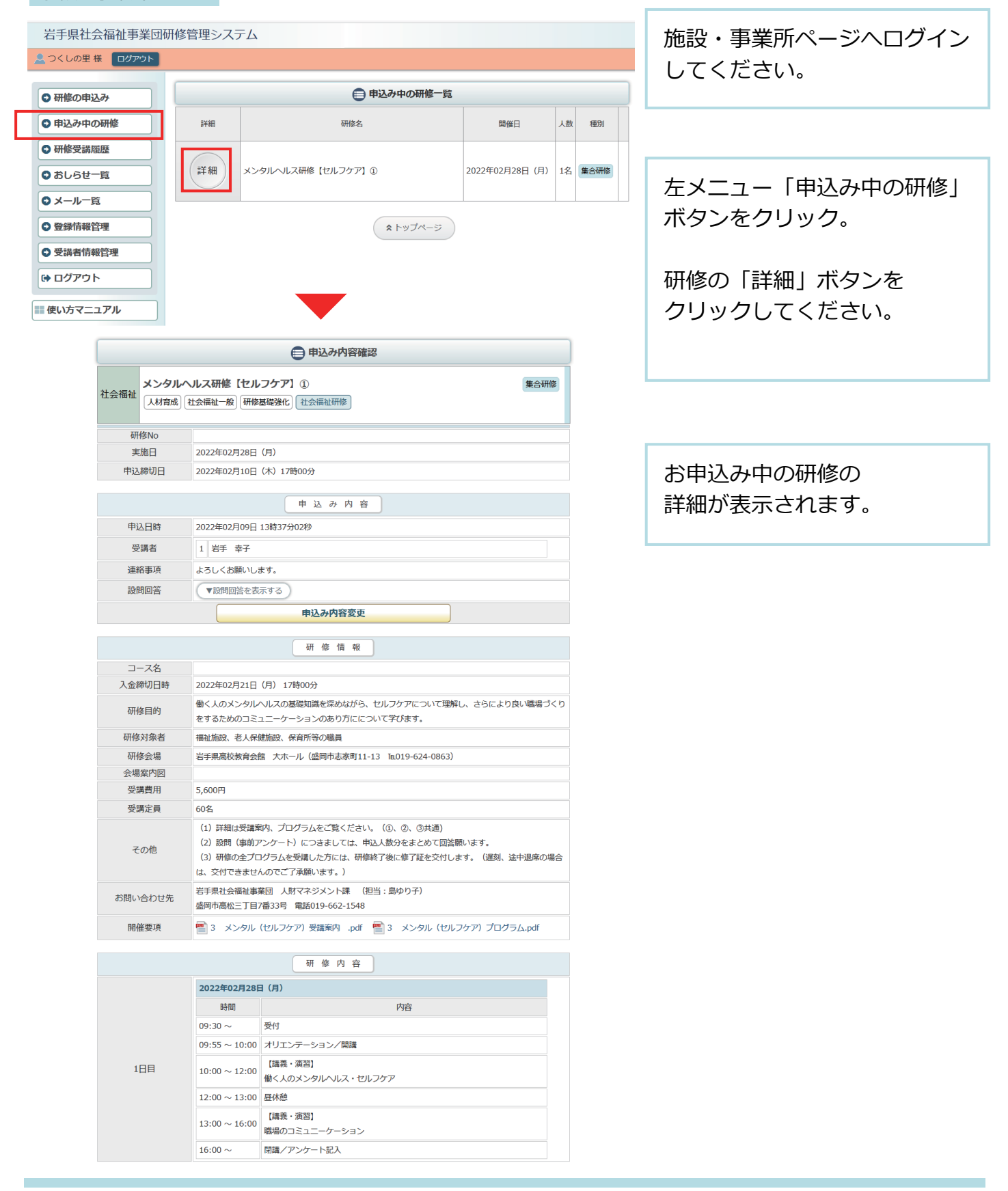

P 26

(1/4)

#### 申込内容確認ページ

| ● 申込み内容確認 |               |                                                                                                    |  |
|-----------|---------------|----------------------------------------------------------------------------------------------------|--|
| 社会福祉      | メンタルへ<br>人材育成 | JJス研修【セルフケア】①     集合研修       社会福祉一般】(研修基礎強化)     社会福祉研修)                                                                                                    |  |
| 研         | 修No           |                                                                                                    |  |
| 実         | 施日            | 2022年02月28日(月)                                                                                                    |  |
| 申込        | 締切日           | 2022年02月10日(木)17時00分                                                                                                    |  |
|           |               | 申込み内容                                                                                                    |  |
| 申這        | 乙日時           | 2022年02月09日 13時37分02秒                                                                                                    |  |
| 受         | 講者            | 1 岩手 幸子                                                                                                    |  |
| 連維        | 洛事項           | よろしくお願いします。                                                                                                    |  |
| 設問        | 問回答           | ▼設開回答を表示する                                                                                                    |  |
|           |               | 申込み内容変更                                                                                                    |  |
|           |               | 研修情報                                                                                                    |  |
| 2-        | ース名           |                                                                                                    |  |
| 入金編       | 帝切日時          | 2022年02月21日(月)17時00分                                                                                                    |  |
| 石开作       | 修目的           | 働く人のメンタルヘルスの基礎知識を深めながら、セルフケアについて理解し、さらにより良い職場づくり<br>をするためのコミュニーケーションのあり方にについて学びます。                                                                                                    |  |
| 研修        | 対象者           | 福祉施設、老人保健施設、保育所等の職員                                                                                                    |  |
| 研修        | 修会場           | 岩手県高校教育会館 大ホール (盛岡市志家町11-13 Tel019-624-0863)                                                                                                    |  |
| 会場        | 案内図           |                                                                                                    |  |
| 受調        | 溝費用           | 5,600円                                                                                                    |  |
| 受調        | 構定員           | 60名                                                                                                    |  |
| £         | の他            | <ul> <li>(1) 詳細は受講案内、プログラムをご覧ください。(①、②、③共通)</li> <li>(2) 設問(事前アンケート)につきましては、申込人数分をまとめて回答願います。</li> <li>(3) 研修の全プログラムを受講した方には、研修終了後に修了証を交付します。(遅刻、途中退席の場合は、交付できませんのでご了承願います。)</li> </ul> |  |
| お問い       | 合わせ先          | 岩手県社会福祉事業団 人財マネジメント課 (担当:島ゆり子)<br>盛岡市高松三丁目7番33号 電話019-662-1548                                                                                                    |  |
| 開催        | 崔要項           | 🔮 3 メンタル(セルフケア)受講案内 .pdf 🔮 3 メンタル(セルフケア)プログラム.pdf                                                                                                    |  |

|     |                        | 研修内容                         |  |
|-----|------------------------|------------------------------|--|
|     | 2022年02月28日            | 3 (月)                        |  |
|     | 時間                     | 内容                           |  |
|     | 09:30 $\sim$           | 受付                           |  |
|     | $09{:}55 \sim 10{:}00$ | オリエンテーション/開講                 |  |
| 1日目 | 10:00 ~ 12:00          | 【講義・演習】<br>働く人のメンタルヘルス・セルフケア |  |
|     | $12{:}00 \sim 13{:}00$ | 昼休憩                          |  |
|     | 13:00 ~ 16:00          | 【講義・演習】<br>職場のコミュニーケーション     |  |
|     | 16:00 $\sim$           | 閉講/アンケート記入                   |  |

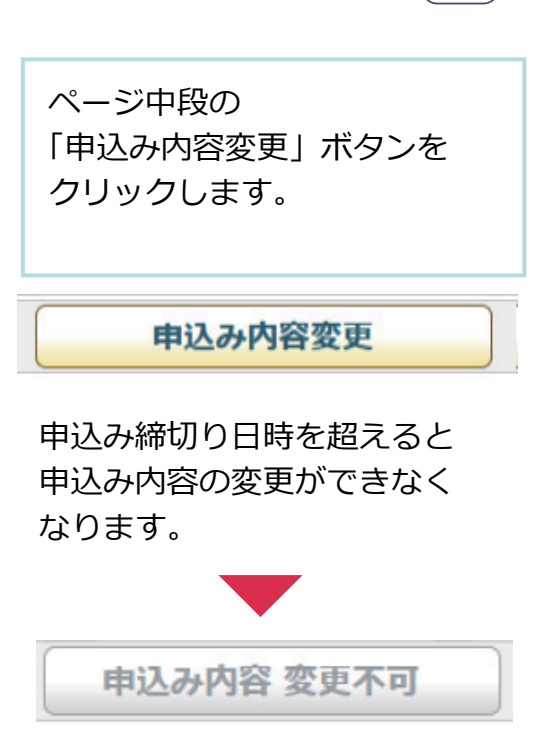

| 研修管理システム 使い方マニュアル(施設・事業所)                                                                                                    | P 28                                                                  |
|----------------------------------------------------------------------------------------------------|-----------------------------------------------------------------------|
| 申込み情報の変更                                                                                                    | 3/4                                                                   |
| <ul> <li>▶ 2. 申込み情報の変更</li> <li>▶ 3. 変更内容確認</li> <li>▶ 4. 申込み変更完了</li> </ul>                                                                                                    |                                                                       |
| 受講者1       この受講者をキャンセルする場合はチェックを付けてください。       氏名     姓 岩手 名 幸子       氏名(かな)     せい いわて めい さちこ       生年月日     2000/02/01 曲                                                                                                   | 受講者ごとの設問と<br>お申込み単位での設問への<br>回答を変更することができます。                          |
|                                                                                                    |                                                                       |
| 受講者を追加してお申し込みする場合は、こちらをクリックしてください。<br>受講者枠を増やす                                                                                                    |                                                                       |
| 2<br>□<br>□<br>□<br>□<br>□<br>□<br>□<br>□<br>□<br>□<br>□<br>□<br>□                                                                                                    |                                                                       |
| <ul> <li>御収書宛名をお書きください。</li> <li>※受講料と引き換えにお渡しする領収書の宛名となりますので、正確にご記入ください。</li> <li>社会福祉法人 果実会 特別養護者人木→ム</li> <li>3<br/>通知文の送付先を選択してください。</li> <li>※回答必須         <ul> <li>自宅 ● 勤務先</li> </ul> </li> <li>【 申込み内容の確認</li> </ul> | 設問への回答の変更を入力し<br>たら、「申込内容の確認」<br>ボタンをクリックして、確認<br>画面に進んでください。         |
| 変更內容確認画面                                                                                                    |                                                                       |
| 連結事項等 連結事項に記載しました                                                                                                    | 申込みを変更する内容を確認し<br>「この内容で申込む」ボタン<br>をクリックして、<br>申し込み完了画面まで進んで<br>ください。 |
|                                                                                                    | ┏ この内容で申込む                                                            |
| (日本)<br>勤務先<br>日申込み内容の変更<br>(ごこの内容で申込む)                                                                                                    |                                                                       |

#### 申込み情報の変更完了

| ● 申込み内容の変更             |                                                                           |      |
|------------------------|---------------------------------------------------------------------------|------|
| 社会福祉 メンタルへ<br>人材育成 ( そ | ルス研修【セルフケア】①<br>上会福祉一般】研修基礎強化】<br>社会福祉研修                                  | 集合研修 |
| 研修No                   |                                                                           |      |
| 開催日                    | 2022年02月28日(月)                                                            |      |
| 申込締切日                  | 2022年02月10日(木)17時00分                                                      |      |
| 1                      | <ul> <li>申込み情報 ▶ 2.申込み内容確認 ▶ 3.申込み変更完了</li> <li>研修の申込みが完了しました。</li> </ul> |      |
|                        |                                                                           |      |

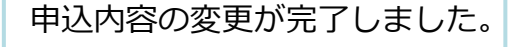

申込み内容変更完了後、自動受付けメール

(0-))

# 」研修受講申込み内容変更を受け付けました

| C)研修受講申込み内容変更を受け付けました - Mozilla Thunderbird                                                                                                    | Z        |
|----------------------------------------------------------------------------------------------------|----------|
| ファイル(E) 編集(E) 表示(V) 移動( <u>G</u> ) メッセージ( <u>M</u> ) ツール(I) ヘルプ( <u>H</u> )                                                                                                    |          |
| □     □     □     ▽受信     ✓     ✓     ✓     ✓     ✓     ✓     ✓     ✓     ✓     ✓     ✓     ✓     ✓     ✓     ✓     ✓     ✓     ✓     ✓     ✓     ✓     ✓     ✓     ✓     ✓     ✓     ✓     ✓     ✓     ✓     ✓     ✓     ✓     ✓     ✓     ✓     ✓     ✓     ✓     ✓     ✓     ✓     ✓     ✓     ✓     ✓     ✓     ✓     ✓     ✓     ✓     ✓     ✓     ✓     ✓     ✓     ✓     ✓     ✓     ✓     ✓     ✓     ✓     ✓     ✓     ✓     ✓     ✓     ✓     ✓     ✓     ✓     ✓     ✓     ✓     ✓     ✓     ✓     ✓     ✓     ✓     ✓     ✓     ✓     ✓     ✓     ✓     ✓     ✓     ✓     ✓     ✓     ✓     ✓     ✓     ✓     ✓     ✓     ✓     ✓     ✓     ✓     ✓     ✓     ✓     ✓     ✓     ✓     ✓     ✓     ✓     ✓     ✓     ✓     ✓     ✓     ✓     ✓     ✓     ✓     ✓     ✓     ✓     ✓     ✓     ✓     ✓     ✓     ✓     ✓     ✓     ✓     ✓     ✓     ✓     ✓     ✓     ✓     ✓     ✓     ✓     ✓     ✓     ✓     ✓     ✓     ✓     ✓     ✓     ✓     ✓     ✓     ✓     ✓     ✓     ✓     ✓     ✓     ✓     ✓     ✓     ✓     ✓     ✓     ✓     ✓     ✓     ✓     ✓     ✓     ✓     ✓     ✓     ✓     ✓     ✓     ✓     ✓     ✓     ✓     ✓     ✓     ✓     ✓     ✓     ✓     ✓     ✓     ✓     ✓     ✓     ✓     ✓     ✓     ✓     ✓     ✓     ✓     ✓     ✓     ✓     ✓     ✓     ✓     ✓     ✓     ✓     ✓     ✓     ✓     ✓     ✓     ✓     ✓     ✓     ✓     ✓     ✓     ✓     ✓     ✓     ✓     ✓     ✓     ✓     ✓     ✓     ✓     ✓     ✓     ✓     ✓     ✓     ✓     ✓     ✓     ✓     ✓     ✓     ✓     ✓     ✓     ✓     ✓     ✓     ✓     ✓     ✓     ✓     ✓     ✓     ✓     ✓     ✓     ✓     ✓     ✓     ✓     ✓     ✓     ✓     ✓     ✓     ✓     ✓     ✓     ✓     ✓     ✓     ✓     ✓     ✓     ✓     ✓     ✓     ✓     ✓     ✓     ✓     ✓     ✓     ✓     ✓     ✓     ✓     ✓     ✓     ✓     ✓     ✓     ✓     ✓     ✓     ✓     ✓     ✓     ✓     ✓     ✓     ✓     ✓     ✓     ✓     ✓     ✓     ✓     ✓     ✓     ✓     ✓     ✓     ✓     ✓     ✓     ✓     ✓     ✓     ✓     ✓     ✓     ✓     ✓     ✓     ✓     ✓     ✓     ✓     ✓     ✓     ✓     ✓     ✓     ✓     ✓     ✓ | Ξ        |
| <ul> <li>差出人 岩手県社会福祉事業団事務局 <iwate@fukushi-kensyu.jp>☆</iwate@fukushi-kensyu.jp></li> <li>竹 → ⊡ 0 回</li> <li>件名 研修受講申込み内容変更を受け付けました</li> <li>14</li> <li>宛先 (自分)☆</li> </ul>                                                                                                    | ►<br>:07 |
| 研修受講申込み内容変更を受け付けました。<br>変更後の申込み内容は以下の通りです。                                                                                                    |          |
| <br>研修名:メンタルヘルス研修【セルフケア】①<br>開催日:2022年02月28日(月)<br>施設・事業所名:つくしの里<br>受講者:岩手 幸子                                                                                                    |          |
| <ul> <li>※9月22日(水)までに受講決定通知書が届かない場合には、お手数ですが下記担当課<br/>(社会福祉研修)までお問い合わせ願います。</li> <li>○*・'○*・'○*・'○*・'○*・'○*・'○*・'○*・'○*・'<br/>岩手県社会福祉事業団事務局<br/>〒020-0114 盛岡市高松3-7-33<br/>★社会福祉研修担当:人財マネジメント課<br/>電話 019-662-1548 FAX 019-662-0686<br/>E-mail <u>ikusei@iwate-fukushi.or.jp</u><br/>「いいな!のオモイを いいね!!の力タチに」<br/>岩手県社会福祉事業団がサポートします!<br/>○*・'○*・'○*・'○*・'○*・'○*・'○*・'○*・'○*・'○*・'</li></ul>                                                                                                    |          |

お申込みの変更を受付け後 登録いただいたメールアドレス に、変更受付完了の自動送信メ ールが送信されます。 受講者のお名前の後に 受付けの状態を表示しています。

4 研修申込み

申込みをキャンセルする

 $16:00 \sim$ 

閉講/アンケート記入

施設・事業所ページ

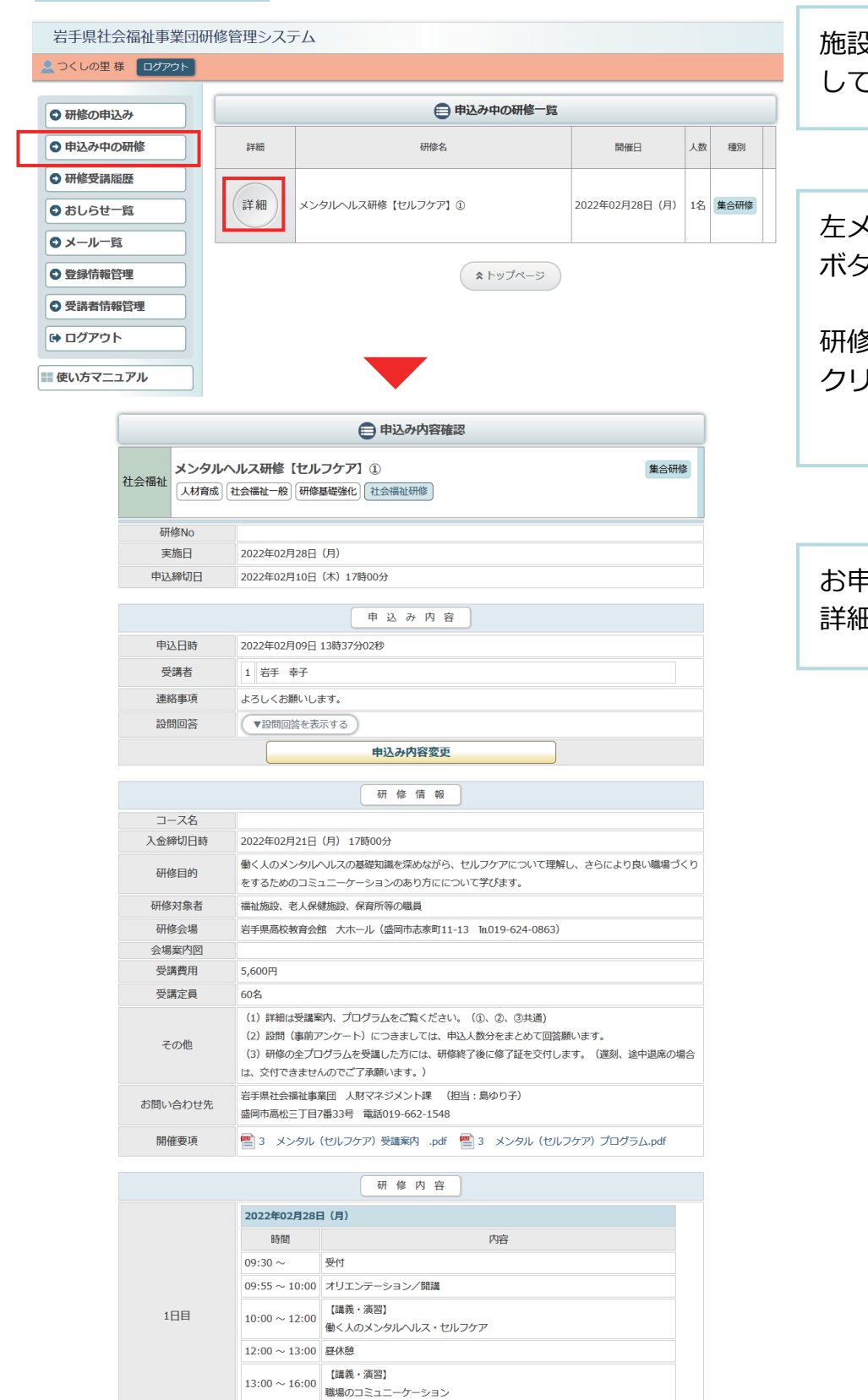

施設・事業所ページへログイン してください。

左メニュー「申込み中の研修」 ボタンをクリック。

研修の「詳細」 ボタンを クリックしてください。

お申込み中の研修の 詳細が表示されます。

#### 申込内容確認ページ

| ● 申込み内容確認 |                                                   |                                                                                                    |  |
|-----------|---------------------------------------------------|----------------------------------------------------------------------------------------------------|--|
| 社会福祉      | <b>メンタル</b> へ<br>人材育成                             | リレス研修【セルフケア】①     集合研修       社会福祉一般】     研修基礎強化】                                                                                                    |  |
| 研         | 修No                                               |                                                                                                    |  |
| 実         | 施日                                                | 2022年02月28日(月)                                                                                                    |  |
| 申込        | 締切日                                               | 2022年02月10日(木)17時00分                                                                                                    |  |
|           |                                                   | 申込み内容                                                                                                    |  |
| 申追        | 2日時                                               | 2022年02月09日 13時37分02秒                                                                                                    |  |
| 受         | 講者                                                | 1 岩手 幸子                                                                                                    |  |
| 連編        | 各事項                                               | よろしくお願いします。                                                                                                    |  |
| 設問        | 問回答                                               | ▼設問回答を表示する                                                                                                    |  |
|           |                                                   | 申込み内容変更                                                                                                    |  |
|           |                                                   | 研修情報                                                                                                    |  |
| 2-        | ース名                                               |                                                                                                    |  |
| 入金網       | 帝切日時                                              | 2022年02月21日(月)17時00分                                                                                                    |  |
| 研偵        | 多目的                                               | 働く人のメンタルヘルスの基礎知識を深めながら、セルフケアについて理解し、さらにより良い職場づくり<br>をするためのコミュニーケーションのあり方にについて学びます。                                                                                                    |  |
| 研修        | 対象者                                               | 者 福祉施設、老人保健施設、保育所等の職員                                                                                                    |  |
| 研修        | 研修会場 岩手県高校教育会館 大ホール (盛岡市志家町11-13 Tat019-624-0863) |                                                                                                    |  |
| 会場        | 案内図                                               |                                                                                                    |  |
| 受調        | <b>冓費</b> 用                                       | 費用 5,600円                                                                                                    |  |
| 受調        | <b></b>                                           | 60名                                                                                                    |  |
| 7         | の他                                                | <ul> <li>(1) 詳細は受講案内、プログラムをご覧ください。(①、②、③共通)</li> <li>(2) 設問(事前アンケート)につきましては、申込人数分をまとめて回答願います。</li> <li>(3) 研修の全プログラムを受講した方には、研修終了後に修了証を交付します。(遅刻、途中退席の場合は、交付できませんのでご了承願います。)</li> </ul> |  |
| お問い       | 合わせ先                                              |                                                                                                    |  |
| 開催        | 崔要項                                               | 🔮 3 メンタル(セルフケア)受講案内 .pdf 🔮 3 メンタル(セルフケア)プログラム.pdf                                                                                                    |  |

 
 研修内容

 2022年02月28日 (月)

 時間
 内容

 09:30 ~
 受付

 09:55 ~ 10:00
 オリエンテーション/開議

 10:00 ~ 12:00
 【講義・演習】 働く人のメンタリレヘレス・セルフケア

 12:00 ~ 13:00
 昼休憩

 13:00 ~ 16:00
 【講義・演習】 職場のコミュニーケーション

 16:00 ~
 閉購/アンケート記入

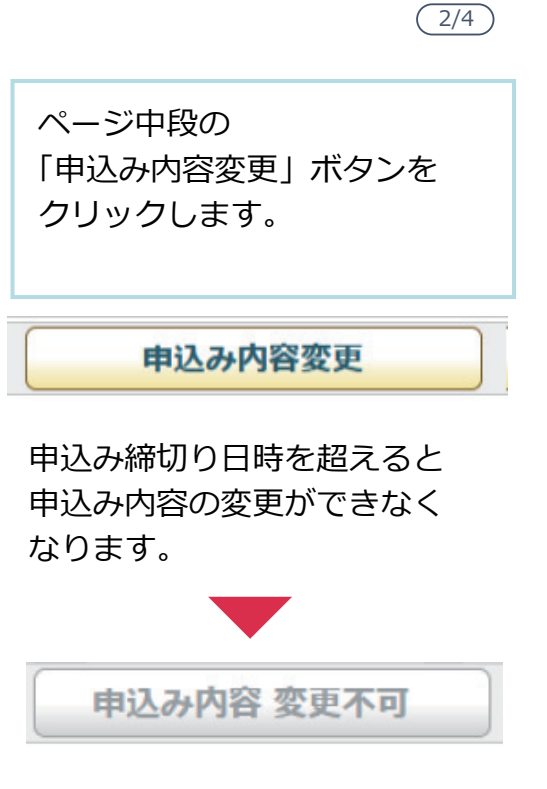

| 研修管理システム 使い方マニュアル(施設・事業所)                                         | P 32                           |
|-------------------------------------------------------------------|--------------------------------|
|                                                                   | 3/4                            |
| 申込み情報の変更画面                                                        |                                |
| 2. 申込み情報の変更 > 3. 変更内容確認 > 4. 申込み変更完了                              | ページ下部の「申込みのキャン                 |
| 設相                                                                | セル」ボタンをクリックします。                |
| 1<br>職種を教えてください。<br>2<br>所属種別を選択してください<br>※回答必須<br>○ 高齢 ○ 障害 ● 児童 | 自申込みのキャンセル                     |
|                                                                   |                                |
| 領収書宛名をお書きください。<br>※受講料と引き換えにお渡しする領収書の宛名となりますので、正確にご記入ください。        |                                |
| 4<br>通知文の送付先を選択してください。<br>※回答必須                                   |                                |
| <ul> <li>● 自宅</li> <li>○ 勤務先</li> </ul>                           |                                |
| 田 単 込みの 確認     田 単 込みの キャンセル                                      |                                |
| 申込みのキャンセル確認画面                                                     |                                |
| 1. 申込みのキャンセル確認 > 2. 申込みのキャンセル完了                                   | キャンセルする内容を確認し<br>「申込みをキャンセルする」 |
| 設問の回答                                                             | ボタンをクリックして、                    |
| (2001年)<br>職種を教えてください。                                            | 完了画面まで進んでください。                 |
| <ul> <li>(回答)</li> <li>ケアマネージャー</li> </ul>                        |                                |
| 連絡事項等                                                             |                                |
| この申込みをキャンセルしてよろしいですか。                                             | □ 申込みをキャンセルする                  |
| □ 床る □ 甲込みをキャンゼルする                                                |                                |

| 研修管理          | システム 使い方マニュアル(施設・事業所)                           | P 33                  |
|---------------|-------------------------------------------------|-----------------------|
| 申込みキャンセ       | zル完了                                            | (4/4)                 |
|               | 自申込み内容の変更                                       |                       |
| 社会福祉 人材育成し、 そ | ルス研修【セルフケア】①     集合研修       社会福祉一般】     研修基礎強化】 | 申込みのキャンセルが完了しま<br>した。 |
| 研修No          |                                                 |                       |
| 開催日           | 2022年02月28日(月)                                  |                       |
| 申込締切日         | 2022年02月10日(木)17時00分                            |                       |
|               | 1. 申込みのキャンセル確認 2. 申込みのキャンセル完了 研修の申込みをキャンセルしました。 |                       |

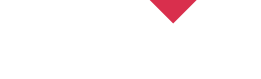

# 申込み内容変更完了後、自動受付けメール

# - 研修受講申込みキャンセルを受け付けました

| <ul> <li>⑦ 研修受講申込みキャンセルを受け付けました</li> <li>□ □ ×</li> <li>□ □ ×</li> <li< th=""><th>お申込み<br/>後、登録<br/>レスに、<br/>自動送信</th></li<></ul> | お申込み<br>後、登録<br>レスに、<br>自動送信 |
|----------------------------------------------------------------------------------------------------|------------------------------|
| 研修受講申込みキャンセルを受け付けました。<br>キャンセル内容は以下の通りです。<br>                                                                                                    |                              |
| <ul> <li>○*・' ○*・' ○*・' ○*・' ○*・' ○*・' ○*・' ○*・'</li> <li>岩手県社会福祉事業団事務局</li> <li>〒020-0114 盛岡市高松3-7-33</li> <li>★社会福祉研修担当:人財マネジメント課</li> <li>電話 019-662-1548 FAX 019-662-0686</li> <li>E-mail <u>ikusei@iwate-fukushi.or.jp</u></li> <li>「いいな!のオモイを いいね!!の力タチに」</li> <li>岩手県社会福祉事業団がサポートします!</li> <li>○*・' ○*・' ○*・' ○*・' ○*・' ○*・' ○*・' ○*・'</li></ul>                                                                                                    |                              |

お申込みのキャンセルを受付け 後、登録いただいたメールアド レスに、キャンセル受付完了の 自動送信メールが送信されます。 5 受講決定

# 受講決定通知を確認する/受講決定通知書を印刷する

# 施設・事業所ページ

| 岩手県社会福祉事業団研修    | 管理システム                                                                                                    | 施設・事業所ページへログイン  |
|-----------------|----------------------------------------------------------------------------------------------------|-----------------|
| <u> </u> つくしの里様 |                                                                                                    | してください。         |
| ◎ 研修の申込み        | ● 申込み中の研修一覧                                                                                                    |                 |
| ● 申込み中の研修       | 詳細 研修名 開催日 人数 種別                                                                                                    |                 |
|                 |                                                                                                    |                 |
|                 | 詳細 メンタルヘルス研修【ヤルフケア】① 2022年02月28日(月) 1名 集合研修 受護法定通知書                                                                                                    |                 |
|                 |                                                                                                    | 左メニュー 「申込み中の研修」 |
|                 |                                                                                                    | ギクシをクレック        |
| ● 登録情報管理        | (ネトップページ)                                                                                                    | ハタノをクリック。       |
| ● 受講者情報管理       |                                                                                                    |                 |
| ₲ ログアウト         |                                                                                                    | 研修の「詳細」ボタンを     |
| ■ 使い方マニュアル      |                                                                                                    |                 |
|                 | •                                                                                                    | 29920 C $1220$  |
|                 | 🖨 申込み内容確認                                                                                                    |                 |
| メンタル            | ヘルス研修【セルフケア】① 単会研修                                                                                                    |                 |
| 社会福祉 人材育成       | 社会福祉一般(研修基础強化)(社会福祉研修                                                                                                    |                 |
| 研修No            |                                                                                                    |                 |
| 実施日             | 2022年02月28日(月)                                                                                                    |                 |
| 申込締切日           | 2022年02月10日(木)17時00分                                                                                                    | お申込み山の理修の       |
|                 | 受護決定通知書                                                                                                    |                 |
| 受講決定 関連書類       | 🕋 3 銀行振込確認書.docx 🕋 3 事務連絡docx                                                                                                    | 詳細が表示されます。      |
|                 | 受講決定通知書                                                                                                    |                 |
|                 | 申込み内容                                                                                                    |                 |
| 申込日時            | 2022年02月09日 14時07分41秒                                                                                                    |                 |
| 受講者             | 1 岩手 奉子 決定通知                                                                                                    |                 |
| 連絡事項            | よろしくお願いします。                                                                                                    |                 |
| 設問回答            | ▼設問回答を表示する                                                                                                    |                 |
|                 | 申込み内容変更                                                                                                    |                 |
|                 | 研修情報                                                                                                    |                 |
| コース名            | 2022/02/22/02 (2) (25/004)                                                                                                    |                 |
| 八亚种切口时          | 2022年02721日(75)17時00万<br>働く人のメンタルへルスの基礎知識を深めながら、セルフケアについて理解し、さらにより良い職場づくり                                                                                             |                 |
|                 | をするためのコミュニーケーションのあり方にについて芋びます。                                                                                                    |                 |
| 研修会場            | 1時112/1883、42人157186/18233、休育/77年0/86員<br>岩手県高校教育会館 大木ール(盛岡市志家町11-13 1a019-624-0863)                                                                                  |                 |
| 会場案内図           |                                                                                                    |                 |
| 受講費用 受講定員       | 5,000F3<br>60%                                                                                                    |                 |
| その他             | <ol> <li>(1) 詳細は受護案内、プログラムをご覧ください。(3)、②、③共通)</li> <li>(2) 設問(事柄アンケート)につきましては、申込人数分をまとめて回答願います。</li> <li>(3) 研修の全プログラムを受賞した方には、研修教で後に修了証を交付します。(逆刻、途中退席の場合)</li> </ol> |                 |
| お問い合わせ先         | は、文叶できるに外のとこう場略であっ。/<br>若手県社会構造事業団 人財マネジメント課 (担当:島ゆり子)<br>感問市品件:T目が33号 (認知)-662-1548                                                                                  |                 |
| 開催要項            | 🔄 3 メンタル (セルフケア) 受護業内 .pdf 📄 3 メンタル (セルフケア) プログラム.pdf                                                                                                    |                 |
|                 | 开作内实                                                                                                    |                 |
|                 | 2022年02月28日 (月)                                                                                                    |                 |
|                 | 時間 内容                                                                                                    |                 |
|                 | 09:30~ 受付                                                                                                    |                 |
|                 | 09:55 ~ 10:00 オリエンテーション/開講<br>「196巻・演231                                                                                                    |                 |
| 1日目             | 10:00~12:00<br>働く人のメンタルヘルス・セルフケア                                                                                                    |                 |
|                 | 12:00~13:00 昼休憩                                                                                                    |                 |
|                 | 13:00~16:00<br>職場のコミュニーケーション                                                                                                    |                 |
|                 | 16:00 ~ 問題 / アンゲート お3                                                                                                    |                 |

P 34

(1/4)

申込内容確認ページ

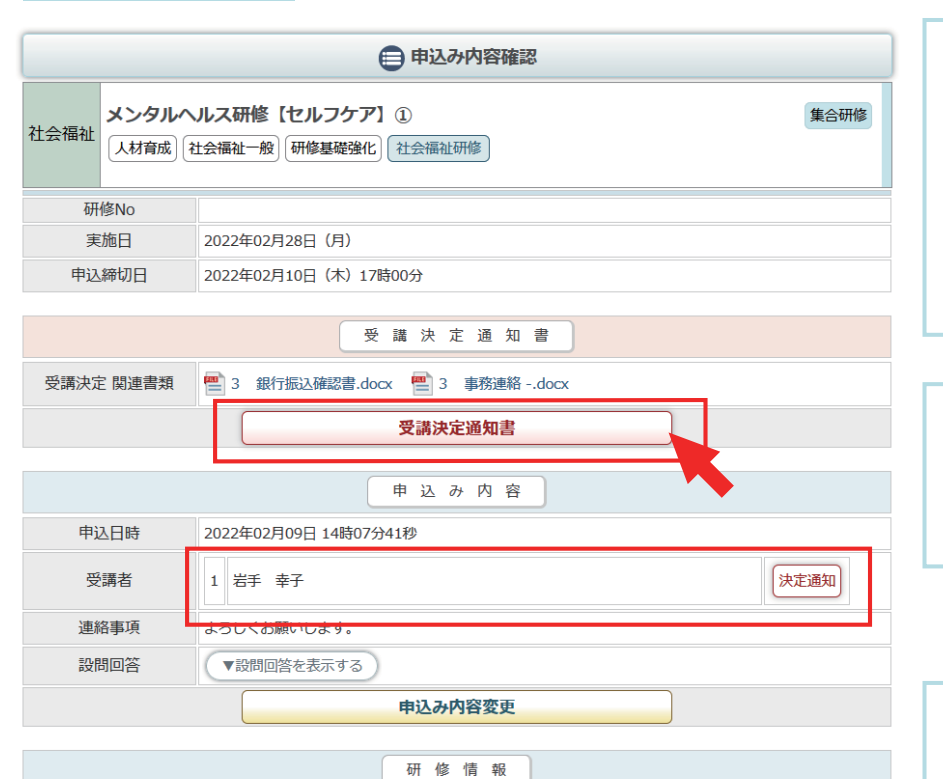

受講が決定されると、 受講決定通知書エリアが表示されます。 「受講決定通知書」ボタンを クリックすると、PDF形式の 受講決定通知書が表示されます。

「受講決定関連書類」がある場合 ダウンロードして閲覧すること ができます。

申込者の内、受講が決定された 人の横に「決定通知」アイコン が表示されます。

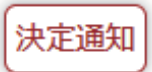

| コース名    |                                                                                                    |
|---------|----------------------------------------------------------------------------------------------------|
| 入金締切日時  | 2022年02月21日(月)17時00分                                                                                                    |
| 研修目的    | 働く人のメンタルヘルスの基礎知識を深めながら、セルフケアについて理解し、さらにより良い職場づくり<br>をするためのコミュニーケーションのあり方にについて学びます。                                                                                                    |
| 研修対象者   | 福祉施設、老人保健施設、保育所等の職員                                                                                                    |
| 研修会場    | 岩手県高校教育会館 大ホール (盛岡市志家町11-13 届019-624-0863)                                                                                                    |
| 会場案内図   |                                                                                                    |
| 受講費用    | 5,600円                                                                                                    |
| 受講定員    | 60名                                                                                                    |
| その他     | <ul> <li>(1) 詳細は受講案内、プログラムをご覧ください。(①、②、③共通)</li> <li>(2) 設問(事前アンケート)につきましては、申込人数分をまとめて回答願います。</li> <li>(3) 研修の全プログラムを受講した方には、研修終了後に修了証を交付します。(遅刻、途中退席の場合は、交付できませんのでご了承願います。)</li> </ul> |
| お問い合わせ先 | 岩手県社会福祉事業団 人財マネジメント課 (担当:島ゆり子)<br>盛岡市高松三丁目7番33号 電話019-662-1548                                                                                                    |
| 開催要項    | 🔮 3 メンタル(セルフケア)受講案内 .pdf 🔮 3 メンタル(セルフケア)プログラム.pdf                                                                                                    |

|     |                        | 研修内容                         |
|-----|------------------------|------------------------------|
|     | 2022年02月28日            | 3 (月)                        |
|     | 時間                     | 内容                           |
|     | 09:30 ~                | 受付                           |
|     | $09{:}55 \sim 10{:}00$ | オリエンテーション/開講                 |
| 1日目 | 10:00 ~ 12:00          | 【講義・演習】<br>働く人のメンタルヘルス・セルフケア |
|     | $12{:}00 \sim 13{:}00$ | 昼休憩                          |
|     | 13:00 ~ 16:00          | 【講義・演習】<br>職場のコミュニーケーション     |
|     | 16:00 $\sim$           | 閉講/アンケート記入                   |

#### 受講決定通知書 1枚目

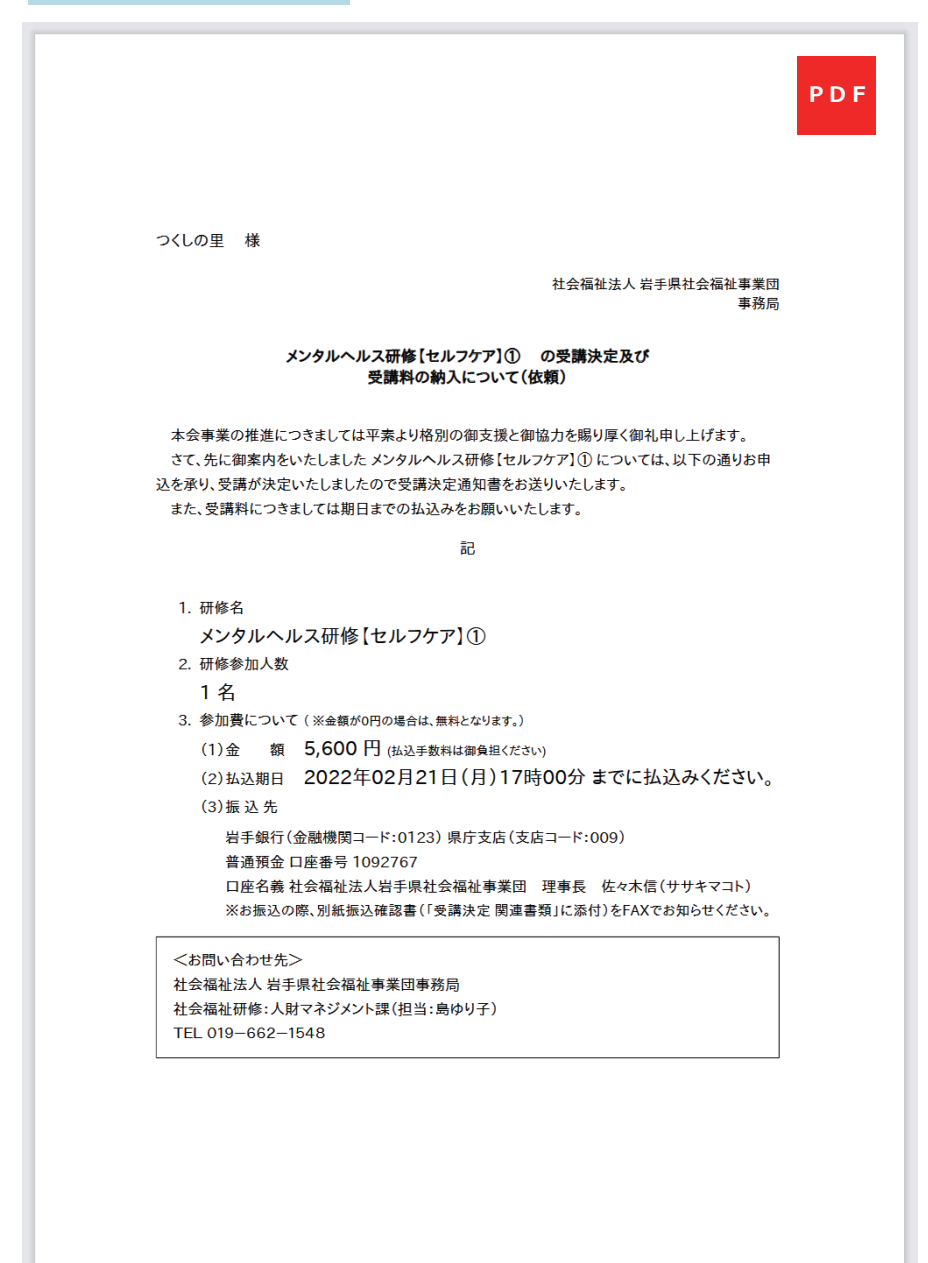

受講決定通知書はPDF形式で 表示されます。 1枚目は 全体への決定通知及び費用納入 の依頼書になります。

P 37 (4/4)

| 受講決定通知書 2枚目以降                                                                                                    |                                                                       |
|----------------------------------------------------------------------------------------------------|-----------------------------------------------------------------------|
| PDF<br>つくしの里<br>岩手 幸子 様<br>社会福祉法人 岩手県社会福祉事業団<br>事務局                                                                                                    | 受講決定通知書はPDF形式で<br>表示されます。<br>2枚目以降は<br>受講者宛への決定通知書になり<br>受講者個人毎にあります。 |
| 受講決定通知書                                                                                                    |                                                                       |
| 本会事業の推進につきましては平素より格別の御支援と御協力を賜り厚く御礼申し上げます。<br>お申し込みのありました講座の受講について以下の通り決定しましたので通知いたします。                                                                                                    |                                                                       |
| 記                                                                                                    |                                                                       |
| <ul> <li>1. 研修名<br/>メンタルヘルス研修【セルフケア】①</li> <li>2. 開催日<br/>2022年02月28日(月)</li> <li>3. 研修会場<br/>出手県高校教育会館 大ホール(盛岡市志家町11-13 №019-624-0863)</li> <li>注意専項</li> <li>1. 14キャンセルする場合には、人財マネジメント課019-662-1548あて、連絡をお願いし<br/>ます。</li> <li>2. 受講目1週間前以降のキャンセルにつきましては、受講料はお支払いいただきますの<br/>でご了承願います。</li> <li></li> <li></li> <li>べお問い合わせ先&gt;</li> <li>社会福祉法人 岩手県社会福祉事業団事務局<br/>社会福祉法人 岩手県社会福祉事業団事務局</li> <li>社会福祉法人 岩手県社会福祉事業団事務局</li> <li>社会福祉法人 岩手県社会福祉事業団事務局</li> <li>※連絡事項については、「受講決定 関連書類」でご確認ください。</li> </ul> | T社法人 岩手県社会福祉事業団<br>事務局<br>対原く御礼申し上げます。<br>とので通知いたします。                 |
|                                                                                                    | 19-624-0863)                                                          |
|                                                                                                    | 支払いいただきますの                                                            |
| <お問い合わせ先><br>社会福祉法人 営手単社会福祉事業団事第局<br>社会福祉研修:人財マネジジント選(担当:島ゆり子)<br>TEL 109~662~1548<br>※連絡事項については、「受講決定 関連書類」でご確認ください。                                                                                                    |                                                                       |

6 受講許可

「受講できます」を確認する

#### 施設・事業所ページ

| 岩手県社会福祉事業団研修管理システム                                                                                                    |                                                              |                                                                                                    |  |  |  |  |  |
|----------------------------------------------------------------------------------------------------|--------------------------------------------------------------|----------------------------------------------------------------------------------------------------|--|--|--|--|--|
|                                                                                                    |                                                              |                                                                                                    |  |  |  |  |  |
|                                                                                                    |                                                              |                                                                                                    |  |  |  |  |  |
| 开修一覧                                                                                                    |                                                              |                                                                                                    |  |  |  |  |  |
| 详細 研修名 開催日 人数 種B                                                                                                    |                                                              |                                                                                                    |  |  |  |  |  |
|                                                                                                    |                                                              |                                                                                                    |  |  |  |  |  |
| 22年02月28日(月)                                                                                                    | 1名 集合研修                                                      | 受講決定通知                                                                                                    |  |  |  |  |  |
|                                                                                                    |                                                              |                                                                                                    |  |  |  |  |  |
| A0                                                                                                    |                                                              |                                                                                                    |  |  |  |  |  |
| ~-9                                                                                                    |                                                              |                                                                                                    |  |  |  |  |  |
|                                                                                                    |                                                              |                                                                                                    |  |  |  |  |  |
|                                                                                                    |                                                              |                                                                                                    |  |  |  |  |  |
|                                                                                                    |                                                              |                                                                                                    |  |  |  |  |  |
|                                                                                                    |                                                              |                                                                                                    |  |  |  |  |  |
|                                                                                                    |                                                              |                                                                                                    |  |  |  |  |  |
|                                                                                                    | 集合研修                                                         |                                                                                                    |  |  |  |  |  |
|                                                                                                    |                                                              |                                                                                                    |  |  |  |  |  |
|                                                                                                    |                                                              |                                                                                                    |  |  |  |  |  |
|                                                                                                    |                                                              |                                                                                                    |  |  |  |  |  |
|                                                                                                    |                                                              |                                                                                                    |  |  |  |  |  |
|                                                                                                    |                                                              |                                                                                                    |  |  |  |  |  |
|                                                                                                    |                                                              |                                                                                                    |  |  |  |  |  |
|                                                                                                    |                                                              |                                                                                                    |  |  |  |  |  |
|                                                                                                    |                                                              |                                                                                                    |  |  |  |  |  |
|                                                                                                    |                                                              |                                                                                                    |  |  |  |  |  |
|                                                                                                    |                                                              |                                                                                                    |  |  |  |  |  |
| 受講で                                                                                                    | ごきます                                                         |                                                                                                    |  |  |  |  |  |
|                                                                                                    |                                                              |                                                                                                    |  |  |  |  |  |
|                                                                                                    |                                                              |                                                                                                    |  |  |  |  |  |
|                                                                                                    |                                                              |                                                                                                    |  |  |  |  |  |
|                                                                                                    | TT 44 44 40                                                  |                                                                                                    |  |  |  |  |  |
|                                                                                                    |                                                              |                                                                                                    |  |  |  |  |  |
|                                                                                                    |                                                              |                                                                                                    |  |  |  |  |  |
| いて田朝 ナウニトりり                                                                                                    | 白い時根ペント                                                      |                                                                                                    |  |  |  |  |  |
| いて理解し、さらによりI                                                                                                    | 良い職場づくり                                                      |                                                                                                    |  |  |  |  |  |
| いて理解し、さらにより!                                                                                                    | 良い職場づくり                                                      |                                                                                                    |  |  |  |  |  |
| いて理解し、さらにより!<br>-0863)                                                                                                    | 良い職場づくり                                                      |                                                                                                    |  |  |  |  |  |
| いて理解し、さらにより!<br>-0863)                                                                                                    | 良い職場づくり                                                      |                                                                                                    |  |  |  |  |  |
| いて理解し、さらにより!<br>-0863)                                                                                                    | 良い職場づくり                                                      |                                                                                                    |  |  |  |  |  |
| いて理解し、さらにより!<br>-0863)<br>-0263)<br>-0212<br>-0212<br>-021<br>-021 | 良い職場づくり                                                      |                                                                                                    |  |  |  |  |  |
| いて理解し、さらにより!<br>-0863)<br>-0863)<br>かて回答願います。<br>を交付します。(遅刻、道                                                                                                    | 良い編場づくり                                                      |                                                                                                    |  |  |  |  |  |
| いて理解し、さらにより!<br>-0863)<br>-0863)<br>かて回答願います。<br>を交付します。(遅刻、道<br>レ (セルフケア)プログラ                                                                                                    | <ul> <li>良い場場づくり</li> <li>ま中退床の場合</li> <li>5人.pdf</li> </ul> |                                                                                                    |  |  |  |  |  |
| いて理解し、さらにより!<br>-0863)<br>た(回答願います。<br>を交付します。(遅刻、道<br>レ (セルフケア) プログラ                                                                                                    | 良い場場づくり<br>上<br>中辺床の場合<br>5人.pdf                             |                                                                                                    |  |  |  |  |  |
| いて理解し、さらにより!<br>-0863)<br>-0863)<br>かて回答願います。<br>を交付します。(遅刻、道<br>レ(セルフケア)プログラ                                                                                                    | 良い場場づくり<br>由<br>日<br>中<br>退<br>赤の場合<br>う<br>ム.pdf            |                                                                                                    |  |  |  |  |  |
| いて理解し、さらにより!<br>-0863)<br>-0863)<br>かて回答願います。<br>を交付します。(遅刻、道<br>レ(セルフケア)プログラ                                                                                                    | 良い場場づくり<br>由<br>中辺晩の場合<br>万ム.pdf                             |                                                                                                    |  |  |  |  |  |
| いて理解し、さらにより!<br>-0863)<br>-0863)<br>かて回答願います。<br>を文付します。(遅刻、道<br>レ(セルフケア)プログラ                                                                                                    | 良い場場づくり<br>中辺泉の場合<br>うム.pdf                                  |                                                                                                    |  |  |  |  |  |
| いて理解し、さらにより!<br>-0863)<br>-0863)<br>かて回答願います。<br>を文付します。(遅刻、道<br>レ(セルフケア)プログラ                                                                                                    | 良い場場づくり<br>中辺床の場合<br>5ム.pdf                                  |                                                                                                    |  |  |  |  |  |
|                                                                                                    | <b>肝修一覧</b><br>明確日<br>22年02月28日(月)<br>ページ                    | 開催日       人数       種別         12年02月28日(月)       1名       単合研修         ページ       「       「       「         火気の       「       「       「         パージ       「       「       「         火気の       「       「       「         パージ       「       「       「         「       「       「       「         「       「       「       「         「       「       「       「         「       「       「       「         「       「       「       「         「       「       「       「         「       「       「       「         「       「       「       「         「       「       「       「         「       「       「       「       「         「       「       「       「       「         「       「       「       「       」         「       「       「       「       」         「       「       「       「       」         「       「       「       」       」         「< |  |  |  |  |  |

12:00 ~ 13:00 昼休憩

 13:00~16:00
 【講義・演習】

 16:00~
 閉識/アンケート記入

左メニュー「申込み中の研修」 ボタンをクリック。

施設・事業所ページへログイン

してください。

研修の「詳細」ボタンを クリックしてください。

お申込み中の研修の 詳細が表示されます。

申込内容確認ページ

|            |                        | ● 申込み内容確認                                                                                                    |
|------------|------------------------|----------------------------------------------------------------------------------------------------|
| 七会福祉       | <b>メンタル</b> イ<br>人材育成  | いしス研修【セルフケア】①     集合研修       社会福祉一般】研修基礎強化】     社会福祉研修                                                                                                    |
| 研          | 修No                    |                                                                                                    |
| 実          | 施日                     | 2022年02月28日(月)                                                                                                    |
| 申込         | 締切日                    | 2022年02月10日(木)17時00分                                                                                                    |
|            |                        | 受講決定通知書                                                                                                    |
| 受講決定       | 2 関連書類                 | 1 銀行振込確認書.docx 1 3 事務連絡docx                                                                                                    |
|            |                        | 受講決定通知書                                                                                                    |
|            |                        | 申込み内容                                                                                                    |
| 申道         | ∆日時                    | 2022年02月09日 14時07分41秒                                                                                                    |
| 受          | 講者                     | 1     岩手 幸子     受講できます                                                                                                    |
| 連絡         | 各事項                    | よろしくお願いします。                                                                                                    |
| 設問         | 即回答                    | ▼設問回答を表示する                                                                                                    |
|            |                        | 申込み内容変更                                                                                                    |
|            |                        |                                                                                                    |
|            |                        | 研修情報                                                                                                    |
| <b>_</b> - | -ス名                    |                                                                                                    |
| 入金絲        | 帝切日時                   | 2022年02月21日(月) 17時00分                                                                                                    |
| 研修         | §目的                    | 働く人のメンタルヘルスの基礎知識を深めながら、セルフケアについて理解し、さらにより良い職場づくり<br>をするためのコミュニーケーションのあり方にについて学びます。                                                                                                    |
| 研修         | 対象者                    | 福祉施設、老人保健施設、保育所等の職員                                                                                                    |
| 研修         | 冬場                     | 岩手県高校教育会館 大木ール (盛岡市志家町11-13 TeL019-624-0863)                                                                                                    |
| 会場         | 案内図                    |                                                                                                    |
| 受調         | 購費用                    | 5,600円                                                                                                    |
| 受調         | <b></b><br>इ<br>定<br>員 | 60名                                                                                                    |
| F          | の他                     | <ul> <li>(1) 詳細は受講案内、プログラムをご覧ください。(①、②、③共通)</li> <li>(2) 設問(事前アンケート)につきましては、申込人数分をまとめて回答願います。</li> <li>(3) 研修の全プログラムを受講した方には、研修終了後に修了証を交付します。(遅刻、途中退席の場合は、交付できませんのでご了承願います。)</li> </ul> |
| お問い        | 合わせ先                   | 岩手県社会福祉事業団 人財マネジメント課 (担当 : 島ゆり子)<br>盛岡市高松三丁目7番33号 電話019-662-1548                                                                                                    |
|            |                        |                                                                                                    |

受講が許可されると、 「受講できます」アイコンが 受講を許可された受講者の横に アイコンとして表示されます。

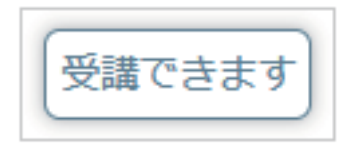

7 出席

P 40

# 「出席」を確認する

施設・事業所ページ

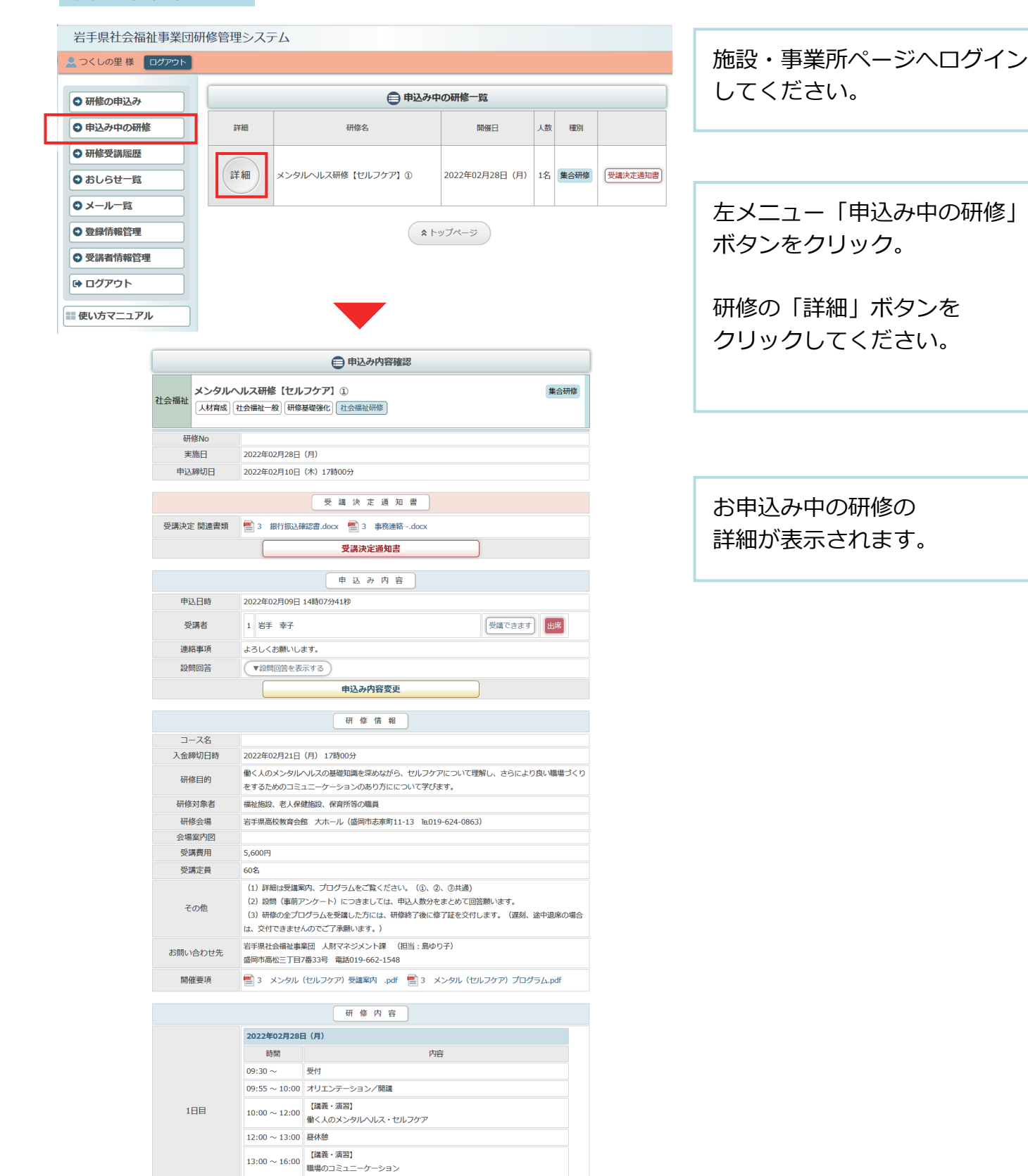

閉講/アンケート記入

 $16:00 \sim$ 

申込内容確認ページ

|        |                      | 🖨 申込み内容確認                                                                                                    |
|--------|----------------------|----------------------------------------------------------------------------------------------------|
| 社会福祉   | <b>メンタルへ</b><br>人材育成 | <b>ルス研修【セルフケア】①</b> 集合研修 社会福祉一般】研修基礎強化 社会福祉研修                                                                                                    |
| 研      | 修No                  |                                                                                                    |
| 実      | 施日                   | 2022年02月28日(月)                                                                                                    |
| 申込     | 締切日                  | 2022年02月10日(木)17時00分                                                                                                    |
|        |                      | 受講決定通知書                                                                                                    |
| 受講決定   | 2 関連書類               |                                                                                                    |
|        |                      | 受講決定通知書                                                                                                    |
|        |                      | 申込み内容                                                                                                    |
| 申ì     | 込日時                  | 2022年02月09日 14時07分41秒                                                                                                    |
| 段      | 講者                   | 1     岩手 幸子     受講できます     出席                                                                                                    |
| 連續     | 各事項                  | よろしくお願いします。                                                                                                    |
| 設備     | 铜合                   | ▼設問回答を表示する                                                                                                    |
|        |                      | 申込み内容変更                                                                                                    |
|        |                      | 研修情報                                                                                                    |
|        | - ス名                 |                                                                                                    |
| 人面積    | 和刘日時                 |                                                                                                    |
| 研偵     | 多目的                  | ■ スペリスンションマレイの基礎和時で体的なから、ビルノリアにしいに注解し、さらにより良い職場しく をするためのコミュニーケーションのあり方にについて学びます。                                                                                                    |
| 研修     | 対象者                  | 福祉施設、老人保健施設、保育所等の職員                                                                                                    |
| 研      | 多会場                  | 岩手県高校教育会館 大ホール(盛岡市志家町11-13 TeL019-624-0863)                                                                                                    |
| 会場     | 案内図                  |                                                                                                    |
| 受調     | <b>菁費</b> 用          | 5,600円                                                                                                    |
| 受調     | 青定員                  | 60名                                                                                                    |
| 7      | の他                   | <ul> <li>(1) 詳細は受講案内、プログラムをご覧ください。(①、②、③共通)</li> <li>(2) 設問(事前アンケート)につきましては、申込人数分をまとめて回答願います。</li> <li>(3) 研修の全プログラムを受講した方には、研修終了後に修了証を交付します。(遅刻、途中退席の場合は、交付できませんのでご了承願います。)</li> </ul> |
| お問い    | 合わせ先                 | 岩手県社会福祉事業団 人財マネジメント課 (担当:島ゆり子)<br>感回市高松=丁目7番33号 電話019-662-1548                                                                                                    |
| 001010 |                      |                                                                                                    |

出席が確認されると、 「出席」アイコンが 受講者の横にアイコンとして 表示されます。

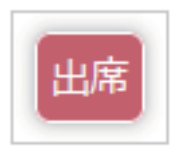

10 研修受講履歴

P 42

# 研修の受講履歴を閲覧する

トップページ

|   | 岩手県社会福祉事業団の                                     | 研修管理シス                | ть                             |                |    |       |              | 施設・事業所ページへログイン |
|---|-------------------------------------------------|-----------------------|--------------------------------|----------------|----|-------|--------------|----------------|
|   | <u>  つくしの里様   ログアウト </u>                        |                       |                                |                |    |       |              | してください。        |
|   | ● 研修の申込み                                        | 受講決定通                 | 和書が通知されました。                    |                |    |       |              |                |
| 4 | ● 申込み中の研修                                       |                       |                                |                |    |       |              |                |
|   | ● 研修受講履歴                                        | おしらせ                  |                                |                |    | la la | <b>→6せ一覧</b> |                |
| Т | ● おしらせ一覧                                        | 2022年02月02<br>メンタルヘルス | 日 (水)<br>{研修【セルフケア】の開催について NEW | 7              |    |       |              | 左メニュー 「研修受講履歴」 |
|   | ●メール一覧                                          |                       |                                |                |    |       |              |                |
|   | ● 登録情報管理                                        |                       | 申込み中                           | の研修一覧          |    |       |              | パタンをクリック。      |
|   | ● 受講者情報管理                                       | 詳細                    | 研修名                            | 開催日            | 人数 | 種別    |              |                |
|   | <ul> <li>▶ ログアウト</li> <li>■ 使い方マニュアル</li> </ul> | 詳細                    | メンタルヘルス研修 【セルフケア】 ①            | 2022年02月28日(月) | 1名 | 集合研修  | 受講決定通知書      | ● 研修受講履歴       |

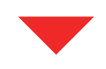

岩手県社会福祉事業団研修管理システム 🚨 つくしの里 様 🛛 ログアウト 😑 研修受講履歴 ●研修の申込み ●申込み中の研修 詳細 研修名 開催日 参加 申込み 種別 研修受講履歴 令和3年度 福祉職員キャリアパス対応 詳細 2022年5月25日(木) 1名 集合研修 生涯研修課程【中堅職員編】1班 受講決定通知書 ● おしらせ一覧 ● メール一覧 登録情報管理 詳細 令和3年度人事考課研修 2022年5月18日(水) 受講決定通知書 1名 集合研修 受講者情報管理 🕞 ログアウト 詳細 2022年5月10日(火) 1名 集合研修 受講決定通知書 O J T 研修~職場で取り組む人材育成~ 📰 使い方マニュアル

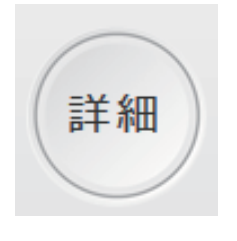

これまでに受講した研修の一覧 が表示されます。 詳細な内容を見たい研修の 「詳細」 ボタンをクリックします。

申込内容詳細ページ

|                             |                                                                                                    | 研修の申込み   詳細内容                                                                                                    |          |
|-----------------------------|----------------------------------------------------------------------------------------------------|----------------------------------------------------------------------------------------------------|----------|
| 社会福祉 <b>令和3年度</b><br>人材育成 ( | <b>人事考課研修2</b><br>社会福祉一般)研修基                                                                                    | 集合研                                                                                                    | 邗修       |
|                             |                                                                                                    | 受講決定通知書                                                                                                    |          |
| 受講決定 関連書類                   | 😬 3 銀行振込確認                                                                                                    | 2書.docx 🚆 3 事務連絡docx                                                                                               |          |
|                             |                                                                                                    | 受講決定通知書                                                                                                    |          |
|                             |                                                                                                    |                                                                                                    |          |
|                             |                                                                                                    |                                                                                                    |          |
| 申込日時                        | 2022年02月09日 1                                                                                                   | 4時07分41秒                                                                                                    |          |
| 受講者                         | 1 岩手 幸子                                                                                                    | 受講できます                                                                                                    |          |
| 連絡事項                        | よろしくお願いしま                                                                                                    | र्व.                                                                                                    |          |
| 設問回答                        | ▼設問回答を表示                                                                                                    | する                                                                                                    |          |
|                             |                                                                                                    | 申込み内容 変更不可                                                                                                    |          |
|                             |                                                                                                    |                                                                                                    |          |
|                             |                                                                                                    |                                                                                                    |          |
| 研修目的                        | 人事考課の全体像、<br>るための手法を修得                                                                                          | 面接時のポイント等を学び、コロナ禍における取り組み、考課結果を効果的に機能<br>します。                                                                      | じさせ      |
| 研修対象者                       | 福祉施設、老人福祉                                                                                                    | 施設、保育所等の職員                                                                                                    |          |
| 研修会場                        | 岩手県高校教育会館<br>(盛岡市志家町11-                                                                                         | : 大ホール<br>13 019-624-0863)                                                                                         |          |
| 会場案内図                       |                                                                                                    |                                                                                                    |          |
| 受講費用                        | 5,600円                                                                                                    |                                                                                                    |          |
| 受講定員                        | 60名                                                                                                    |                                                                                                    |          |
| その他                         | <ul> <li>(1) 各事業所からび</li> <li>(2) 研修の全プロイ</li> <li>は、交付できません</li> <li>(3) 新型コロナウ・</li> <li>くは受講案内をご覧</li> </ul> | か受講を1人とさせていただきます。<br>グラムを受講した方には、研修終了後に修了証を交付します。(遅刻、途中退席の<br>。)<br>イルス感染症拡大に伴い、受講日2週間前からの検温等の御協力をお願いします。<br>ください。 | 場合<br>詳し |
| お問い合わせ先                     | 岩手県社会福祉事業<br>盛岡市高松三丁目七                                                                                          | 団 人財マネジメント課 (担当:島ゆり子)<br>番33号 Ta019-662-1548                                                                       |          |
| 開催要項                        | 🔮 3 受講案内(                                                                                                    | 人事考課) .pdf 📄 3 プログラム (人事考課) .pdf                                                                                   |          |
|                             |                                                                                                    | 研修內容                                                                                                    |          |
|                             | 時間                                                                                                    | 内容                                                                                                    |          |
|                             | 09:30 ~ 09:55                                                                                                   | 受付                                                                                                    |          |
|                             | $09:55 \sim 10:00$                                                                                              | オリエンテーション                                                                                                    |          |
| 1日目                         | 10:00 ~ 12:00                                                                                                   | 【講義】<br>人事考課の仕組みとルール                                                                                               |          |

【講義・演習】

フィードバック面接の流れと留意点

 $13:00 \sim 14:00$ 

研修の申込みの詳細が表示 されます。

11 おしらせ

# おしらせを閲覧する

トップページ

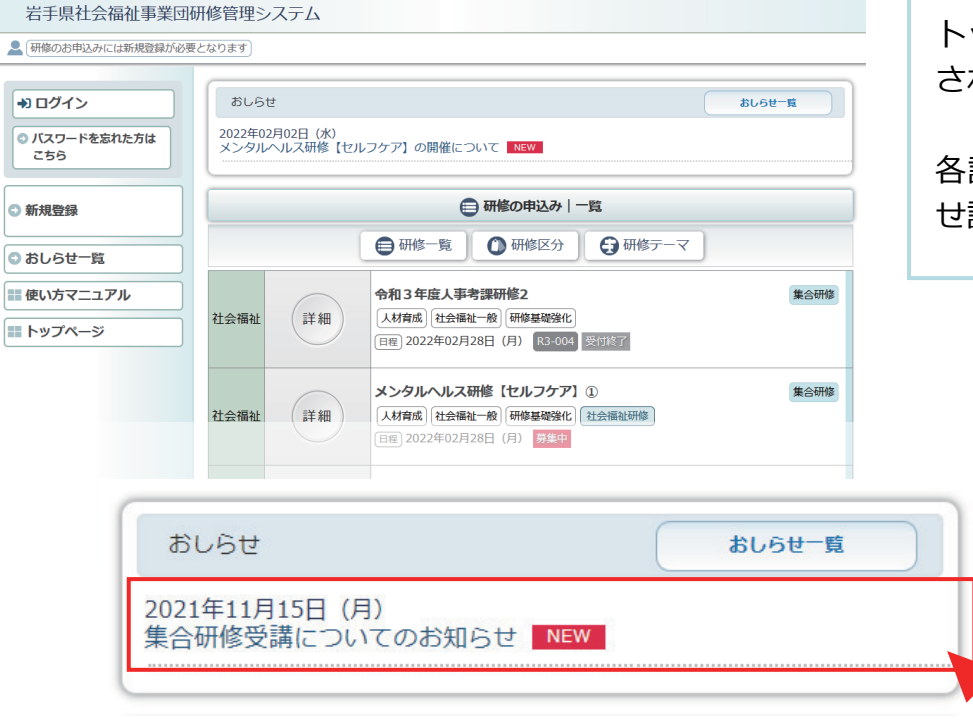

トップページにおしらせが表示 されています。

各記事をクリックするとおしら せ詳細を表示します。

| おしらせ                                                                                                    |
|----------------------------------------------------------------------------------------------------|
| 集合研修受講についてのお知らせ NEW                                                                                                    |
| 2021年11月15日 (月)                                                                                                    |
| 総合福祉研修センターの利用についてのおしらせです。<br>当研修センターでは、新型コロナウイルス感染症の感染予防・拡散防止のため、次の対策を行って<br>おります。皆様のご理解とご協力をお願い申し上げます。                                                                                                    |
| 新型コロナウイルス感染症への対応に関する最新状況については、随時ホームページにてお知らせ<br>します。                                                                                                    |
| <ul> <li>●福祉の研修でご来館の皆様へ</li> <li>・感染予防を徹底するため、入館時の検温、手指消毒、手洗い、うがい、咳エチケットをお願いします。</li> <li>・マスクの持参、着用をお願いします。</li> <li>・発熱や咳等の風邪症状のある方は、医療機関又は専門窓口にご相談のうえ、ご来館を検討してください。</li> <li>・感染防止のため、必要が生じた場合は、センタースタッフの指示に従ってください。</li> </ul> |
| ■ 添付ファイル<br>■ test.pdf                                                                                                    |

≪ 戻る ) ( ☆ トップページ

おしらせ一覧

| 石 手 県 社 会 届 祉 事 美 医<br>・<br>・<br>・<br>・<br>・<br>・<br>・<br>・<br>・<br>・<br>・<br>・<br>・ | 山研修管理システム<br>3要となります         |                                                                                                    |  |  |  |  |  |  |
|--------------------------------------------------------------------------------------|------------------------------|----------------------------------------------------------------------------------------------------|--|--|--|--|--|--|
| →) ログイン                                                                              | おしらせ                         | ສັບອ <del>ີຍ</del>                                                                                                    |  |  |  |  |  |  |
| <ul> <li>バスワードを忘れた方は<br/>こちら</li> </ul>                                              | 2022年02月02日 (水)<br>メンタルヘルス研修 | 2022年02月02日 (水)<br>メンタルヘルス研修 【セルフケア】の開催について NEW                                                                                                    |  |  |  |  |  |  |
| 新規登録                                                                                 |                              | ● 研修の申込み   一覧                                                                                                    |  |  |  |  |  |  |
|                                                                                      |                              | ● 研修一覧 ● 研修一覧 ● 研修区分 ● 研修テーマ                                                                                                    |  |  |  |  |  |  |
| 使い方マニュアル<br>トップページ                                                                   | 社会福祉 詳細                      | 令和3年度人事考課研修2         集合研修           人材育成         社会福祉一般         研修基礎強化           田痘         2022年02月28日(月)         R3-004         受时终了                        |  |  |  |  |  |  |
|                                                                                      | 社会福祉 詳細                      | メンタルへルス研修         ビセルフケア】①         集合研修           人材育成         社会福祉一般)         研修基础强化         社会福祉研修           日昭         2022年02月28日         (月)         募集中 |  |  |  |  |  |  |
|                                                                                      | 社会福祉 詳細                      | 令和3年度人事考課研修2         集合研修           人材育成         社会編祉一般         研修基础输化           田田         2022年02月28日         月         R3-004         受付終了                 |  |  |  |  |  |  |

「おしらせ一覧」ボタンをクリ ックすると、おしらせの一覧を 表示します。

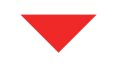

# 岩手県社会福祉事業団研修管理システム

| → ログイン                                  | おしらせ一覧                                             |
|-----------------------------------------|----------------------------------------------------|
| <ul> <li>パスワードを忘れた方は<br/>こちら</li> </ul> | 2021年11月15日(月)<br>集合研修受講についてのお知らせ NEW              |
| ○ 新規登録                                  | 2021年11月14日(日)<br>オンライン研修の視聴環境について<br>全 2件:1-2件目表示 |
| ● おしらせ一覧                                |                                                    |
| 使い方マニュアル                                | ▲ トップページ                                           |
| トップページ                                  |                                                    |
|                                         | Powered by よりそいPLUS 🥨                              |

| <b>げ修官埋ジステム (ਇいりマニュアル(施設・事業所)</b> | A 使い方マニュアル(施設・事業所) |
|-----------------------------------|--------------------|
|-----------------------------------|--------------------|

12 メール

P 46

# メールを閲覧する

#### トップページ

|   | 岩手県社会福祉事業団研        | 修管理シスラ                        | FЬ                             |                |    |      |                |           |
|---|--------------------|-------------------------------|--------------------------------|----------------|----|------|----------------|-----------|
|   | グリーングラス園様<br>ログアウト |                               |                                |                |    |      | 施設・事業所ページへログイン |           |
|   |                    | C                             |                                |                |    |      |                | してください。   |
|   | ◎ 研修の申込み           | 新着メール                         | ※このメールは登録されたメールアドレスにも          | 送信されております。     |    | ×    | -ル-覧           | 000000    |
|   | ● 申込み中の研修          | 2022年02月09<br>メンタルヘルフ         | 日 (水)<br>【研修【セルフケア】 研修を受講される方へ | ご連絡 NEW        |    |      |                |           |
|   | ● 研修受講履歴           |                               |                                |                |    |      |                |           |
|   | ● おしらせ一覧           | おしらせ                          |                                |                |    | at l | <b>-6世一覧</b>   |           |
| Г |                    | 2022年02月02日 (水)               |                                |                |    |      | ナノーュ 「ノ 川 ― 監」 |           |
|   |                    | メンタルヘルス研修 【セルフケア】 の開催について NEW |                                |                |    |      | エメニュー「メール」見」   |           |
|   | ♥ 全球 情報官理          |                               |                                |                |    |      |                | ボタンをクリック。 |
|   | ● 受講者情報管理          |                               | 日本の中                           | の研修一覧          |    |      |                |           |
|   | 🕞 ログアウト            | 詳細                            | 研修名                            | 開催日            | 人数 | 種別   |                |           |
|   |                    | 詳細                            | メンタルヘルス研修【セルフケア】①              | 2022年02月28日(月) | 1名 | 集合研修 | 受講決定通知書        |           |
|   |                    |                               |                                |                |    |      |                |           |

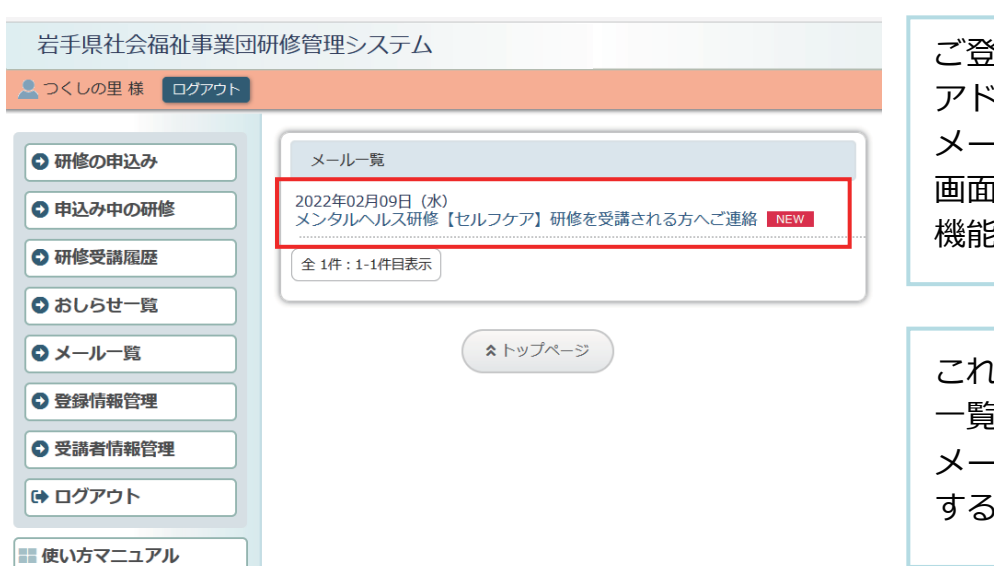

ご登録いただいているEメール アドレスに送信している メールと同じ内容をログイン 画面上でご覧いただける 機能です。

これまでに受信したメールの 一覧が表示されます。 メールのタイトルをクリック すると詳細を表示します。

#### メール詳細ページ

岩手県社会福祉事業団研修管理システム

| ● 研修の申込み  |
|-----------|
| ● 申込み中の研修 |
| ● 研修受講履歴  |
| ● おしらせ一覧  |
| ●メール一覧    |
| ● 登録情報管理  |
| ● 受講者情報管理 |
| ゆ ログアウト   |
|           |

つくしの里様 ログアウト

メール メンタルヘルス研修【セルフケア】研修を受講される方へご連絡 NEW 2022年02月09日 (水) この度は 「メンタルヘルス研修【セルフケア】」 への受講申込みありがとうございます。 研修の受講に際して、注意事項を前もってメールにてご連絡いたします。 添付ファイルにて 詳細な資料をお送りいたしました。 ご確認の上、当日の受講準備をお願い致します。 ※ご不明な点等ございましたら 6月22日(水)までにお手数ですが下記担当課(社会福祉研修)までお問い合わせ願います。 岩手県社会福祉事業団事務局 〒020-0114 盛岡市高松3-7-33 ★社会福祉研修担当:人財マネジメント課 電話 019-662-1548 FAX 019-662-0686 E-mail ikusei@iwate-fukushi.or.jp 「いいな!のオモイを いいね!!のカタチに」 岩手県社会福祉事業団がサポートします!  $\bigcirc^*{}\cdot'\bigcirc^*{}\cdot')$ ■ 添付ファイル ■ FILETST.pdf

送信されたメールの詳細 内容 / 添付ファイルが 表示されます。

《 戻る トップページ

| 研修管理システム 使い | い方マニュアル | (施設・ | 事業所) |
|-------------|---------|------|------|
|-------------|---------|------|------|

13 登録情報

# 登録情報を変更する(施設・事業所)

### トップページ

| 岩手県社会福祉事業団研修管理システム |          |                       |                                                |                |         |                |         |                 |
|--------------------|----------|-----------------------|------------------------------------------------|----------------|---------|----------------|---------|-----------------|
| へつくしの里様     ログアウト  |          |                       |                                                |                |         | 施設・事業所ペーンペロクイン |         |                 |
| 0                  | 研修の申込み   | 新着メール                 | ※このメールは登録されたメールアドレスにも                          | 送信されております。     | してください。 |                |         |                 |
| 0                  | 甲込み中の研修  | 2022年02月09<br>メンタルヘルス | 日 (水)<br>ス研修【セルフケア】研修を受講される方へ                  | ご連絡 NEW        |         |                |         |                 |
|                    | 研修受講履歴   | _                     |                                                |                | _       |                |         |                 |
| 0                  | おしらせ一覧   | おしらせ                  | おしらせ おしらせー覧                                    |                |         |                |         |                 |
| 0                  | メール一覧    | 2022年02月02<br>メンタルヘルス | 2022年02月02日 (水)<br>メンタルヘルス研修【セルフケア】の開催について NEW |                |         |                |         | 左メニュー   登録情報管埋」 |
| 0                  | 登録情報管理   |                       |                                                |                |         |                |         | ボタンをクリック。       |
| 0                  | 受講者情報管理  |                       | 📄 申込み中                                         | の研修一覧          |         |                |         |                 |
| •                  | ログアウト    | 詳細                    | 研修名                                            | 開催日            | 人数      | 種別             |         |                 |
| <b></b> (5         | 吏い方マニュアル | 詳細                    | メンタルヘルス研修【セルフケア】①                              | 2022年02月28日(月) | 1名      | 集合研修           | 受講決定通知書 |                 |

登録情報管理画面

| 石于県杠会催催事業団     | <b>研修官理シ</b> ステム |                                                                                                    |  |  |  |  |  |
|----------------|------------------|----------------------------------------------------------------------------------------------------|--|--|--|--|--|
| 2 つくしの里様 ログアウト |                  |                                                                                                    |  |  |  |  |  |
|                |                  |                                                                                                    |  |  |  |  |  |
| ● 研修の申込み       |                  | 登録情報管理     日本     日本 |  |  |  |  |  |
| の由込み中の研修       | ログインID           | S00011                                                                                                    |  |  |  |  |  |
|                | ログインバスワード 必須     | sakura1122                                                                                                    |  |  |  |  |  |
| ● 研修受講履歴       | 登録コード            | D00011                                                                                                    |  |  |  |  |  |
| ●おしらせ一覧        | 運営法人名必須          | 社会福祉法人 菜の花会                                                                                                    |  |  |  |  |  |
|                | 運営法人名 (ふりがな) 必須  | なのはなかい                                                                                                    |  |  |  |  |  |
| ●メール一覧         | 施設・事業所名 必須       | つくしの里                                                                                                    |  |  |  |  |  |
| ● 登録情報管理       | 施設・事業所名(ふりがな) 必須 | つくしのさと                                                                                                    |  |  |  |  |  |
|                | 担当者名 必須          | 岩手 太郎<br>いわて たろう                                                                                                    |  |  |  |  |  |
| ♥              | 担当者名(ふりがな) 必須    |                                                                                                    |  |  |  |  |  |
| ゆ ログアウト        | メールアドレス 必須       | aaaa@aaaaaa.co.jp                                                                                                    |  |  |  |  |  |
|                | 電話番号 必須          | 019-111-2222                                                                                                    |  |  |  |  |  |
| ■■ 使い方マニュアル    | FAX番号            | 019-111-2233                                                                                                    |  |  |  |  |  |
|                | 郵便番号 必須          | 020-0001                                                                                                    |  |  |  |  |  |
|                | 都道府県 必須          | 岩手県                                                                                                    |  |  |  |  |  |
|                | 住所必須             | 盛岡市盛岡市盛岡駅前通1丁目1-1                                                                                                    |  |  |  |  |  |
|                | 施設・事業種別 必須       |                                                                                                    |  |  |  |  |  |
|                | NERK PORTAGO ROM | 特別機識老人木一ム                                                                                                    |  |  |  |  |  |
|                | [                | 内容を編集する場合は [編集する] ボタンをクリックしてください。<br>「「編集する」                                                                                                    |  |  |  |  |  |

ご登録いただいている 情報が表示されます。 登録情報を編集する場合は、 ページ最下部の「編集する」 ボタンをクリックしてください。

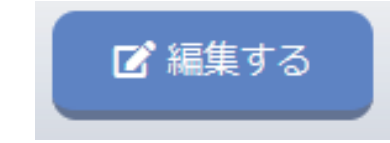

### 登録内容編集画面

| 登録情報管理         |                                                                                                    |  |  |  |  |  |
|----------------|----------------------------------------------------------------------------------------------------|--|--|--|--|--|
| ログインID         | S00011                                                                                                    |  |  |  |  |  |
| ログインパスワード 必須   | sakura1122                                                                                                    |  |  |  |  |  |
|                | ※半角文字(英数字記号)8文字以上で入力してください。                                                                                                    |  |  |  |  |  |
| 登録コード          | D00011                                                                                                    |  |  |  |  |  |
| 運営法人名 必須       | 社会福祉法人 菜の花会                                                                                                    |  |  |  |  |  |
|                |                                                                                                    |  |  |  |  |  |
| 運営法人名(ふりがな) 必須 | 2013年1月1日<br>※法人格は記入不要です。                                                                                                    |  |  |  |  |  |
| 施設・事業所名 必須     | つくしの里                                                                                                    |  |  |  |  |  |
| 施設・事業所名(ふりがな)  | つくしのさと                                                                                                    |  |  |  |  |  |
| 担当者名 必須        |                                                                                                    |  |  |  |  |  |
| 担当者名(ふりがな) 必須  | せいいわて めい たろう                                                                                                    |  |  |  |  |  |
| メールアドレス 必須     | aaaaa @ aaaaaa.co.jp                                                                                                    |  |  |  |  |  |
| 電話番号 必須        | 019 - 111 - 2222                                                                                                    |  |  |  |  |  |
| FAX番号          | 019 - 111 - 2233                                                                                                    |  |  |  |  |  |
| 郵便番号 必須        | 020 - 0001                                                                                                    |  |  |  |  |  |
| 都道府県 必須        | 岩手県 →                                                                                                    |  |  |  |  |  |
| 住所必須           | 盛岡市盛岡市盛岡駅前通1丁目1-1                                                                                                    |  |  |  |  |  |
|                | 保護施設                                                                                                    |  |  |  |  |  |
|                | □救護施設 □更生施設 □医療保護施設 □宿所提供施設 □授産施設(生活保護法)                                                                                                    |  |  |  |  |  |
|                | 高齢                                                                                                    |  |  |  |  |  |
|                | ✓特別養護老人ホーム □介護老人保健施設 □介護療養型医療施設 □有料老人ホーム                                                                                                    |  |  |  |  |  |
|                | □義護老人ホーム □軽費老人ホーム (A・B・ケアハウス)                                                                                                    |  |  |  |  |  |
|                | □四川 / 磁事業所(名人アイリー) (名人知り) (名人知り) (名人知り) (名人知り) (名人知り) (名人知り) (名人知り) (名人知り) (名人知り) (名人知り) (名人知り) (名人知り) (名人) (名人) (名人) (名人) (名人) (名人) (名人) (名人                                                                                                    |  |  |  |  |  |
|                | □<br>□ 訪問看護事業所 □ 訪問入浴介護事業所 □ 通所リハビリテーション事業所                                                                                                    |  |  |  |  |  |
|                | □ 福祉用具貸与事業所 □認知症対応型共同生活介護 □小規模多機能型居宅介護事業所                                                                                                    |  |  |  |  |  |
|                | □ 居宅 / 護文援事業所 □ 地域包括文援センター □ 任宅(老人) / ) 護文援センター<br>□ 老人福祉センター □ 老人体業ホーム □ 老人館いの変                                                                                                    |  |  |  |  |  |
|                | □生活支援ハウス(高齢者生活福祉センター) □その他(介護保険事業所等)                                                                                                    |  |  |  |  |  |
|                | 障害                                                                                                    |  |  |  |  |  |
|                | □居宅介護事業所 □重度訪問介護事業所 □同行援護事業所 □行動援護事業所                                                                                                    |  |  |  |  |  |
|                | □療養介護事業所 □生活介護事業所 □短期入所事業所 □重度障害者等包括支援事業所                                                                                                    |  |  |  |  |  |
|                | □ 加設 スパンス □ 日立 前線 (生活 前線 · 機能前線 ) 事業 // □ 乱 フィターン 文 事業 // □ 乱 フィターン ス 事業 // □ 乱 フィターン ス 事業 // □ 乱 フィターン ス 事業 // □ ス ライターン ス 事業 // □ ス ライターン ス 事業 // □ ス ライターン ス 事業 // □ ス ライターン ス 事業 // □ ス ライターン ス 事業 // □ ス ライターン ス 事業 // □ ス ライターン ス 事業 // □ ス ライターン ス 事業 // □ ス ライターン ス 事業 // □ ス ライターン ス 事業 // □ ス ライターン ス 事業 // □ ス ライターン ス 事業 // □ ス ライターン ス 事業 // □ ス ライターン ス 日 立 前 教 ま ま */ ○ ス ー ス ー ス ー ス ー ス ー ス ー ス ー ス ー ス ー ス |  |  |  |  |  |
|                | □相談支援事業所(一般・特定・基幹センター) □地域活動支援センター □福祉ホーム                                                                                                    |  |  |  |  |  |
|                | □地域移行支援事業所 □地域定着支援事業所 □その他 (障害福祉サービス)                                                                                                    |  |  |  |  |  |
|                |                                                                                                    |  |  |  |  |  |
|                | □ 助生施設 □ 乳児院 □ 母子生活又拔施設 □ 保育所 □ 児里厚生施設 □ 児里養護施設 □ 福祉型障害児入所施設 □ 医療型障害児入所施設                                                                                                    |  |  |  |  |  |
|                | □ 福祉型児童発達支援センター(事業所) □医療型児童発達支援センター(事業所)                                                                                                    |  |  |  |  |  |
| 施設・事業種別必須      |                                                                                                    |  |  |  |  |  |
|                | □児軍家庭文援センター(子供家庭文援センター) □ 加課後等テイサービス<br>□ その他(児童福祉関係事業所)                                                                                                    |  |  |  |  |  |
|                | 子ども・子育て                                                                                                    |  |  |  |  |  |
|                | □認証保育所 □幼稚園 □認定こども園 □小規模保育事業(A)                                                                                                    |  |  |  |  |  |
|                | □小規模保育事業(B) □小規模保育事業(C) □事業所内保育事業                                                                                                    |  |  |  |  |  |
|                | □家庭的保育事業 □定期利用保育事業 □字単保育・字単クラブ □子育て広場<br>□企業主導型保育事業 □その他(子ども子育て重業所)                                                                                                    |  |  |  |  |  |
|                | 婦人保護                                                                                                    |  |  |  |  |  |
|                | □婦人保護施設                                                                                                    |  |  |  |  |  |
|                | 母子寡婦                                                                                                    |  |  |  |  |  |
|                | ロ母子福祉センター ロ母子休養ホーム                                                                                                    |  |  |  |  |  |
|                | その他の社会福祉施設等                                                                                                    |  |  |  |  |  |
|                | □ 授産施設(社会福祉法) □ 無料低額診療施設 □ 宿所提供施設(生活保護法以外)                                                                                                    |  |  |  |  |  |
|                | □ 周辺市 □ ハマル 市 □ ハマル 市 □ ハマル 市 □ ハマル 市 □ ハ 丁 に 泉 ビ ノ ター<br>□ 青少年相談センター □ 地域福祉センター □ 小規模作業所(福祉作業所・法外)                                                                                                    |  |  |  |  |  |
|                | □国立療養所 □更生保護施設 □その他(社会福祉施設等)                                                                                                    |  |  |  |  |  |
|                | 団体等                                                                                                    |  |  |  |  |  |
|                | □県社協 □市町村社協 □福祉団体 □社会福祉法人本部(事務局) □院・診療所                                                                                                    |  |  |  |  |  |
|                | □ 一枚工業 □ その2回 (工会価価加減等以外)<br>行政機関                                                                                                    |  |  |  |  |  |
|                | □市町村 □福祉事務所 □相談所(児童・婦人・更生) □ 帰健所 □ 保護観察所                                                                                                    |  |  |  |  |  |
|                |                                                                                                    |  |  |  |  |  |
| F              |                                                                                                    |  |  |  |  |  |
|                | 編集内容を入力したら【確認画面へ】ボタンをクリックしてください。                                                                                                    |  |  |  |  |  |
|                | 確認問題へ                                                                                                    |  |  |  |  |  |

登録内容を変更して 「確認画面へ」 をクリックします

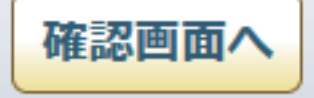

| 登録内容編集 確認                                                             | 画面                | 3/3            |  |  |  |  |
|-----------------------------------------------------------------------|-------------------|----------------|--|--|--|--|
|                                                                       | 登録情報管理            | 内容を確認して        |  |  |  |  |
| ログインID                                                                | S00011            |                |  |  |  |  |
| ログインパスワード 必須                                                          | sakura1122        | 「この内谷で豆球9る」を   |  |  |  |  |
| 登録コード                                                                 | D00011            | クリックします。       |  |  |  |  |
| 運営法人名 必須                                                              | 社会福祉法人 菜の花会       |                |  |  |  |  |
| 運営法人名(ふりがな) 必須                                                        | なのはなかい            |                |  |  |  |  |
| 施設・事業所名 <u>必須</u>                                                     | つくしの里             |                |  |  |  |  |
| 施設・事業所名(ふりがな) 🌛                                                       | つくしのさと            |                |  |  |  |  |
| 担当者名》2011年1月11日                                                       | 岩手 太郎             | この内容で登録する      |  |  |  |  |
| 担当者名(ふりがな) 必須                                                         | いわて たろう           | CONACERSS      |  |  |  |  |
| メールアドレス 必須                                                            | aaaa@aaaaaa.co.jp |                |  |  |  |  |
| 電話番号 必須                                                               | 019-111-2222      |                |  |  |  |  |
| FAX番号                                                                 | 019-111-2233      |                |  |  |  |  |
| 郵便番号 必須                                                               | 020-0001          |                |  |  |  |  |
| 都道府県 必須                                                               | 岩手県               |                |  |  |  |  |
| 住所必須                                                                  | 盛岡市盛岡駅前通1丁目 1-1   |                |  |  |  |  |
| 協設,東業通知 200                                                           | 高龄                |                |  |  |  |  |
| 加西文、中未恒加                                                              | 特別義護老人木一厶         |                |  |  |  |  |
| この内容でよろしければ【登録する】ボタンを、編集画面 - 長る場合は「編集画面に長る】ボタンをクリックしてください。<br>編集画面に戻る |                   |                |  |  |  |  |
| 登録内容編集 完了                                                             | ■面 ● 登録情報管理       | 登録完了画面が表示されます。 |  |  |  |  |
| *                                                                     | 扁集が完了しました。        |                |  |  |  |  |

14 受講者情報

受講者の情報を変更する(施設・事業所)

### トップページ

| 岩手県社会福祉事業団研修管理システム                                                      |                      |                                                       |                |    |      |                |                |
|-------------------------------------------------------------------------|----------------------|-------------------------------------------------------|----------------|----|------|----------------|----------------|
| ユグアウト     ユグアウト                                                         |                      |                                                       |                |    |      | 施設・事業所ページへログイン |                |
| ● 研修の申込み                                                                | 新着メール 2022年02月09     | 新着メール ※このメールは登録されたメールアドレスにも送信されております。 メールー覧           |                |    |      |                | してください。        |
| <ul> <li>         ・</li></ul>                                           | メンタルヘル:              | え研修 【セルフケア】 研修を受講される方へ                                | 、ご連絡 NEW       |    |      |                |                |
| <ul> <li>● あびうせー見</li> <li>● メール一覧</li> <li>● おくつんさまび (2015)</li> </ul> | 2022年02月02<br>メンタルヘル | おじらせ<br>2022年02月02日(水)<br>メンタルヘルス研修【セルフケア】の開催について NEW |                |    |      |                | 左メニュー「受講者情報管理」 |
| <ul> <li>♥ 豆球 府報 目生</li> <li>♥ 受講者情報管理</li> </ul>                       |                      | ● 申込み中の研修一覧                                           |                |    |      |                | ボタンをクリック。      |
| [ → ログアウト                                                               | 詳細                   | 研修名                                                   | 開催日            | 人数 | 種別   |                |                |
| ■ 使い方マニュアル                                                              | 詳細                   | メンタルヘルス研修 【セルフケア】 ①                                   | 2022年02月28日(月) | 1名 | 集合研修 | 受講決定通知書        |                |

#### 受講者情報管理画面

| 岩手県社会福祉事業団研                                     | 邢修管理シス       | テム    |             |                 |  |  |
|-------------------------------------------------|--------------|-------|-------------|-----------------|--|--|
| 👱 つくしの里 様 <b>ログアウト</b>                          |              |       |             |                 |  |  |
| 研修の申込み                                          | 😨 受講者情報管理    |       |             |                 |  |  |
| ● 申込み中の研修                                       | 全 3开:1-3开目表示 |       |             |                 |  |  |
| <ul> <li>○ 研修受講履歴</li> <li>○ おしらせ一覧</li> </ul>  | 詳細           | 氏名    | 氏名(かな)      | 生年月日            |  |  |
| ● メール一覧                                         | a<br>詳細      | 岩手 幸子 | いわて さちこ     | 2000年02月01日 (火) |  |  |
| <ul> <li>● 登録情報管理</li> <li>● 受講者情報管理</li> </ul> | ¥細           | 岩手 太郎 | いわて たろう     | 1990年03月10日 (土) |  |  |
| <ul> <li>➡ ログアウト</li> <li>■ 使い方マニュアル</li> </ul> | 8¥#          | 岩手 花子 | いわて はなこ     | 1995年06月20日 (火) |  |  |
|                                                 | 全 3件:1-3件目   | 国表示   |             |                 |  |  |
|                                                 |              |       | ☑ 受講者を新規登録す | 73              |  |  |

ご登録いただいている 受講者の一覧が表示されます。

「詳細」ボタンをクリックすると 受講者の詳細な情報が表示され ます。

受講者情報 詳細画面

P 52 (2/4)

#### 岩手県社会福祉事業団研修管理システム

| 修の申込み      |             | 😨 受講者情報管理           |                |       |     |  |  |  |
|------------|-------------|---------------------|----------------|-------|-----|--|--|--|
| 中の研修       | 氏名          | 岩手 幸子               | 岩手 幸子          |       |     |  |  |  |
|            | 氏名 (かな)     | いわて さちこ             |                |       |     |  |  |  |
|            | 生年月日        | 2000年02月01日(火)      |                |       |     |  |  |  |
|            |             | P2 网络老洋和白泽华才子       |                |       |     |  |  |  |
|            |             | ▲ 文論目間報(2)編集 9 3    |                |       |     |  |  |  |
|            |             |                     | )              |       |     |  |  |  |
| 理          |             | 竹修支講 腹腔             | J              |       |     |  |  |  |
|            | 全 1件:1-1件目表 | 汞                   |                |       |     |  |  |  |
| い方マニュアル 詳細 |             | 研修名                 | 開催/視聴開始日       | 出席/視聴 | 研修種 |  |  |  |
|            | 詳細 >        | 、ンタルヘルス研修 【セルフケア】 ① | 2022年02月28日(月) | ٢     | 集合研 |  |  |  |

# 「研修受講履歴」一覧の 「詳細」ボタンをクリックすると その研修の申込み / 受講の詳細 が表示されます。

上部に受講者の登録情報が、

「研修受講履歴」が表示され

下部に受講者(個人)の

ます。

研修申込み / 受講詳細画面

|                            |                                      |                                                                              | ● 申込み内容確認                                                                                                    |  |  |  |
|----------------------------|--------------------------------------|------------------------------------------------------------------------------|----------------------------------------------------------------------------------------------------|--|--|--|
| 社会福祉                       | メンタルへ<br>人材育成 ( #                    | ルス研修【セル<br>t会福祉一般】(研修                                                        | フケア1 ① 集合研修<br>単確強化 社会課証研修                                                                                            |  |  |  |
| 研·                         | 修No                                  |                                                                              |                                                                                                    |  |  |  |
| 実                          | 施日                                   | 2022年02月28日                                                                  | (月)                                                                                                    |  |  |  |
| 申込                         | 申込締切日 2022年02月10日(木)17時00分           |                                                                              |                                                                                                    |  |  |  |
|                            |                                      |                                                                              | 受講決定通知書                                                                                                    |  |  |  |
| 受講決定                       | 2 関連書類                               | 2 銀行振込確                                                                      | 総書.docx 🖷 3 事務連絡docx                                                                                                  |  |  |  |
|                            |                                      |                                                                              | 受講決定通知書                                                                                                    |  |  |  |
|                            |                                      |                                                                              | 申込み内容                                                                                                    |  |  |  |
| 申込日時 2022年02月09日 14時07分41秒 |                                      |                                                                              | 14時07分41秒                                                                                                    |  |  |  |
| 受                          | 講者                                   | 1 岩手 幸子 受講できます 出席                                                            |                                                                                                    |  |  |  |
| 連維                         | 洛事項                                  | よろしくお願いしま                                                                    | <i>इ</i> ज.                                                                                                    |  |  |  |
| 設開                         | 問回答                                  | ▼設問回答を表                                                                      | <b>R#3</b>                                                                                                    |  |  |  |
|                            |                                      |                                                                              | 申込み内容 変更不可                                                                                                    |  |  |  |
|                            |                                      |                                                                              | 研修情報                                                                                                    |  |  |  |
|                            | - ス名                                 |                                                                              |                                                                                                    |  |  |  |
| 入金網                        | 碲切日時                                 | 2022年02月21日                                                                  | (月) 17時00分                                                                                                    |  |  |  |
| 研修                         | 修目的                                  | 働く人のメンタル/<br>をするためのコミュ                                                       | ∨しスの基礎知識を深めながら、セルフケアについて理解し、さらにより良い職場づくり<br>ュニーケーションのあり方にについて芋びます。                                                    |  |  |  |
| 研修                         | 対象者                                  | 福祉施設、老人保留                                                                    | 動設、保育所等の職員                                                                                                    |  |  |  |
| 研修                         | 修会場                                  | 岩手県高校教育会館 大ホール (盛岡市志家町11-13 TeL019-624-0863)                                 |                                                                                                    |  |  |  |
| 会場                         | 案内図                                  |                                                                              |                                                                                                    |  |  |  |
| 受調                         | 講費用                                  | 5,600円                                                                       |                                                                                                    |  |  |  |
| 受調                         | 講定員                                  | 60名                                                                          |                                                                                                    |  |  |  |
| £                          | の他                                   | <ol> <li>(1)詳細は受講案</li> <li>(2)設問(事前ア</li> <li>(3)研修の全プロは、交付できません</li> </ol> | 肉、プログラムをご覧ください。(①、②、②共通)<br>ンクート)につきましては、申込人数分をまとめて回該朝います。<br>グラムを受視した方には、研修終了後に停了延を交付します。(遅刻、途中退床の場合<br>ふのでご了浄額います。) |  |  |  |
| お問い                        | 合わせ先<br>協同市高松三丁目7番33号 電話019-662-1548 |                                                                              |                                                                                                    |  |  |  |
| 開伯                         | 崔要項                                  | 🕋 3 メンタル                                                                     | セルフケア)受講案内 .pdf 📄 3 メンタル(セルフケア)プログラム.pdf                                                                              |  |  |  |
|                            |                                      |                                                                              | 研修内容                                                                                                    |  |  |  |
|                            |                                      | 2022年02月28日                                                                  | 1 (月)                                                                                                    |  |  |  |
|                            |                                      | 時間                                                                           | 内容                                                                                                    |  |  |  |
|                            |                                      | 09:30 ~                                                                      | 受付                                                                                                    |  |  |  |
|                            |                                      | 09:55 ~ 10:00                                                                | オリエンテーション/開議                                                                                                    |  |  |  |
| 1                          | 日日                                   | 10:00 ~ 12:00                                                                | [講義・演習]<br>働く人のメンタルヘルス・セルフケア                                                                                          |  |  |  |
|                            |                                      | 12:00 ~ 13:00                                                                | <b>屏</b> 休憩                                                                                                    |  |  |  |
|                            |                                      |                                                                              | []]][][]][[]][][]][][]][][]][][]][][]                                                                                 |  |  |  |
|                            |                                      | 13:00 ~ 16:00                                                                | 職場のコミュニーケーション                                                                                                    |  |  |  |

16:00~ 閉講/アンケート記入

(3/4)

P 53

#### 受講者情報 詳細画面

| 岩手県社会福祉事業団破                | 肝修管理システム        | λ                       |                            |       |      |  |  |  |
|----------------------------|-----------------|-------------------------|----------------------------|-------|------|--|--|--|
| 2 つくしの里様 ログアウト             |                 |                         |                            |       |      |  |  |  |
| <ul> <li>研修の申込み</li> </ul> | 😨 受講者情報管理       |                         |                            |       |      |  |  |  |
| ●申込み中の研修                   | 氏名              | 岩手 幸子                   | 岩手 幸子                      |       |      |  |  |  |
| ● 研修受講履歴                   | 氏名 (かな)<br>生年月日 | いわて さちこ 2000年02月01日 (火) | いわて さちこ<br>2000年02月01日 (火) |       |      |  |  |  |
| ● おしらせ一覧                   |                 | ☞ 受講者情報を編集する            |                            |       |      |  |  |  |
| ●メール一覧                     |                 |                         |                            |       |      |  |  |  |
| ● 登録情報管理                   |                 | 研修受護履歴                  |                            |       |      |  |  |  |
| ● 受講者情報管理                  |                 |                         |                            |       |      |  |  |  |
| [→ ログアウト                   | 全 1件:1-1件目表示    |                         |                            |       |      |  |  |  |
| 使い方マニュアル                   | 詳細              | 研修名                     | 開催/視聴開始日                   | 出席/視聴 | 研修種別 |  |  |  |
|                            | 詳細 ×            | ンタルヘルス研修【セルフケア】①        | 2022年02月28日(月)             | ۲     | 集合研修 |  |  |  |
|                            | 全 1件:1-1件目表示    |                         |                            |       |      |  |  |  |

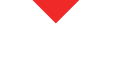

受講者情報 編集画面

|         |            | 🐨 受講者情報管理 |
|---------|------------|-----------|
| 氏名      | 姓岩手        | 名幸子       |
| 氏名 (かな) | せいいわて      | めいさちこ     |
| 生年月日    | 2000/02/01 |           |
|         |            | 入力内容の確認   |

受講者情報詳細画面の 上部の「受講者情報を編集する」 ボタンで受講者の登録情報を 編集することができます。

# 【注意:重要】

入力間違い以外で受講者の氏名 を変更しないでください。

研修の受講履歴は受講者(個人) の登録に紐づけて保存されてい ますので、受講者名を変更して しまうと、研修受講履歴が 正しくなくなってしまいます。

受講者は、既登録者の名前変更で はなく、「受講者を新規登録する」 形で運用してください。

受講者の新規追加は 次ページをご覧ください。

受講者登録情報を編集して、 「入力内容の確認」をクリック して、登録情報を変更すること ができます。

P 54

#### 受講者情報管理画面

氏名

氏名 (かな)

生年月日

姓

せい

| 研修の申込み            |                                        |       | 😨 受講者情報 | 管理              | ハタノをクリック。 平井老の 乾ま二の目工が                                     |
|-------------------|----------------------------------------|-------|---------|-----------------|------------------------------------------------------------|
| 申込み中の研修           | <b>1 2 3</b> / <b>‡</b> : 1-3 <i>4</i> | 件目表示  |         |                 | マ う う 前 白 の 一 見 衣 示 の 取 ト 印<br>「 受 講 者 を 新 相 登 録 す ス 」 ボ 々 |
| おしらせ一覧            | 詳細                                     | 氏名    | 氏名(かな)  | 生年月日            | をクリックしてください。                                               |
| メール一覧             | 詳細                                     | 岩手 幸子 | いわて さちこ | 2000年02月01日 (火) |                                                            |
| 登録情報管理<br>受講者情報管理 | 〕<br>〕<br>〕<br>〕<br>〕<br>〕<br>〕<br>〕   | 岩手 太郎 | いわて たろう | 1990年03月10日 (土) |                                                            |
| ログアウト             | j jim                                  | 岩手 花子 | いわて はなこ | 1995年06月20日 (火) | ✓ 受講者を新規登録する                                               |
|                   | 全 3件:1-3件                              | 件目表示  |         |                 |                                                            |

登録する受講者の情報を

入力して「入力内容の確認」 ボタンをクリックしてください。

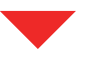

入力内容の確認

🐨 受講者情報管理

名

**#** 

めい

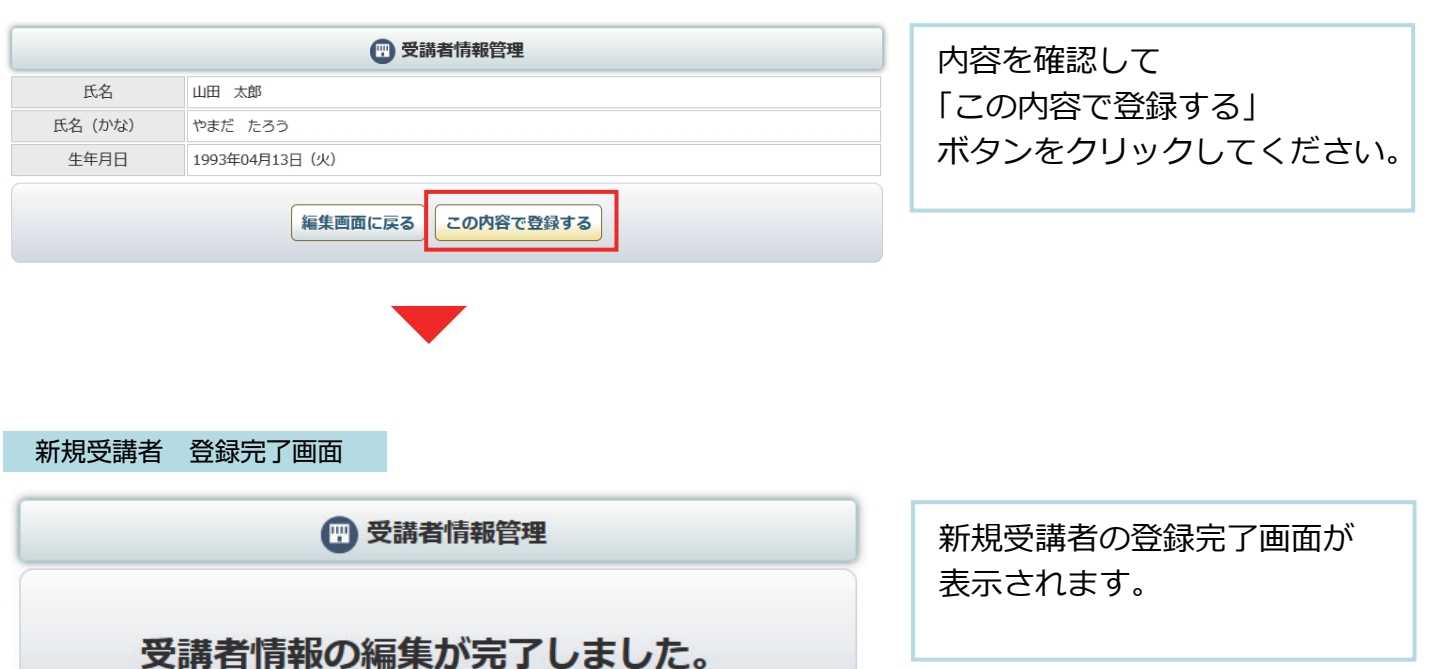

(4/4)